### **KURSUS AWARENESS DDMS (WEBINAR)**

\$

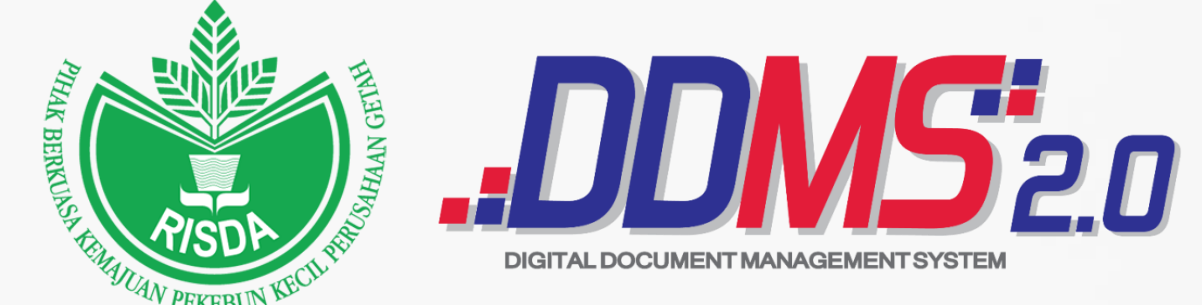

### ENCIK MUHAMMAD HAFFIZZI BIN MOHD NOOR YM RAJA NOORZAITUL AKMA BT RAJA ABDULLAH

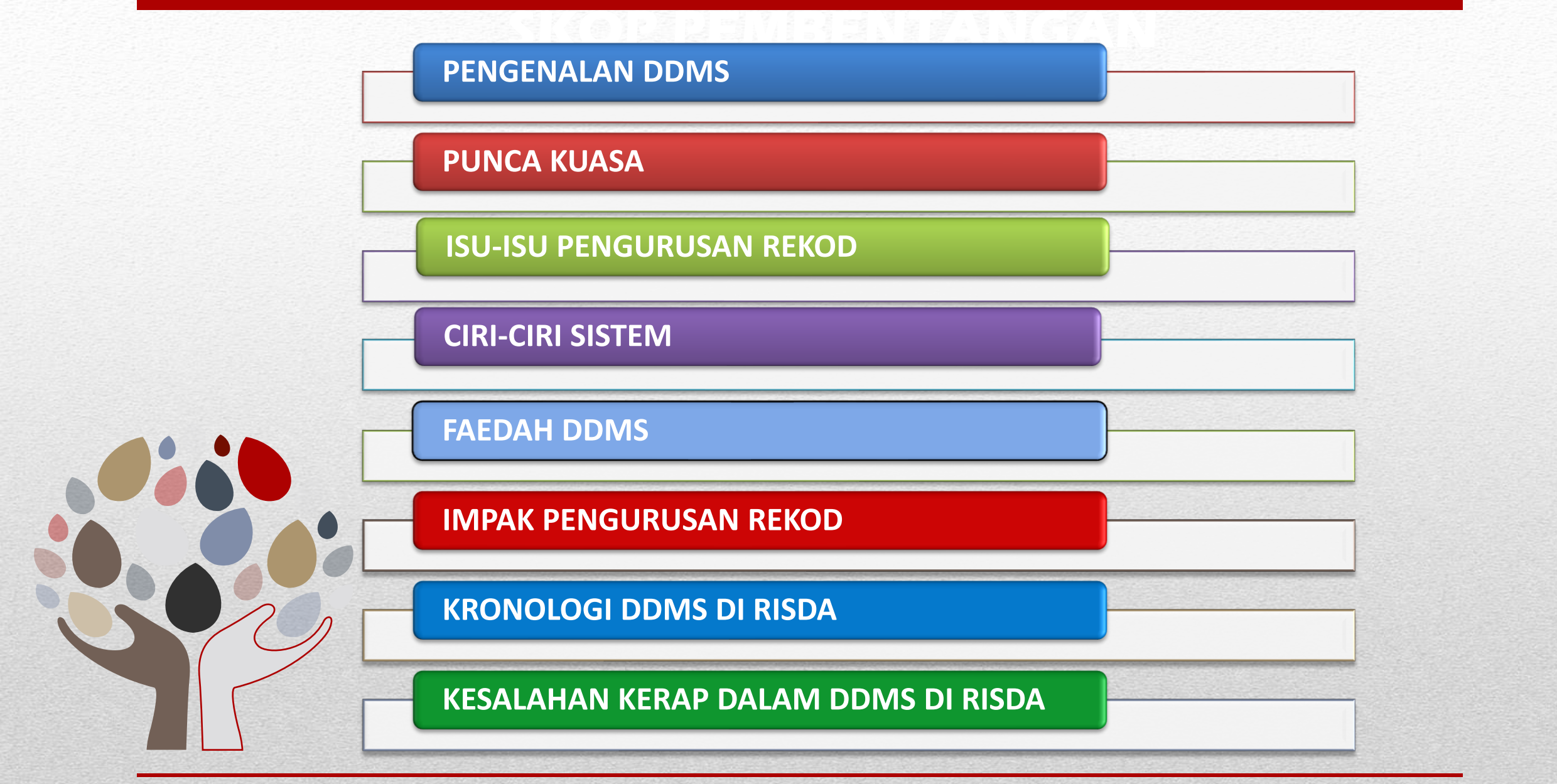

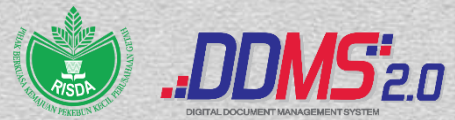

PERANAN KATEGORI PENGGUNA DDMS DI RISDA

SINGKATAN KLASIFIKASI FAIL MENGIKUT PT

STRUKTUR KLASIFIKASI FAIL DI DALAM DDMS

**BORANG-BORANG DDMS RISDA** 

**SENARAI E-MEL REGISTRI PT** 

**PENGHANTARAN E-MEL KE REGISTRI PT** 

PROSES KERJA MENGIKUT KATEGORI PENGGUNA DDMS DI RISDA

PAPARAN SKRIN DAN FUNGSI DDMS (SISTEM)

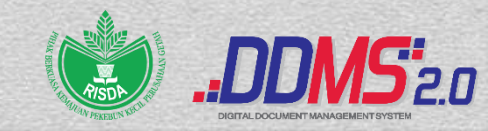

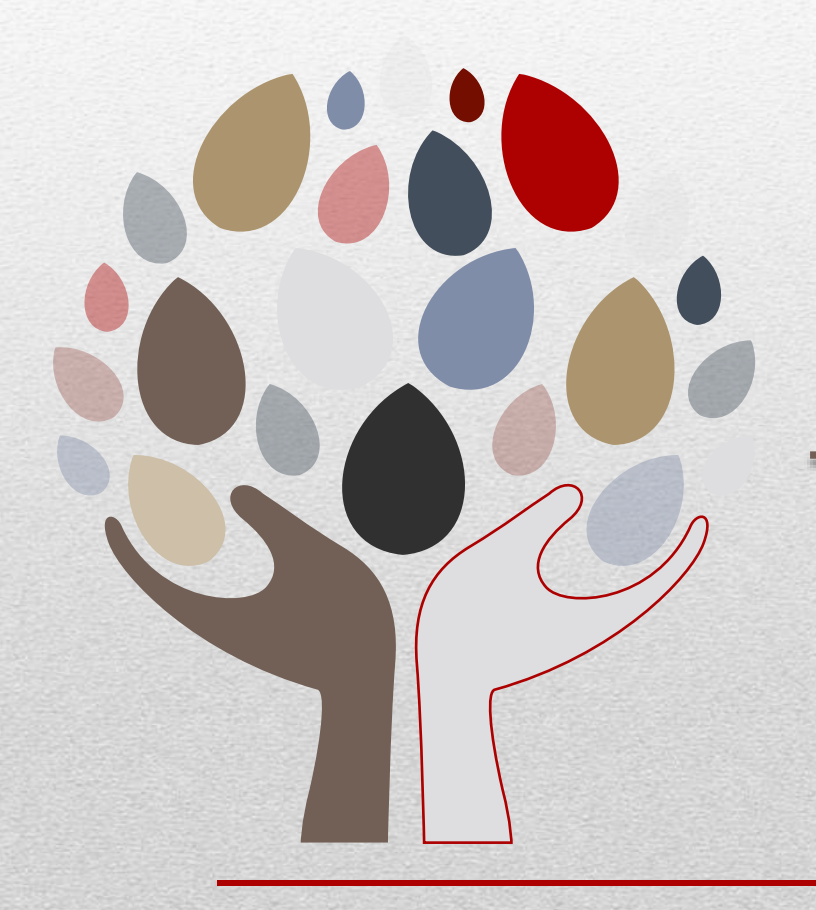

# **PENGENALAN DDMS**

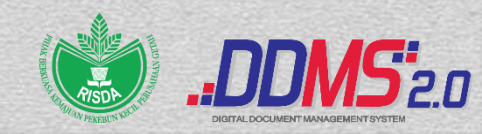

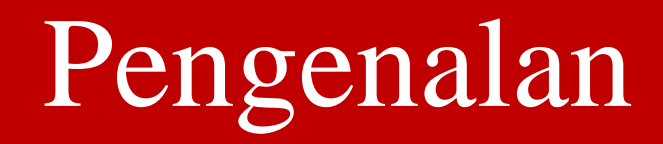

- Digital Document Management Sistem 2.0 (DDMS) adalah satu sistem pengurusan rekod elektronik kerajaan yang mula diperkenalkan pada tahun 2014.
- Pembangunan DDMS melibatkan MAMPU sebagai pembangun sistem, Arkib Negara Malaysia sebagai pakar rujuk dalam bidang pengurusan rekod dan CGSO sebagai pakar rujuk dalam bidang pengurusan rahsia rasmi.

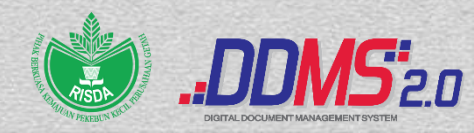

#### "

# DDMS?

Pengurusan **rekod rasmi Kerajaan** secara elektronik mengikut kitaran hayat bermula dari **pewujudan, penyimpanan, penyenggaraan dan pelupusan** 

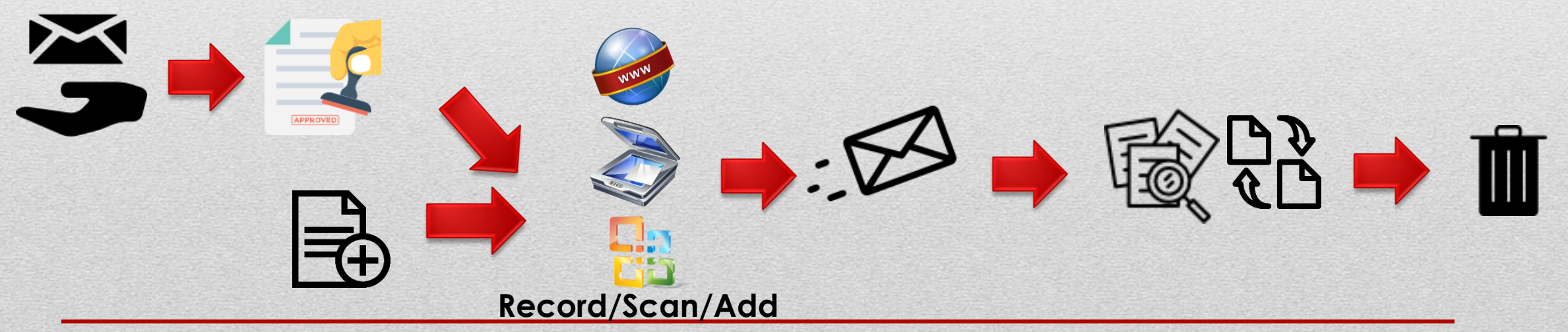

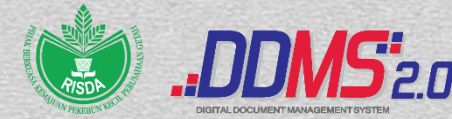

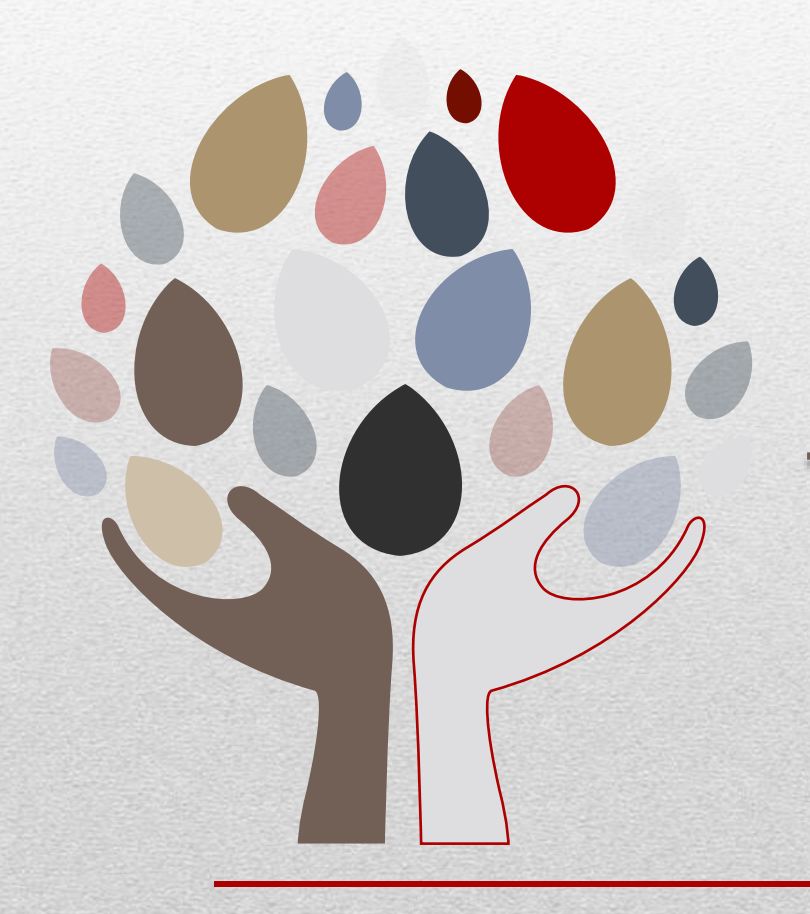

# **CIRI – CIRI SISTEM**

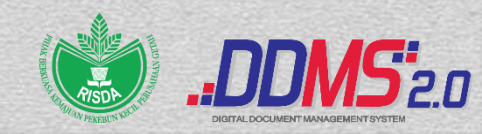

### Ciri-Ciri Sistem

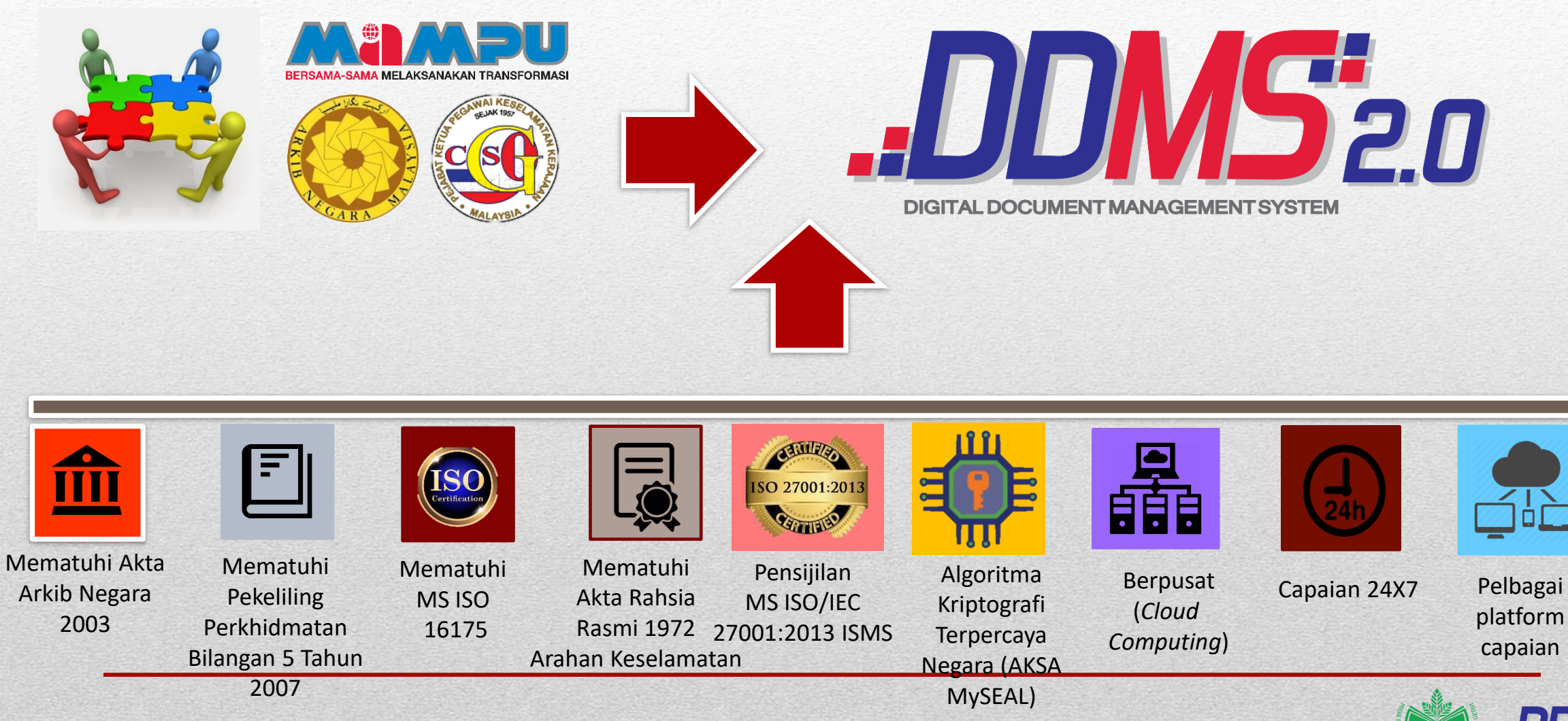

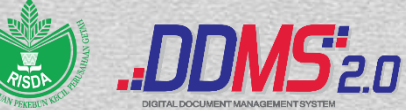

# ISU – ISU PENGURUSAN REKOD

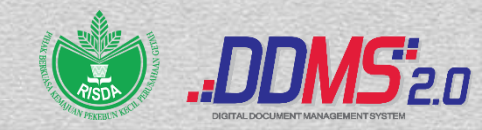

## Isu Pengurusan Rekod

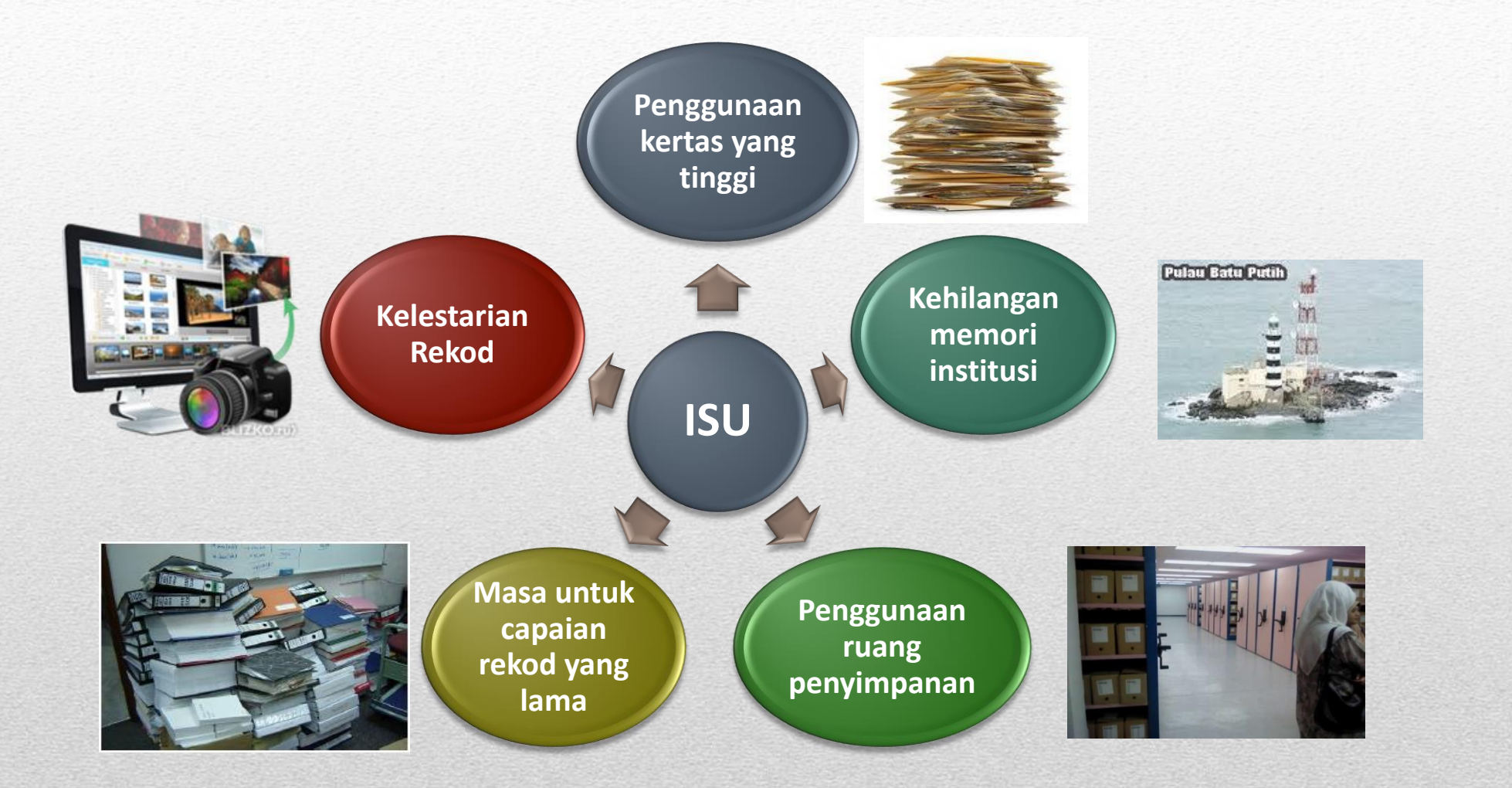

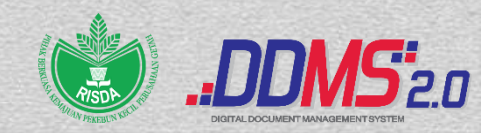

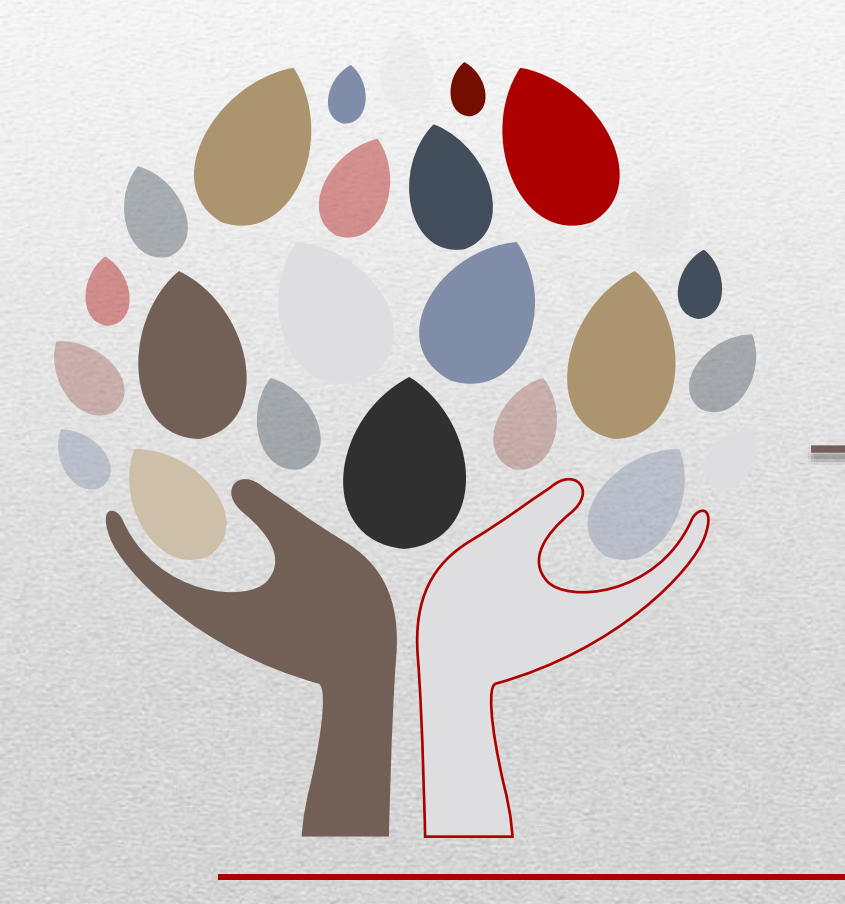

# **FAEDAH DDMS**

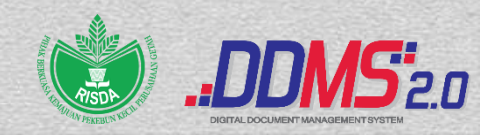

## Faedah DDMS

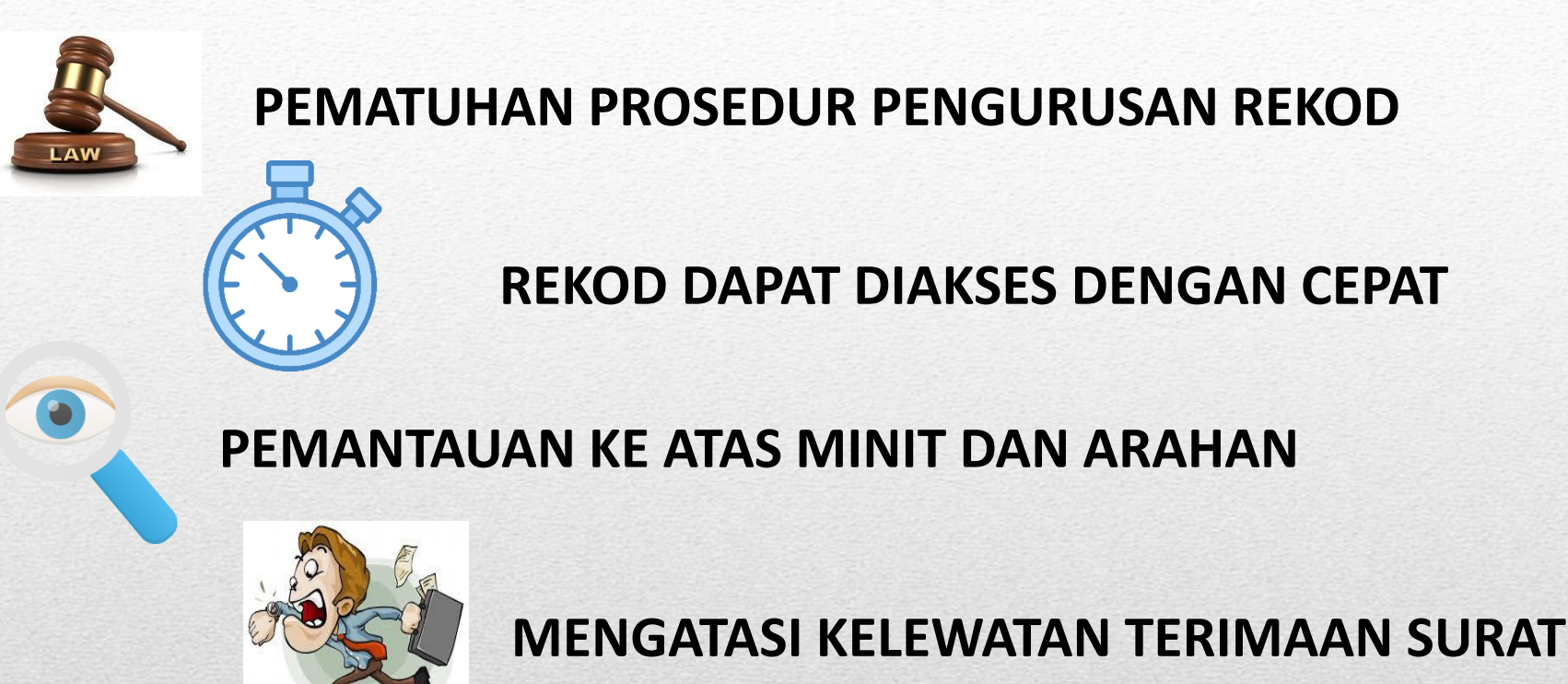

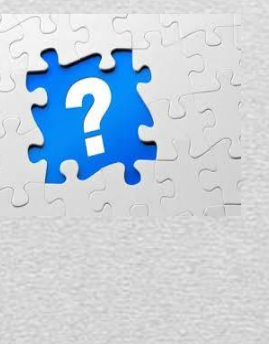

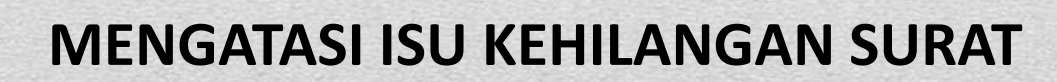

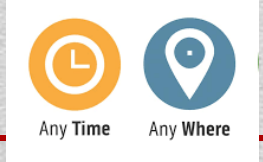

ANY TIME & ANY WHERE

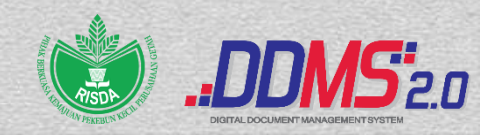

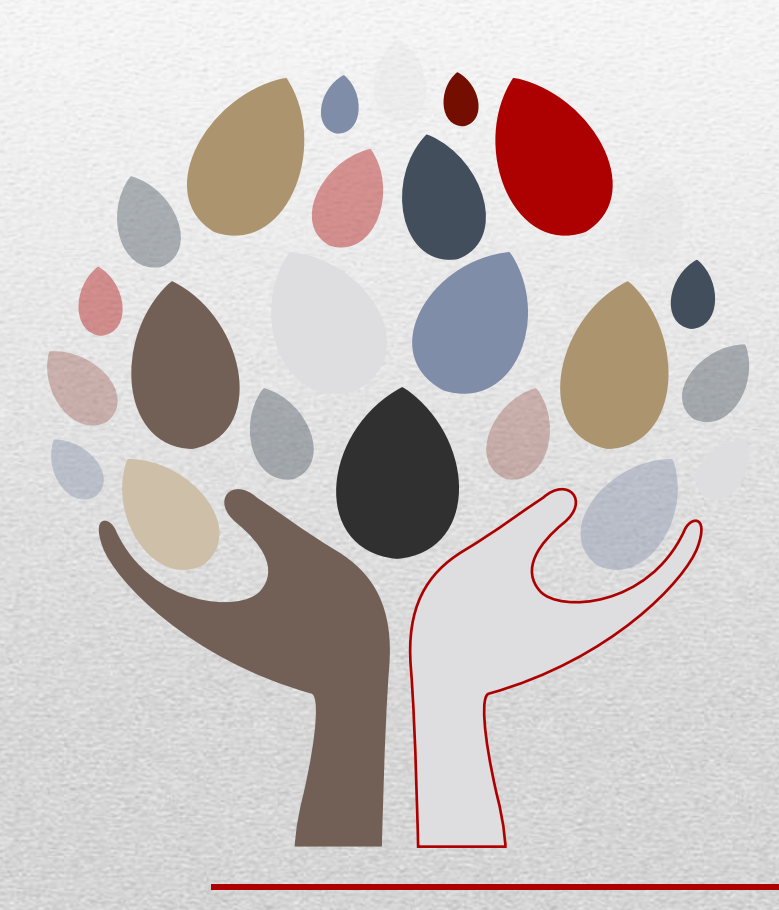

# IMPAK PENGURUSAN REKOD

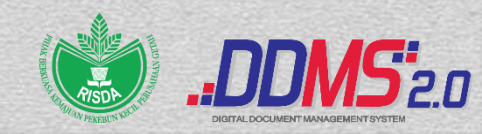

## Impak Pengurusan Rekod

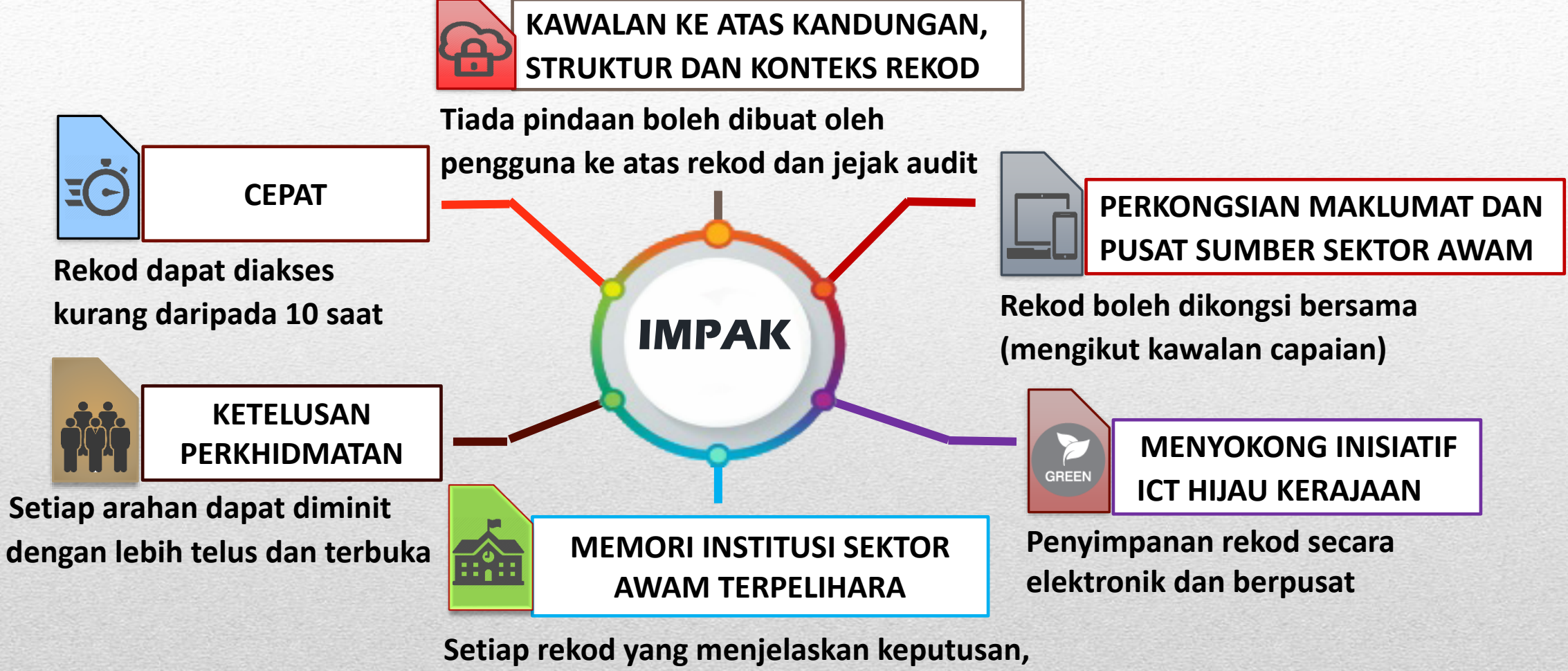

arahan dan pengurusan kepimpinan dikekalkan sebagai memori institusi jabatan

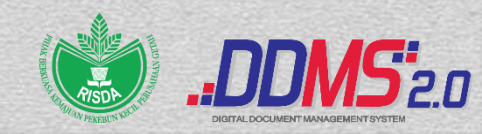

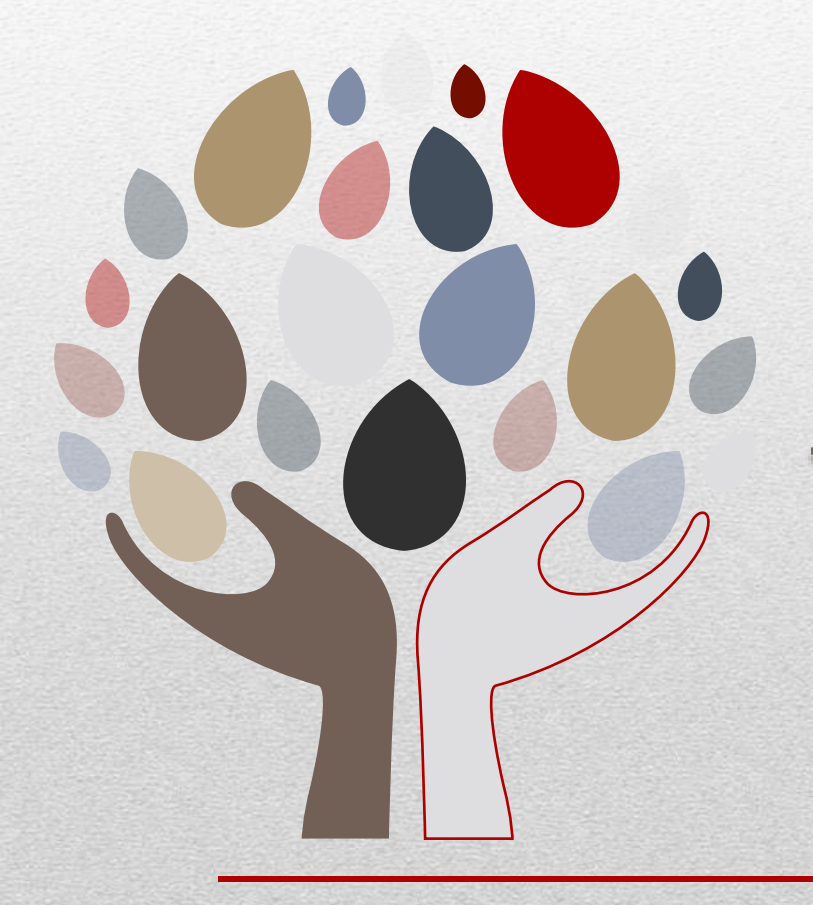

# **PUNCA KUASA**

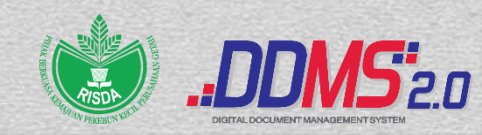

### Punca Kuasa

#### SURAT PEKELILING BAHAGIAN PENTADBIRAN BILANGAN 09/2017

- Pelaksanaan Pengurusan Rekod dan Fail secara Berpusat dan Penggunaan Digital Document Management System (DDMS) 2.0 di Ibu Pejabat RISDA
- SURAT PEKELILING BAHAGIAN PENTADBIRAN BILANGAN 07/2018
  - Pelaksanaan Pengurusan Rekod dan Fail secara Berpusat dan Penggunaan Digital Document Management System (DDMS) 2.0 di Semua Pejabat RISDA Negeri termasuk Pejabat RISDA Daerah/ Bahagian/ Jajahan/ Stesen dan RISTEC/ IKPK

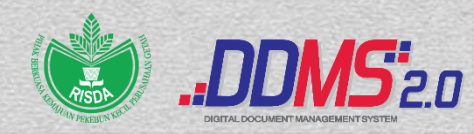

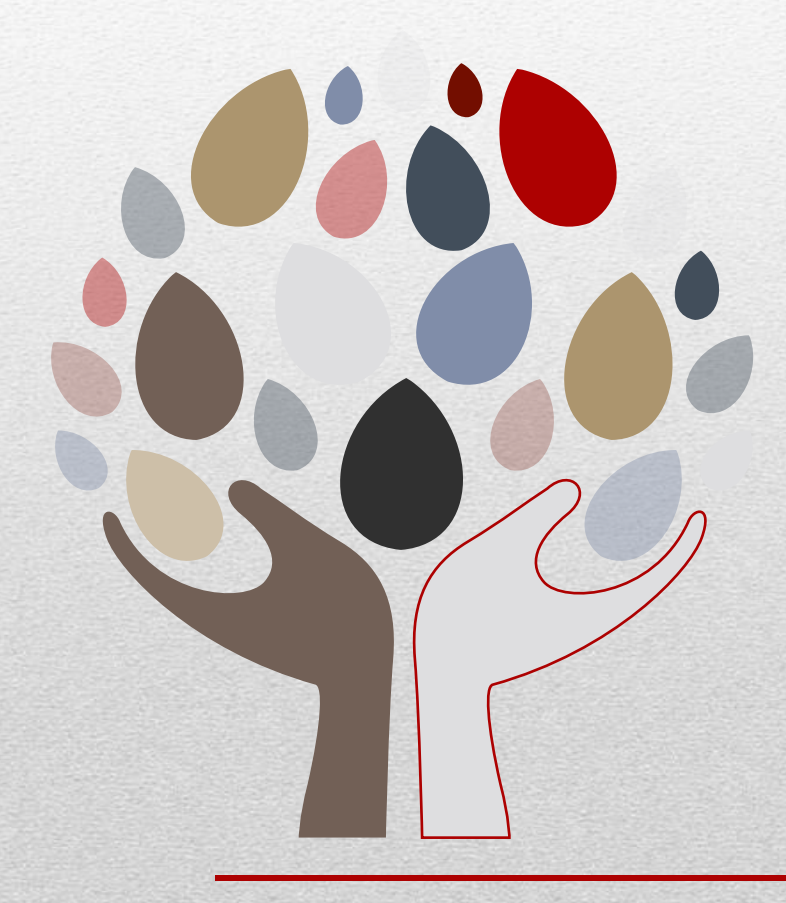

# KRONOLOGI DDMS DI RISDA

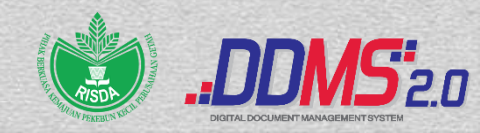

# Kronologi DDMS Di RISDA

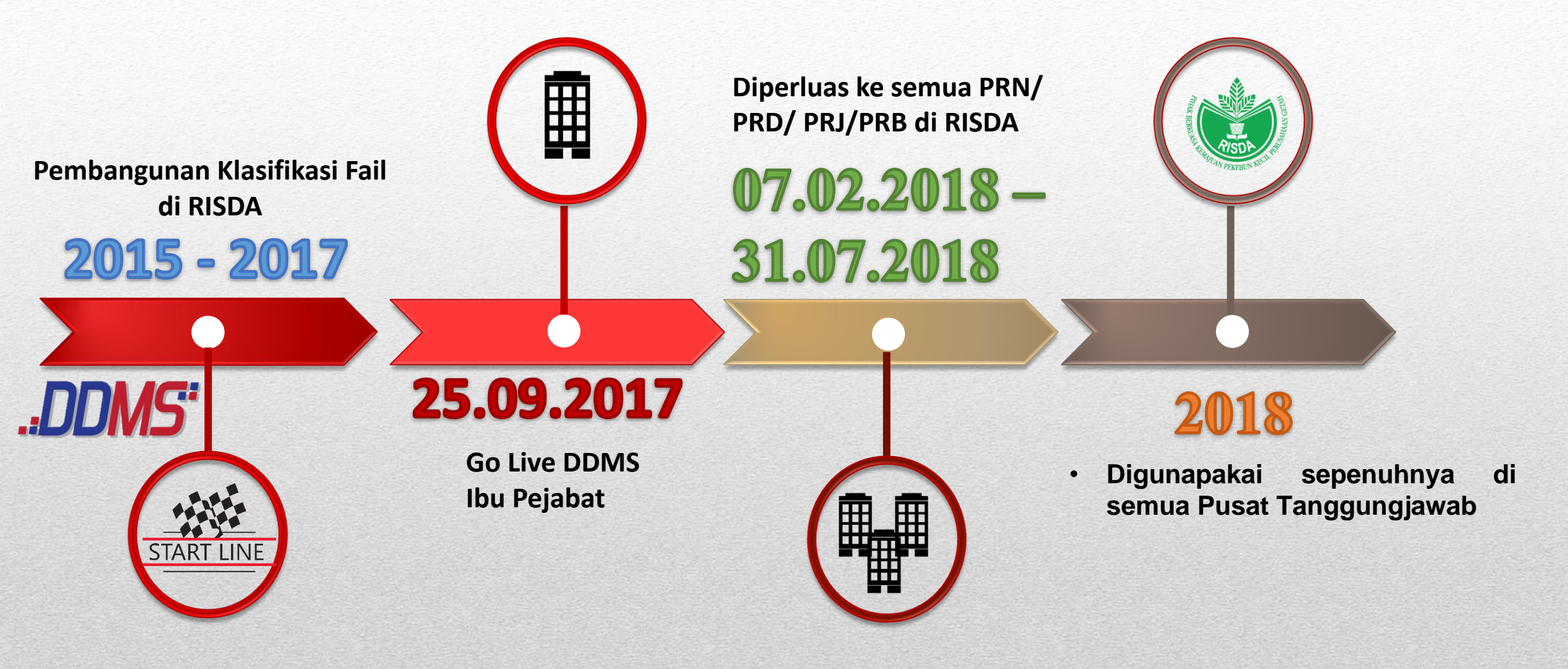

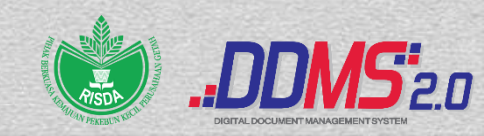

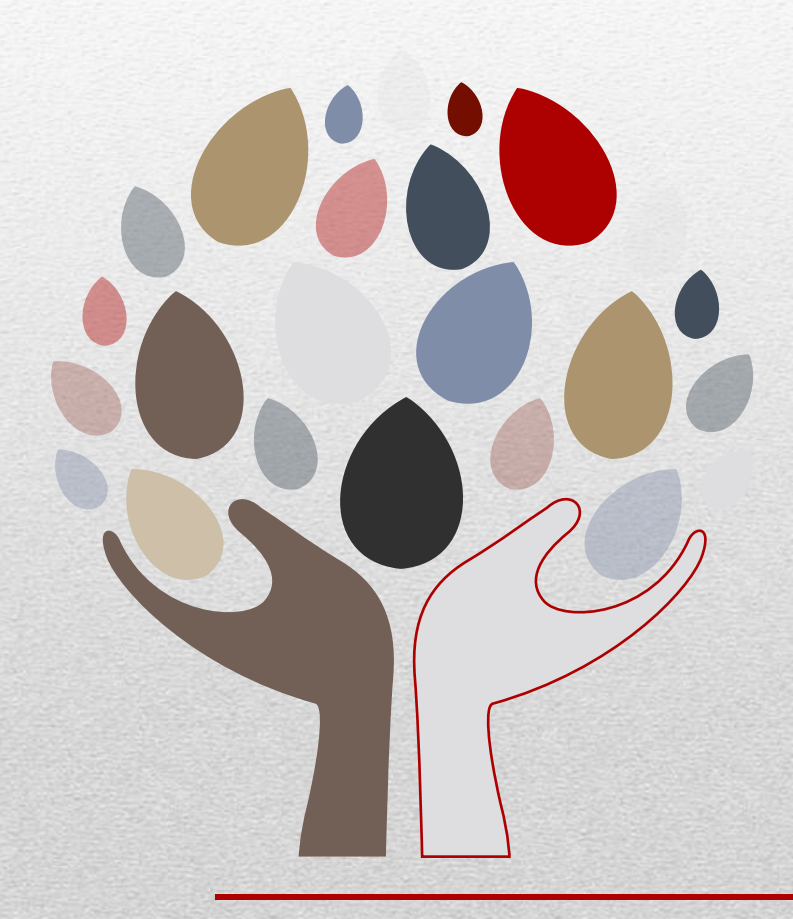

# KESALAHAN – KESALAHAN KERAP DALAM DDMS DI RISDA

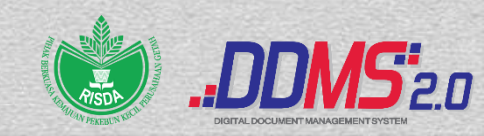

### Kesalahan-kesalahan kerap dalam DDMS Di RISDA

Format surat rasmi tidak mengikut spesifikasi yang ditetapkan.

Muat naik surat yang sama berulang kali.

3

4

5

7

Klasifikasi Fail di surat tidak sama dengan Klasifikasi di dalam DDMS.

Tajuk dan isi surat tidak sama dengan Klasifikasi Fail di dalam DDMS.

Muat naik surat fizikal tiada tandatangan/ surat KF terperingkat/ surat KF peribadi.

Salah minit/ salah hantar kepada penerima.

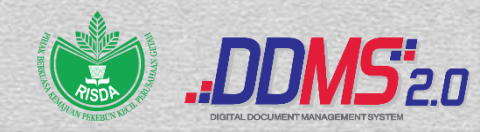

### Contoh Kesalahan

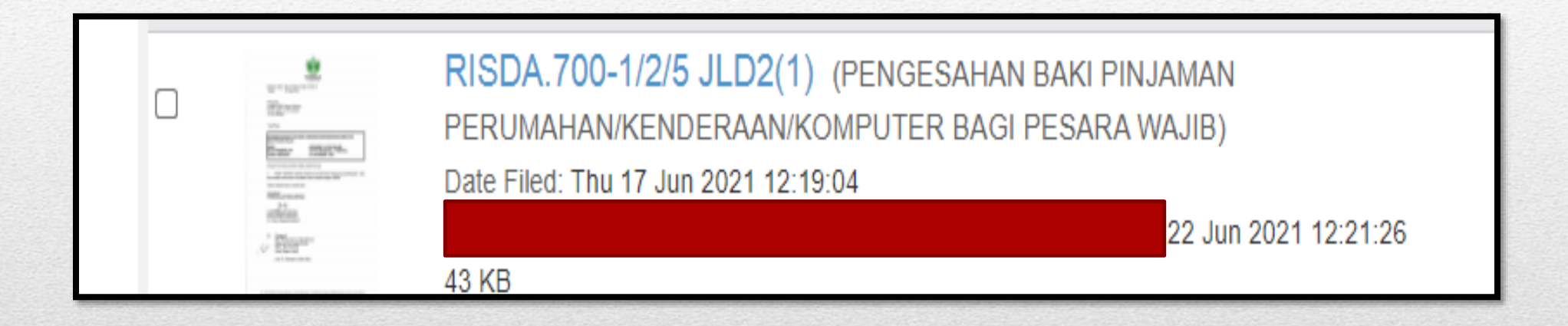

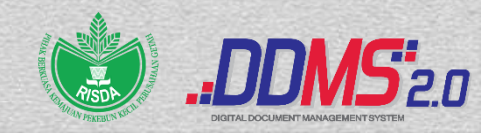

## Contoh Kesalahan

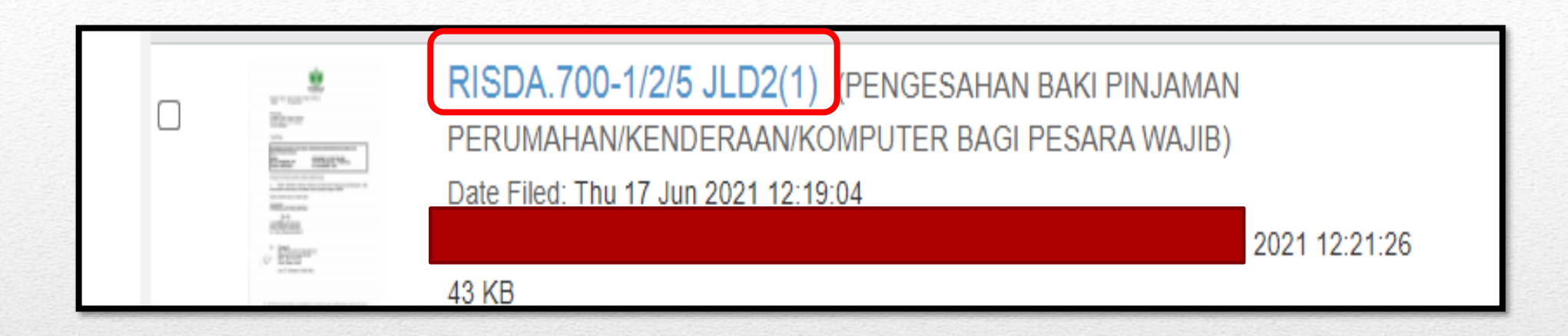

- RISDA.700 Pengurusan Syarikat Milikan RISDA (SMR)
- RISDA.700-1 Tadbir Urus Korporat
- RISDA.700-1/2 Pemantauan Syarikat Subsidiari/ Anak Syarikat RISDA
- RISDA.700-1/2/5 Permodalan RISDA Berhad (PRB)

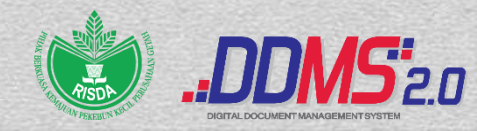

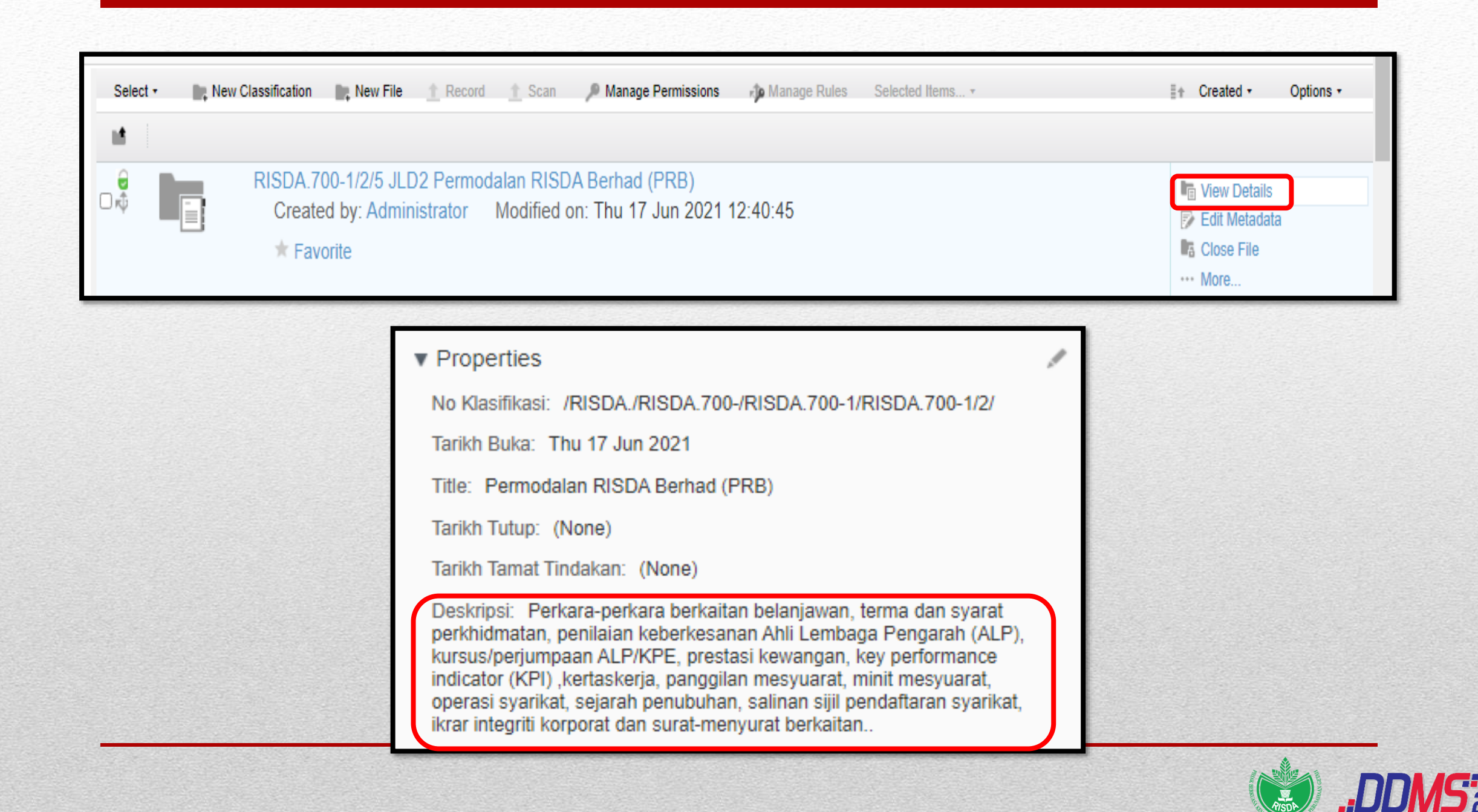

### Contoh Kesalahan

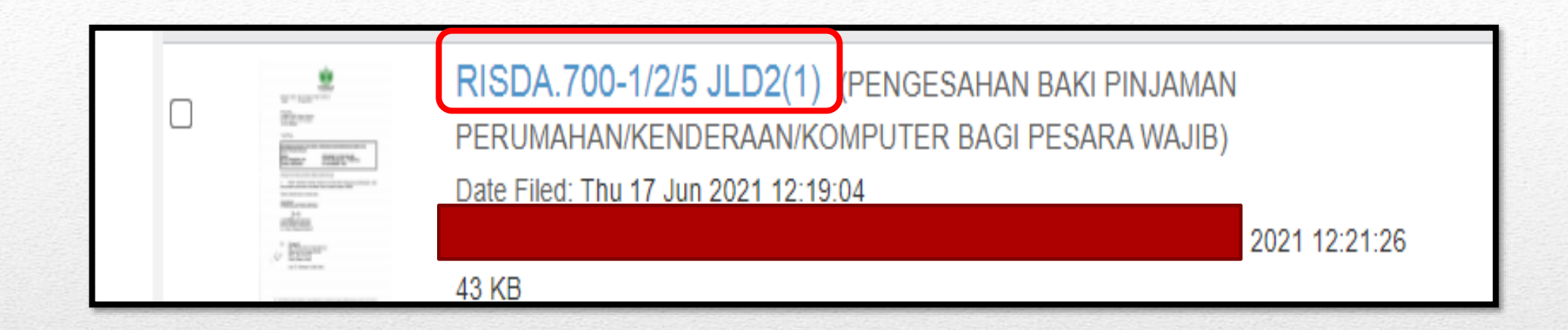

- ✓ RISDA.400 Pengurusan Kewangan
- ✓ RISDA.400-3 Bayaran
- ✓ RISDA.400-3/12 Potongan Gaji
- ✓ RISDA.400-3/12/10 Permodalan RISDA Berhad

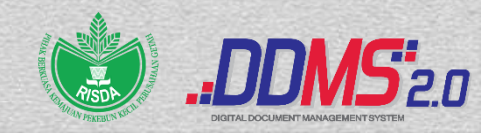

| ₽ | RISDA.400-3/12/10 Permodalan RISDA Berhad<br>Created by: Administrator Modified on: Thu 21 Sep 2017 22:07:40<br>★ Favorite | View Details  Edit Metadata  Close File  More |
|---|----------------------------------------------------------------------------------------------------|-----------------------------------------------|
|   |                                                                                                    |                                               |

#### Properties

No Klasifikasi: /RISDA./RISDA.400-/RISDA.400-3/RISDA.400-3/12/

Tarikh Buka: Thu 21 Sep 2017

Title: Permodalan RISDA Berhad

Tarikh Tutup: (None)

Tarikh Tamat Tindakan: (None)

Deskripsi: Surat-menyurat berkaitan pemotongan gaji kakitangan bagi Permodalan RISDA Berhad.

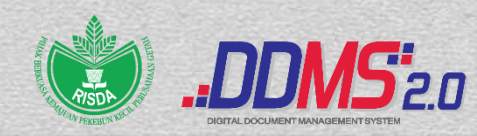

1 de la compañía de la compañía de l

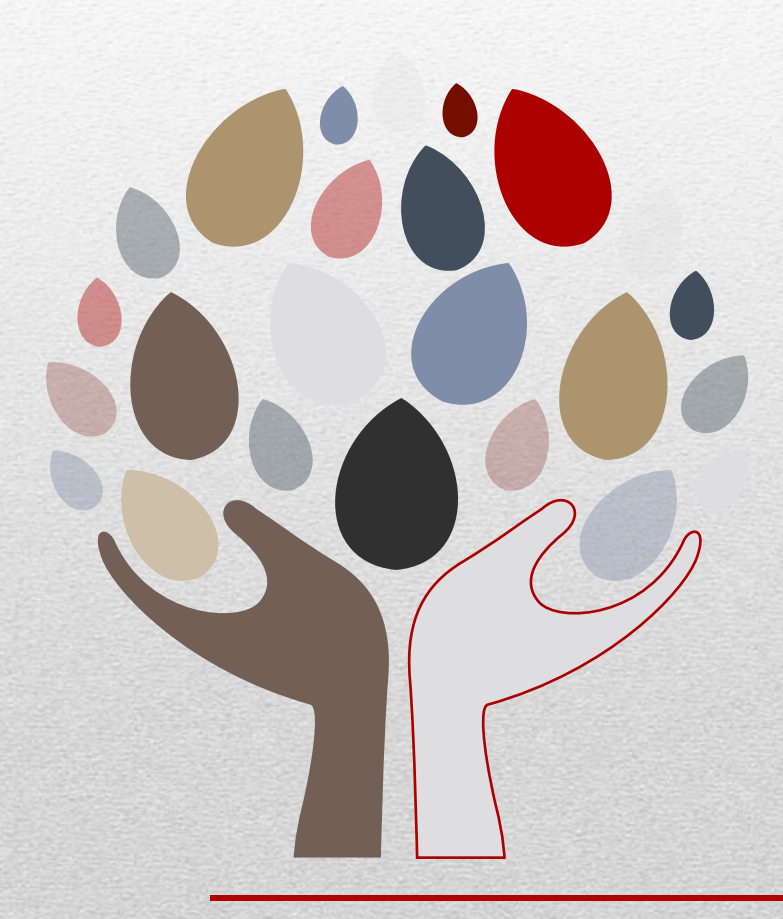

# PERANAN KATEGORI PENGGUNA DDMS DI RISDA

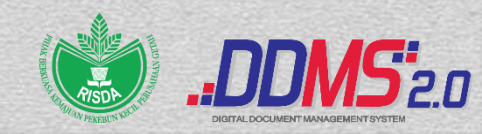

# Peranan Kategori Pengguna DDMS Di RISDA

| JENIS PENGGUNA                                                                                                    | PERANAN                                                                                                    |
|----------------------------------------------------------------------------------------------------|----------------------------------------------------------------------------------------------------|
| <ul> <li>Record Manager(RM)</li> <li>Penolong Pegawai Tadbir (HQ)</li> <li>Pegawai Tadbir Negeri (Negeri)</li> </ul>    | <ul> <li>Mewujud fail terbuka/ terperingkat</li> <li>Menutup jilid</li> <li>Memantau kesilapan pemfailan</li> <li>Memantau &amp; mengemaskini senarai induk<br/>fail</li> <li>Memadam rekod</li> <li>Mengemaskini metadata rekod</li> <li>Mengurus kebenaran akses dan capaian</li> <li>Lihat dan cetak laporan</li> </ul> |
| Admin Agency (AA) <ul> <li>Pegawai Teknologi Maklumat /</li> <li>Pen. Pegawai Teknologi Maklumat (HQ/Negeri)</li> </ul> | <ul> <li>Mewujudkan id pengguna</li> <li>Mengemaskini id Pengguna</li> <li>Menyekat id pengguna yang tidak<br/>berkaitan daripada mengakses aplikasi<br/>DDMS</li> </ul>                                                                                                    |
| Information Worker (IW) <ul> <li>Pembantu Tadbir (P/O) N19</li> <li>Seksi Registri</li> </ul>                           | <ul> <li>Tawan surat/ e-mel masuk</li> <li>Minit surat/ e-mel masuk</li> </ul>                                                                                                    |
| End User (EU) Semua warga RISDA                                                                                         | <ul> <li>Tawan surat/ e-mel masuk dan keluar</li> <li>Minit surat/ e-mel masuk dan keluar</li> </ul>                                                                                                    |

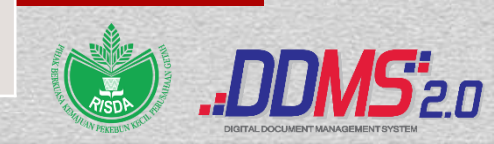

# SINGKATAN KLASIFIKASI FAIL MENGIKUT NEGERI

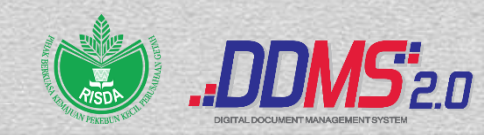

# Singkatan Klasifikasi Fail Mengikut PT

| 1  | IBU PEJABAT/ PUSAT LATIHAN | RISDA  |
|----|----------------------------|--------|
| 2  | PRN KEDAH                  | RISDAK |
| 3  | PRN PERLIS                 | RISDAR |
| 4  | PRN PULAU PINANG           | RISDAP |
| 5  | PRN PERAK                  | RISDAA |
| 6  | PRN SELANGOR               | RISDAB |
| 7  | PRN NEGERI SEMBILAN        | RISDAN |
| 8  | PRN MELAKA                 | RISDAM |
| 9  | PRN JOHOR                  | RISDAJ |
| 10 | PRN PAHANG                 | RISDAC |
| 11 | PRN TERENGGANU             | RISDAT |
| 12 | PRN KELANTAN               | RISDAD |
| 13 | PRN SABAH                  | RISDAS |
| 14 | PRN SARAWAK                | RISDAQ |

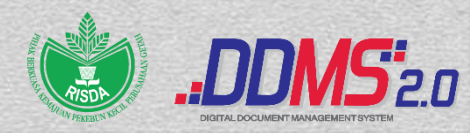

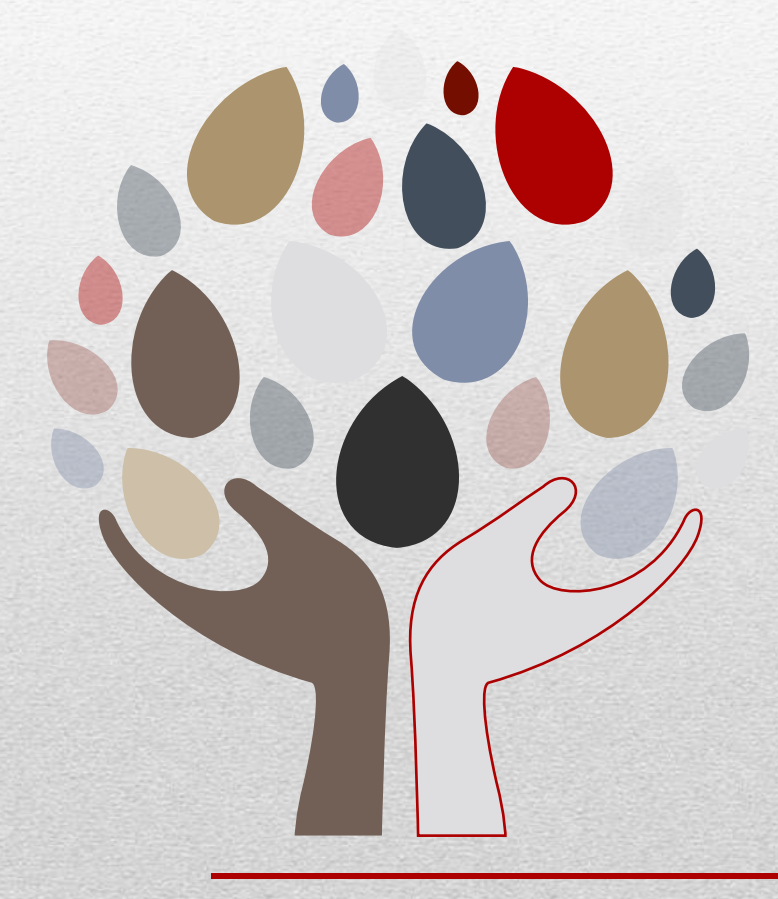

# STRUKTUR KLASIFIKASI FAIL DI DALAM DDMS

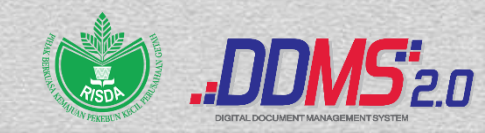

### Klasifikasi Fail Di Dalam DDMS

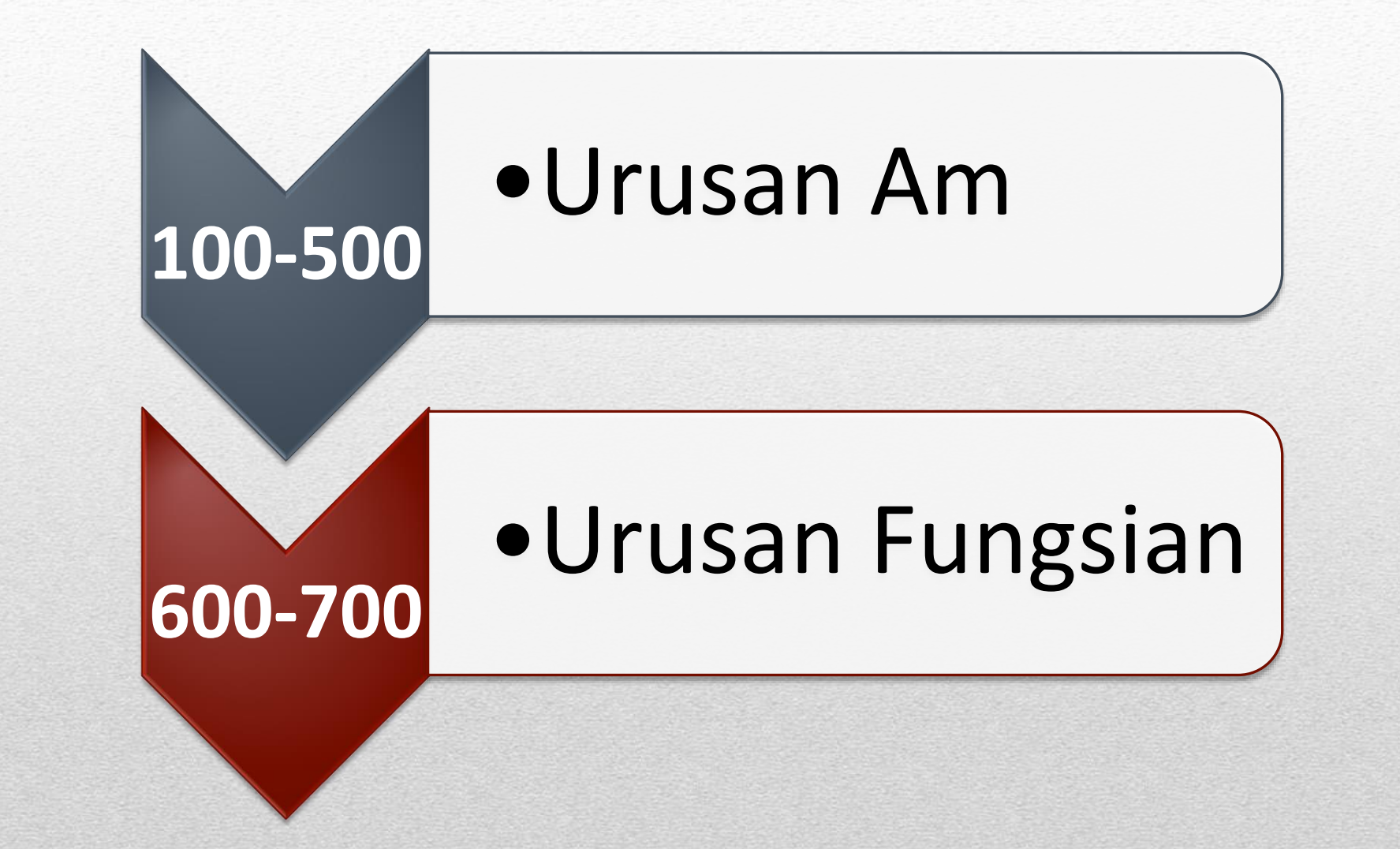

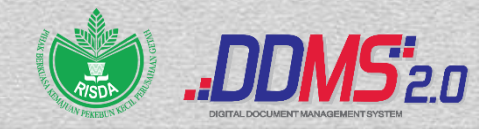

## Klasifikasi Fail : Urusan AM (100 – 500)

Urusan Am adalah rekod yang memberi sokongan kepada perjalanan jentera sesebuah pejabat awam yang terdiri daripada rekod yang meliputi perkara seperti ;

| 100 | Pentadbiran                       |
|-----|-----------------------------------|
| 200 | • Tanah, Bangunan & Infrastruktur |
| 300 | <ul> <li>Aset dan Stor</li> </ul> |
| 400 | • Kewangan                        |
| 500 | Sumber Manusia                    |

#### **100 – PENGURUSAN PENTADBIRAN**

| 100-1                                                                                                    | Perundangan                                                                                                    |                                                                                        |                                                                                                    |
|----------------------------------------------------------------------------------------------------|----------------------------------------------------------------------------------------------------|----------------------------------------------------------------------------------------|----------------------------------------------------------------------------------------------------|
| 100-1<br>100-2<br>100-3<br>100-4<br>100-5<br>100-5<br>100-6<br>100-7<br>100-8<br>100-9<br>100-10<br>100-11<br>100-12<br>100-13 | Perundangan<br>Perhubungan Awam<br>Program Kerjasama Dalam Negeri<br>Program Kerjasama Luar Negara<br>Laporan Dan Perangkaan<br>Pengurusan Mesyuarat<br>Kemudahan (Fasiliti)<br>Pertubuhan, Persatuan dan Kelab<br>Parlimen/Dewan Undangan Negeri<br>Penerbitan Jabatan<br>Teknologi Maklumat Dan Komunikasi<br>Pengurusan Rekod<br>Pembaharuan Pentadbiran | 100-14<br>100-15<br>100-16<br>100-17<br>100-18<br>100-19<br>100-20<br>100-21<br>100-22 | Pelaksanaan Piawaian I nternational<br>Organization for Standardization (ISO)<br>Pengurusan Pejabat<br>Majlis/Sambutan/Perayaan<br>Pengurusan Pusat<br>Sumber/Perpustakaan Jabatan<br>Harta Intelek<br>Ahli Pihak Berkuasa RISDA, Ahli Lembaga<br>Pengarah SMR<br>Daftar Warisan Kebangsaan<br>Pilihanraya<br>Rancangan Malaysia |
|                                                                                                    |                                                                                                    | 100-23                                                                                 | Pengurusan Risiko                                                                                                    |

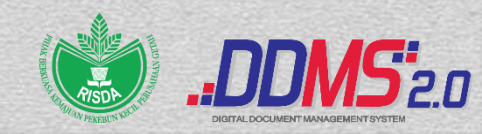

#### 200 – TANAH, BANGUNAN DAN INFRASTRUKTUR

| 200-1 | Perancangan Perolehan Tanah / |  |
|-------|-------------------------------|--|
|       | Bangunan                      |  |

- 200-2 Perolehan, Pelepasan dan Tukar Guna Tanah
- 200-3 Pembinaan / Perolehan / Pelupusan Bangunan
- 200-4 Sewaan
- 200-5 Ruang
- 200-6 Keselamatan Bangunan/ Tanah
- 200-7 Penyenggaraan

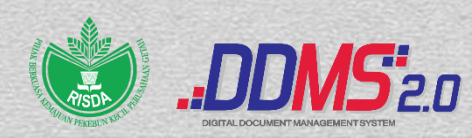

#### **300 – ASET DAN STOR**

- 300-1 Tadbir Urus Aset Alih/ Hidup Dan Stor Kerajaan
- 300-2 Pengurusan Aset Alih
- 300-3 Pengurusan Kenderaan
- **300-4 Pengurusan Stor**
- 300-5 Pengurusan Aset Hidup Ikan
- 300-6 Pengurusan Aset Hidup Haiwan
- 300-7 Pengurusan Aset Hidup Tumbuhan
- 300-8 Pengurusan Aset Tak Ketara

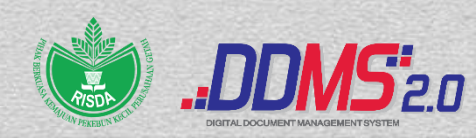

#### 400 – KEWANGAN

- 400 –1 Akaun
- 400 2 Bank
- 400 3 Bayaran
- 400 4 Bajet
- 400 5 Waran Peruntukan
- 400 –6 Bon
- 400 –7 Cek
- 400 8 Kumpulan Wang Disatukan
- 400 9 Penurunan Kuasa
- 400 10 Perolehan Bekalan, Perkhidmatan dan Kerja
- 400 –11 Pinjaman Kakitangan Awam
- 400 –12 Audit Kewangan Dan Perkhidmatan

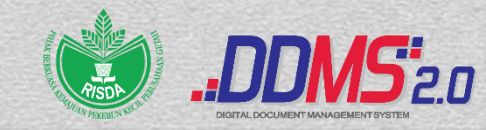
## **500 – SUMBER MANUSIA**

500-1 Perjawatan 500-2 Perkhidmatan 500-3 Cuti **500-4 Kompetensi** 500-5 Latihan 500-6 Perhubungan Pekerja **500-7 Pembangunan Sumber Manusia 500-8** Personal (Peribadi)

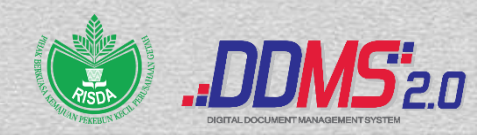

## Klasifikasi Fail: Urusan Fungsian (600 & 700)

Urusan Fungsian adalah rekod berdasarkan fungsi, aktiviti khusus dan sub aktiviti bagi sesebuah pejabat awam. Urusan Fungsian di RISDA terdiri daripada;

| 600 | <ul> <li>Pengurusan dan Pembangunan<br/>Kemajuan Pekebun Kecil</li> </ul> |
|-----|---------------------------------------------------------------------------|
| 700 | <ul> <li>Pengurusan Syarikat Milikan<br/>RISDA (SMR)</li> </ul>           |

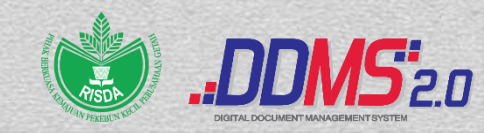

## 600 – PENGURUSAN DAN PEMBANGUNAN KEMAJUAN PEKEBUN KECIL

600-1 Penggubalan Perundangan 600-2 Program Pembangunan Tanam Semula 600-3 Pengurusan Rancangan Tanam Baru **Berkelompok (RTBB)** 600-4 Pelaksanaan Program Pemasaran Komoditi Pekebun Kecil 600-5 Pelaksanaan Program Produktiviti Getah dan Sawit 600-6 Tadbir Urus Program Pembangunan **Usahawan Pekebun Kecil** 

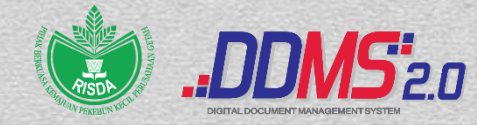

## 600 – PENGURUSAN DAN PEMBANGUNAN KEMAJUAN PEKEBUN KECIL

600-7 Pembiayaan, Pinjaman dan Pelaburan Pekebun Kecil
600-8 Pelaksanaan Program Pengembangan Dan Latihan Pekebun Kecil
600-9 Tadbir Urus Pelaksanaan Program Sosial, Ekonomi Dan Institusi
600-10 Wang Ses

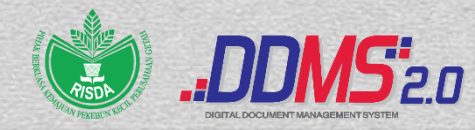

## 700 – PENGURUSAN SYARIKAT MILIKAN RISDA (SMR)

## 700-1 Perbadanan Syarikat Milikan 700-2 Pelaburan

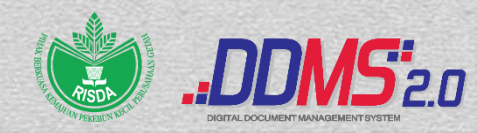

Fungsi

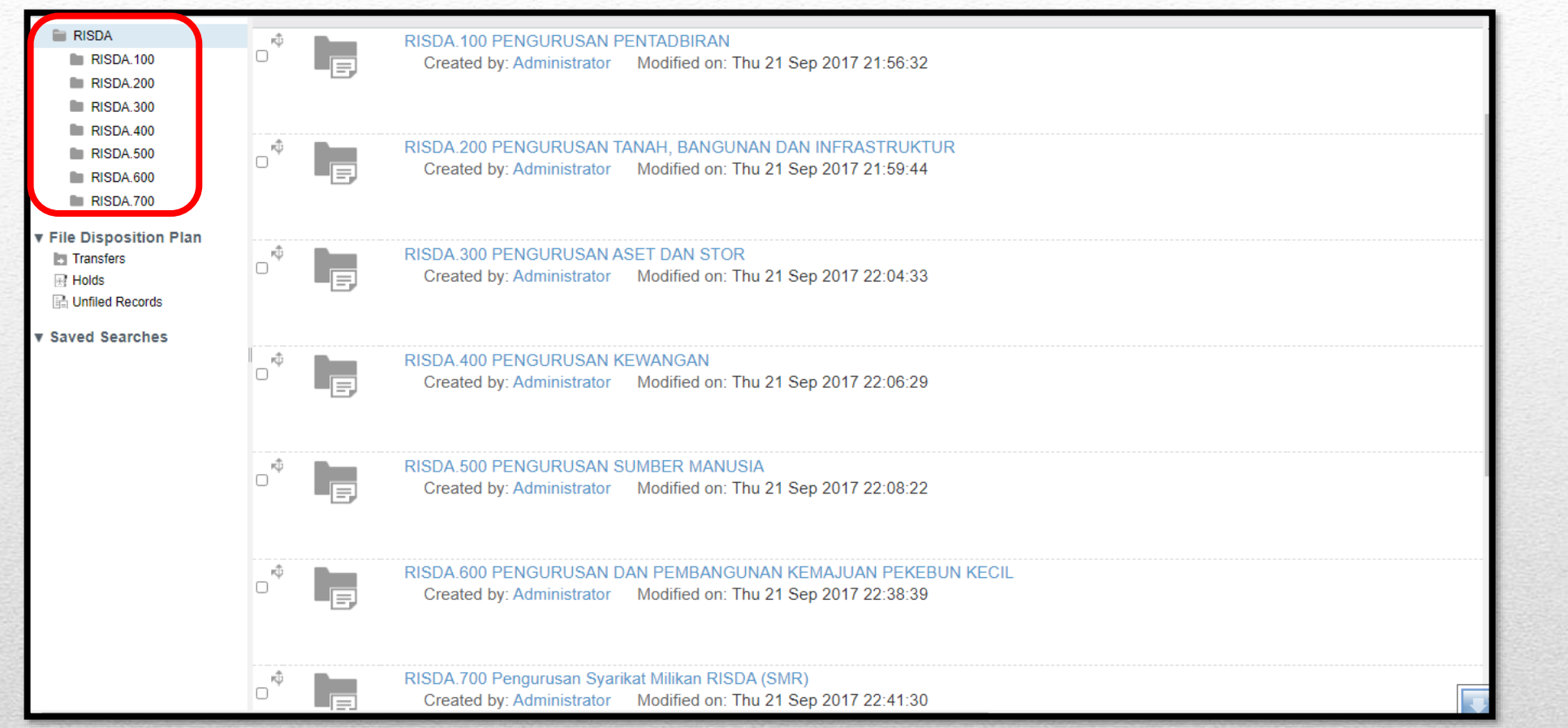

Tanggungjawab utama / khusus yang dilaksanakan oleh sesebuah pejabat awam dalam mencapai objektif penubuhannya (juga dikenali sebagai Perkhidmatan Teras)

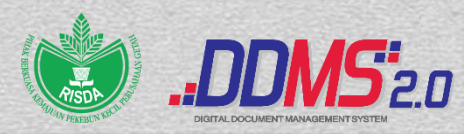

## Aktiviti

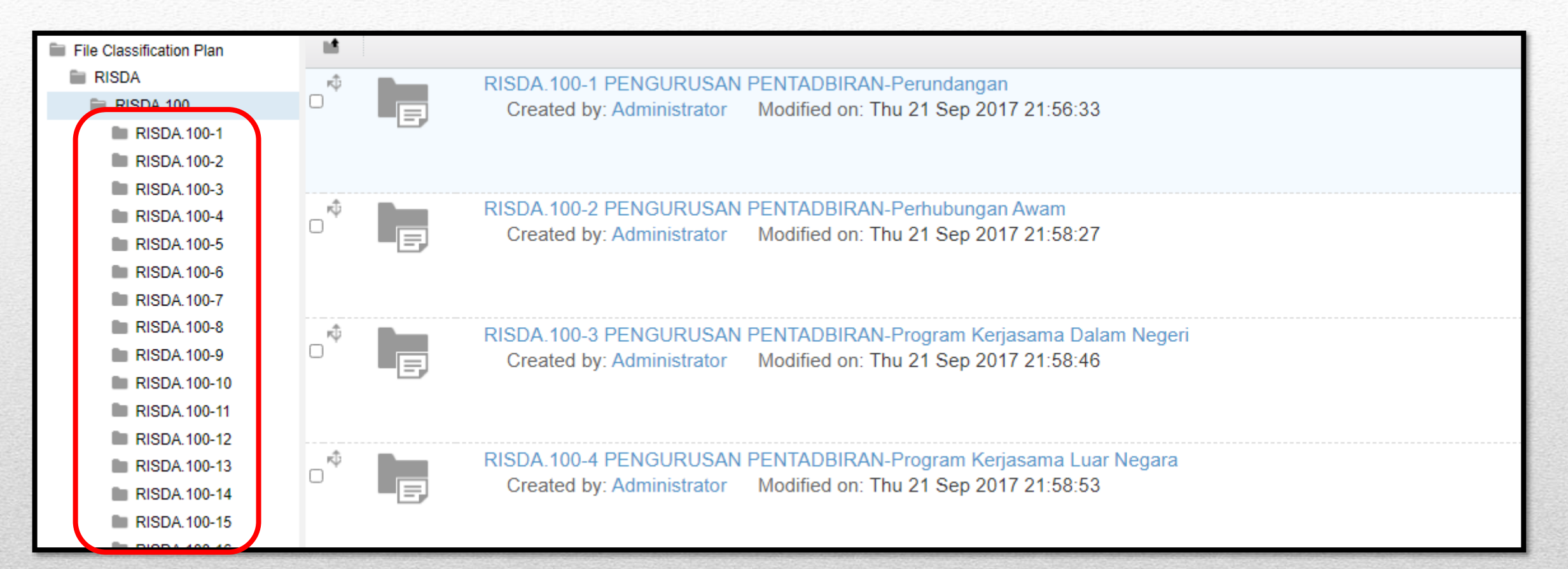

Kegiatan yang dilaksanakan oleh sesebuah Pejabat Awam dalam mencapai khusus penubuhannya

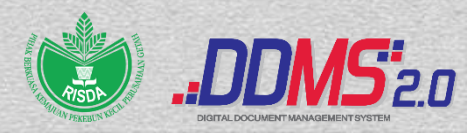

## Sub - Aktiviti

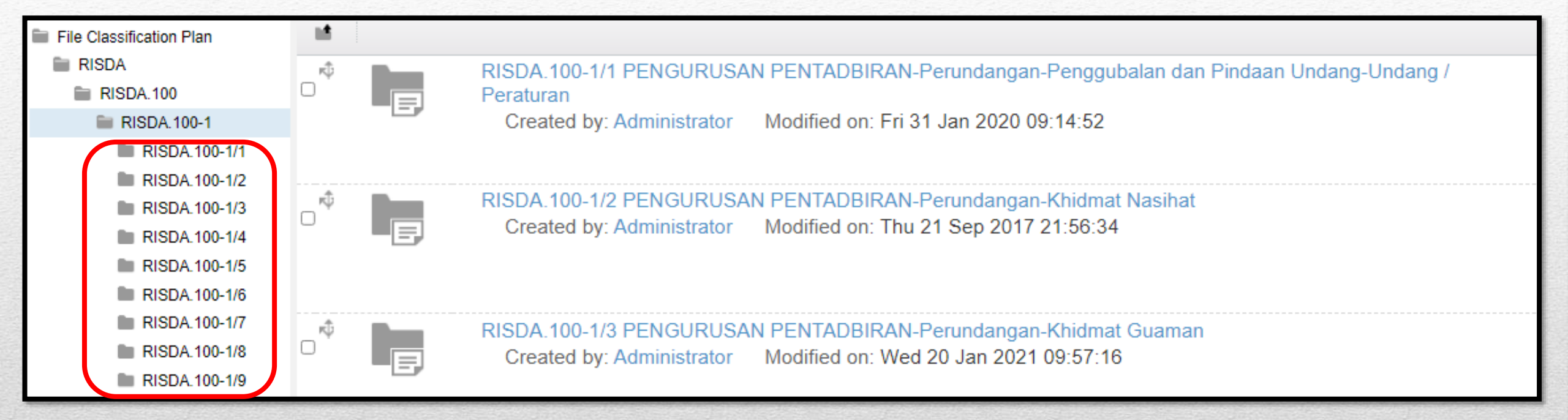

Kegiatan-kegiatan khusus yang dilaksanakan di bawah Aktiviti

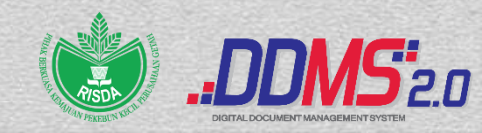

## Transaksi

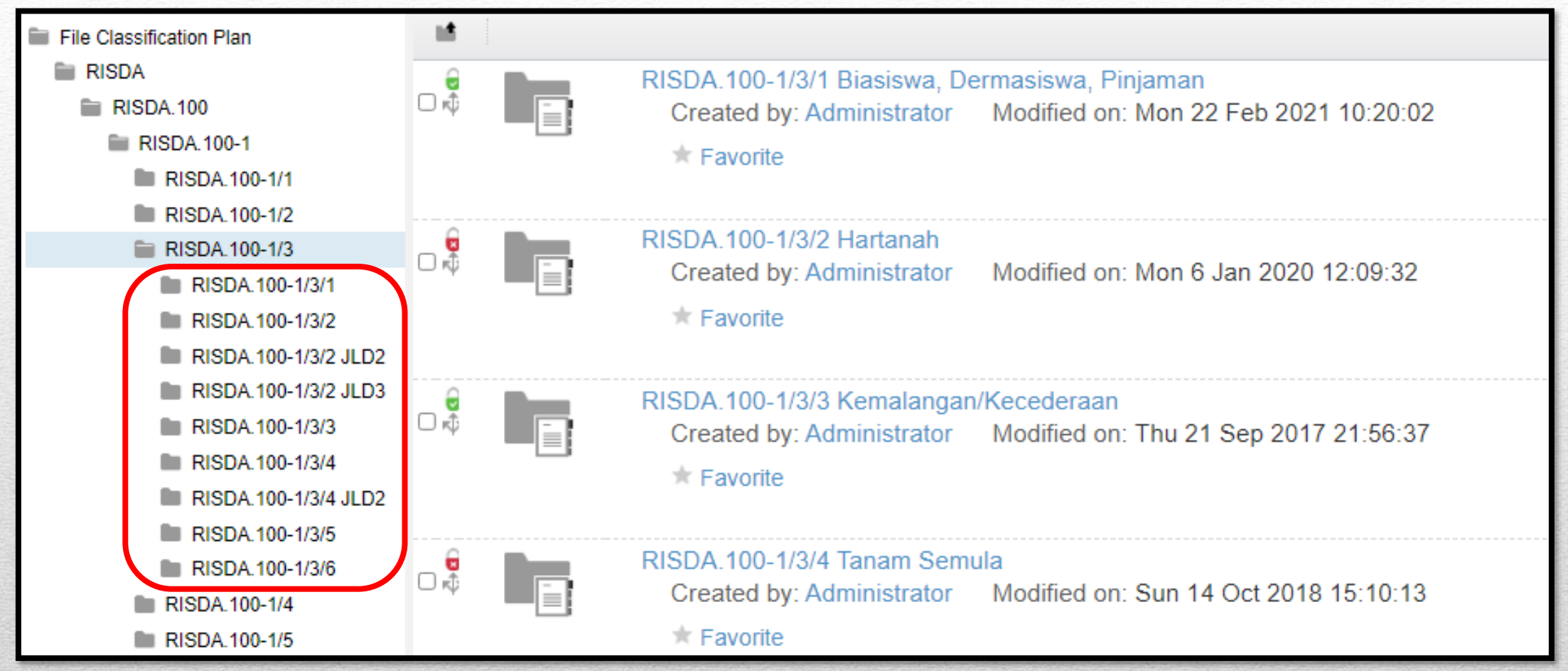

Merupakan fail-fail dengan tajuk khusus di bawah sesuatu Sub Aktiviti

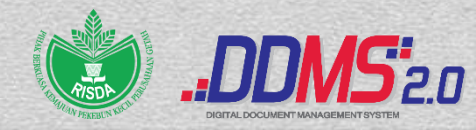

## Struktur Klasifikasi Fail Di Dalam DDMS

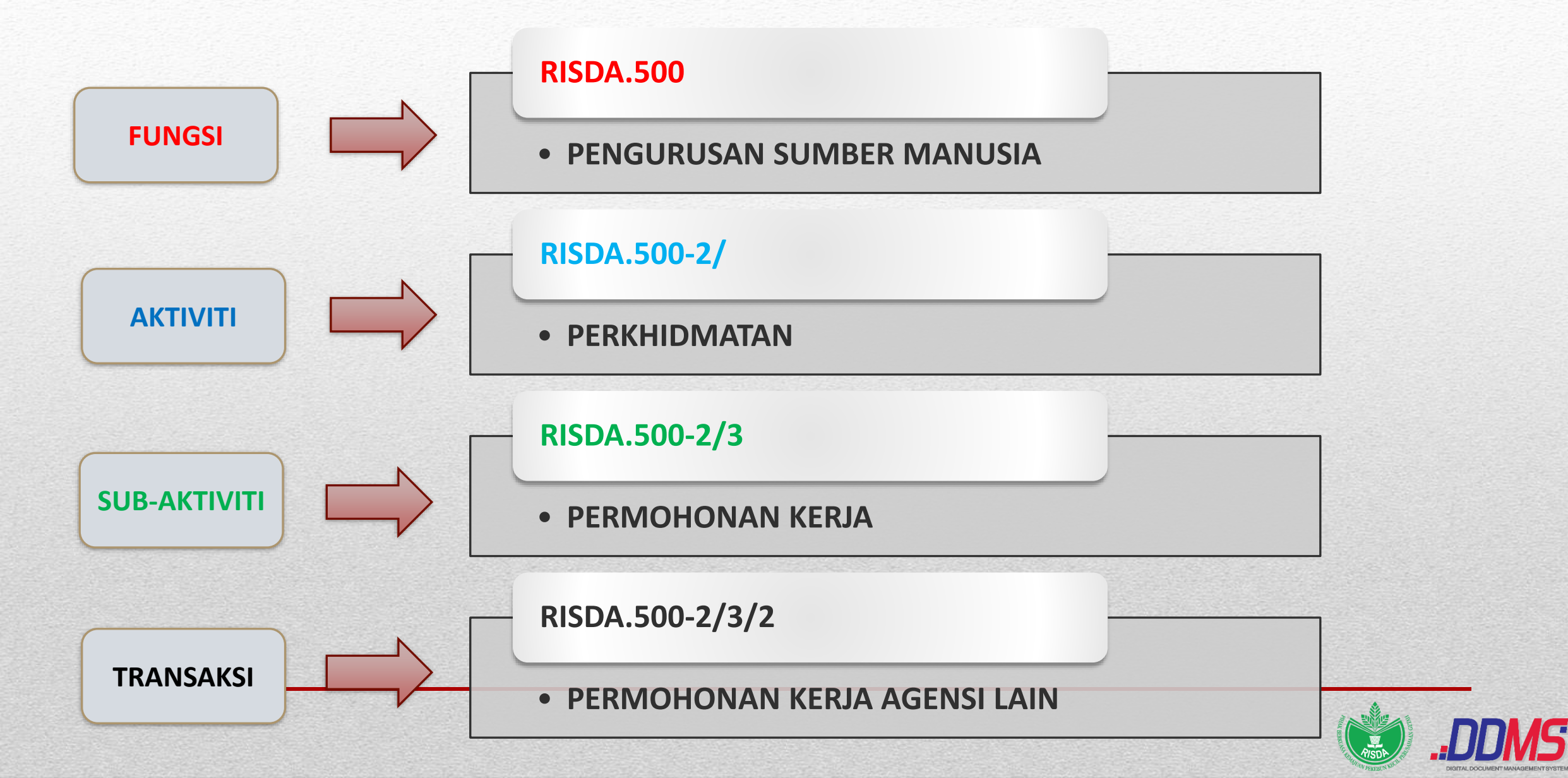

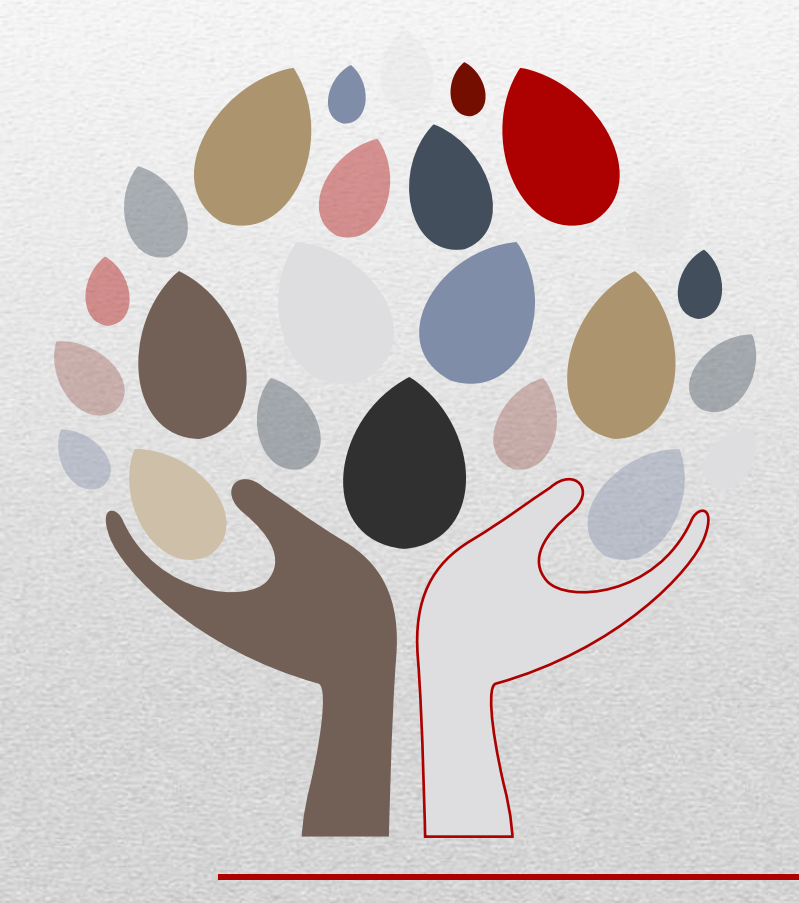

# BORANG-BORANG DDMS RISDA

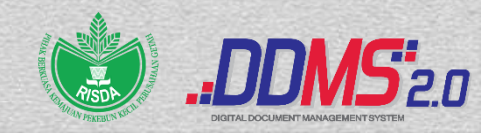

| Pusat Tanggu      | ngjawab    | :         | <br> |  |
|-------------------|------------|-----------|------|--|
| Peringkat fail ya | ing hendak | dibuka :- |      |  |
| RAHSIA            |            |           |      |  |
| SULIT             |            |           |      |  |
| TERHAD            |            |           |      |  |
| TERBUKA           |            |           |      |  |
| Tajuk Fail        | :          |           | <br> |  |
|                   |            |           | <br> |  |
|                   |            |           |      |  |
| Deskripsi Fail    | :          |           | <br> |  |
|                   |            |           |      |  |
|                   |            |           |      |  |
| Nama Pemohor      |            |           |      |  |
| Jawatan           | · · ·      |           |      |  |
| Ext               | :          |           |      |  |
| Tandatangan       | :          |           |      |  |
| Tarikh            | :          |           |      |  |
|                   |            |           |      |  |
| Catatan Pegaw     | al Rekod   |           | <br> |  |
|                   |            |           | <br> |  |
|                   |            |           | <br> |  |

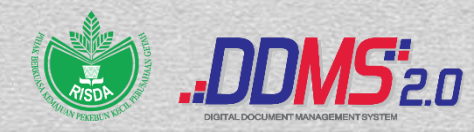

|                                     | BORANG REGISTRI 2.0 - 2 |
|-------------------------------------|-------------------------|
| PERMOHONAN Delete FAIL RISDA        |                         |
| Pusat Tanggungjawab :               | -                       |
| No Surat DDMS untuk Delete :        | -                       |
| Alasan :                            |                         |
|                                     |                         |
|                                     | ·                       |
| Nama Remotion :                     |                         |
| Ext :                               |                         |
| Tandatangan :<br>Tarikh :           |                         |
| KEGUNAAN REGISTRI SAHAJA            |                         |
| Catatan Pegawai Rekod : Lulus/Tidak |                         |
|                                     |                         |
| Nama :<br>Jawatan/Gred :            |                         |
| Tandatangan :<br>Tarikh :           |                         |

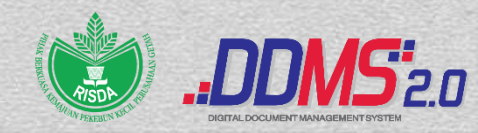

|              | BORANG MIN                                                                                           | it fail fizif               | BORANG REGISTR.//                        | NG 2.0-4/100 |
|--------------|----------------------------------------------------------------------------------------------------|-----------------------------|------------------------------------------|--------------|
|              | Pusat Tanggungjawab :<br>Sesi : Pagi / Tengahari / P                                                 | Petang                      |                                          |              |
|              | Masa :<br>Maklumat Koding Fail : 100                                                                 | ]                           |                                          |              |
| Bil          | Koding Fail                                                                                          | Folio Surat                 | Tarikh surat<br>ditawan di<br>dalam DDMS | Tandatangan  |
| 1 2 3        |                                                                                                    |                             |                                          |              |
| 5<br>6<br>7  |                                                                                                    |                             |                                          |              |
| 8<br>9<br>10 |                                                                                                    |                             |                                          |              |
|              | Nama Pemohon :<br>Jawatan :<br>Ext :<br>Tandatangan :<br>Tarikh :                                    |                             |                                          |              |
|              | KEGUNAA<br>Catatan Pegawai Rekod : Lulu                                                              | AN REGISTRI SA<br>ıs/Tidak  | HAJA                                     |              |
|              | Nama :<br>Jawatan/Gred :                                                                             |                             |                                          |              |
|              | Tandatangan :<br>Tarikh :                                                                            |                             |                                          |              |
|              | "Nota :<br>1. Pastikan no. koding fali dilsi berturutan<br>2. Borang yang dilsi hendakiah bertaip se | ı<br>ebelum dihantar kepadı | a Registri                               |              |

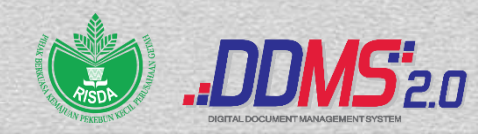

|        | BORANG MINI                                                                                                 | T FAIL FIZIK             | KAL RISDA                                | <b>16</b> ° 2.0-4/200 |
|--------|----------------------------------------------------------------------------------------------------|--------------------------|------------------------------------------|-----------------------|
|        | Pusat Tanggungjawab :_<br>Sesi : Pagi / Tengahari / P<br>Masa :<br>Maklumat Koding Fail : 200               | etang                    |                                          |                       |
| Bil    | Koding Fail                                                                                                 | Folio Surat              | Tarikh surat<br>ditawan di<br>dalam DDMS | Tandatangan           |
| 1 2    |                                                                                                    |                          |                                          |                       |
| 3      |                                                                                                    |                          |                                          |                       |
| 5<br>6 |                                                                                                    |                          |                                          |                       |
| 8      |                                                                                                    |                          |                                          |                       |
| 10     | Nama Pemohon :<br>Jawatan :<br>Ext :<br>Tandatangan :<br>Tarikh :                                           | 1                        |                                          |                       |
|        | KEGUNAA<br>Catatan Pegawai Rekod : Lulu                                                                     | N REGISTRI SA<br>s/Tidak | НАЈА                                     |                       |
|        | Nama :<br>Jawatan/Gred :                                                                                    |                          |                                          |                       |
|        | Nota :                                                                                                    |                          |                                          |                       |
|        | <ol> <li>Pastevan no. Kooing sai cell befluirtain</li> <li>Borang yang disi hendaklah beflaip se</li> </ol> | belum dihantar kepada    | Registri                                 |                       |

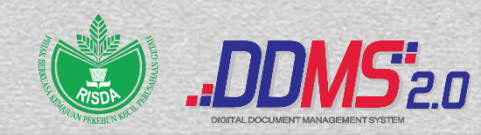

|     |                                                                   |                   | BORANG REGISTR                           | 2.0-4/300   |
|-----|-------------------------------------------------------------------|-------------------|------------------------------------------|-------------|
|     | BORANG MINIT                                                      | FAIL FIZIK        | AL RISDA                                 |             |
|     | Pusat Tanggungjawab :                                             |                   |                                          |             |
|     | Sesi : Pagi / Tengahari / Peta<br>Masa :                          | ang               |                                          |             |
|     | Maklumat Koding Fail : 300                                        |                   |                                          |             |
| Bil | Koding Fail                                                       | Folio Surat       | Tarikh surat<br>ditawan di<br>dalam DDMS | Tandatangan |
| 1   |                                                                   |                   |                                          |             |
| 2   |                                                                   |                   |                                          |             |
| 3   |                                                                   |                   |                                          |             |
| 5   |                                                                   |                   |                                          |             |
| 6   |                                                                   |                   |                                          |             |
| 7   |                                                                   |                   |                                          |             |
| 8   |                                                                   |                   |                                          |             |
| 9   |                                                                   |                   |                                          |             |
| 10  |                                                                   |                   |                                          |             |
|     | Nama Pemohon :<br>Jawatan :<br>Ext :<br>Tandatangan :<br>Tarikh : |                   |                                          |             |
|     | KEGUNAAN                                                          | REGISTRI SAH      | аја                                      |             |
|     | Catatan Pegawai Rekod : Lulus/                                    | Tidak             |                                          |             |
|     | Nama :                                                            |                   |                                          |             |
|     |                                                                   |                   |                                          |             |
|     | Tandatangan :                                                     |                   |                                          |             |
|     | iankn :                                                           |                   |                                          |             |
|     | *Nota :<br>1. Pastikan no. koding fail disi berturutan            | - O and - I and - |                                          |             |

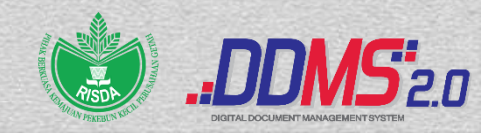

|     |                                                                                                    |                        | BORANG REGISTR                           | 2.0-4/400   |
|-----|----------------------------------------------------------------------------------------------------|------------------------|------------------------------------------|-------------|
|     | BORANG MINIT                                                                                                    | FAIL FIZIK             | AL RISDA                                 |             |
|     | Pusat Tanggungjawab :<br>Sesi : Pagi / Tengahari / Pet<br>Masa :<br>Maklumat Koding Fail : 400                         | ang                    |                                          |             |
| Bil | Koding Fail                                                                                                    | Folio Surat            | Tarikh surat<br>ditawan di<br>dalam DDMS | Tandatangan |
| 1   |                                                                                                    |                        |                                          |             |
| 2   |                                                                                                    |                        |                                          |             |
| 4   |                                                                                                    |                        |                                          |             |
| 5   |                                                                                                    |                        |                                          |             |
| 6   |                                                                                                    |                        |                                          |             |
| 7   |                                                                                                    |                        |                                          |             |
| 9   |                                                                                                    |                        |                                          |             |
| 10  |                                                                                                    |                        |                                          |             |
|     | Nama Pemohon :<br>Jawatan :<br>Ext :<br>Tandatangan :<br>Tarikh :<br><i>KEGUNAAN</i><br>Catatan Pegawai Rekod : Lulus/ | REGISTRI SAH<br>Tidak  | <br><br>AJA                              |             |
|     | Nama :<br>Jawatan/Gred :<br>Tandatangan :<br>Tarikh :                                                                  |                        |                                          |             |
|     | *Nota :<br>1. Pastikan no. koding fali diisi berturutan<br>2. Borang yang diisi hendaklah bertaip sebe                 | lum diharitar kepada R | legistri                                 |             |

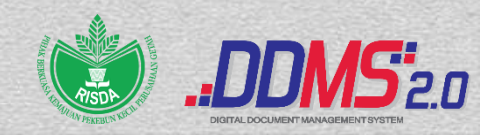

|     |                                                                                                    |                         | BORANG REGISTR                           | 2.0-4/500   |
|-----|----------------------------------------------------------------------------------------------------|-------------------------|------------------------------------------|-------------|
|     | BORANG MINIT                                                                                         | FAIL FIZIK              | AL RISDA                                 |             |
|     |                                                                                                    |                         |                                          |             |
|     | Pusat Tanggungjawab :                                                                                |                         |                                          |             |
|     | Sesi : Pagi / Tengahari / Pet<br>Masa :                                                              | ang                     |                                          |             |
|     | Maklumat Koding Fail : 500                                                                           |                         |                                          |             |
| Bil | Koding Fail                                                                                          | Folio Surat             | Tarikh surat<br>ditawan di<br>dalam DDMS | Tandatangan |
| 1   |                                                                                                    |                         |                                          |             |
| 3   |                                                                                                    |                         |                                          |             |
| 4   |                                                                                                    |                         |                                          |             |
| 6   |                                                                                                    |                         |                                          |             |
| 7   |                                                                                                    |                         |                                          |             |
| 9   |                                                                                                    |                         |                                          |             |
|     | Nama Pemohon :<br>Jawatan :<br>Ext :<br>Tandatangan :<br>Tarikh :                                    |                         |                                          |             |
|     | KEGUNAAN<br>Catatan Pegawai Rekod : Lulus/                                                           | I REGISTRI SAH<br>Tidak | AJA                                      |             |
|     | Nama :<br>Jawatan/Gred :                                                                             |                         |                                          |             |
|     | Tandatangan :<br>Tarikh :                                                                            |                         |                                          |             |
|     | *Nota :<br>1. Pastikan no. koding fail disi berturutan<br>2. Borang yang disi hendaklah bertaip sebe | lum dihantar kepada R   | legistri                                 |             |

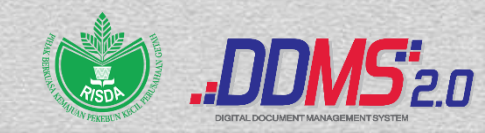

|     |                                                                                                    |                       | BORANG REGISTR                           | 2.0-4/600   |
|-----|----------------------------------------------------------------------------------------------------|-----------------------|------------------------------------------|-------------|
|     | BORANG MINIT                                                                                                    | FAIL FIZIK            | AL RISDA                                 |             |
|     | Pusat Tanggungjawab :                                                                                                  |                       |                                          |             |
|     | Sesi : Pagi / Tengahari / Pet<br>Masa :                                                                                | ang                   |                                          |             |
| C   | Maklumat Koding Fail : 600                                                                                             |                       |                                          |             |
| Bil | Koding Fail                                                                                                    | Folio Surat           | Tarikh surat<br>ditawan di<br>dalam DDMS | Tandatangan |
| 1   |                                                                                                    |                       |                                          |             |
| 2   |                                                                                                    |                       |                                          |             |
| 4   |                                                                                                    |                       |                                          |             |
| 5   |                                                                                                    |                       |                                          |             |
| 6   |                                                                                                    |                       |                                          |             |
| 7   |                                                                                                    |                       |                                          |             |
| 8   |                                                                                                    |                       |                                          |             |
| 10  |                                                                                                    |                       |                                          |             |
|     | Nama Pemohon :<br>Jawatan :<br>Ext :<br>Tandatangan :<br>Tarikh :<br><i>KEGUNAAN</i><br>Catatan Pegawai Rekod : Lulus/ | REGISTRI SAH<br>Tidak | <br>А.JA                                 |             |
|     | Nama :<br>Jawatan/Gred :<br>Tandatangan :<br>Tarikh :                                                                  |                       |                                          |             |
|     | *Nota :<br>1. Pastikan no. koding fail dilsi berturutan<br>2. Borang yang dilsi hendaklah bertaip sebe                 | lum dihantar kepada R | legistri                                 |             |

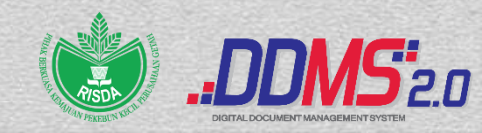

|     |                                                                                                    |                       | BORANG REGISTR                           | 2.0-4/700   |
|-----|----------------------------------------------------------------------------------------------------|-----------------------|------------------------------------------|-------------|
|     | BORANG MINIT                                                                                                    | FAIL FIZIK            | AL RISDA                                 |             |
|     | Pusat Tanggungjawab :<br>Sesi : Pagi / Tengahari / Peta<br>Masa :                                                                      | ang                   |                                          |             |
|     | Maklumat Koding Fail : 700                                                                                                    |                       |                                          |             |
| Bil | Koding Fail                                                                                                    | Folio Surat           | Tarikh surat<br>ditawan di<br>dalam DDMS | Tandatangan |
| 2   |                                                                                                    |                       |                                          |             |
| 3   |                                                                                                    |                       |                                          |             |
| 5   |                                                                                                    |                       |                                          |             |
| 7   |                                                                                                    |                       |                                          |             |
| 9   |                                                                                                    |                       |                                          |             |
|     | Nama Pemohon :<br>Jawatan :<br>Ext :<br>Tandatangan :<br>Tarikh :                                                                      |                       |                                          |             |
|     | KEGUNAAN<br>Catatan Pegawai Rekod : Lulus/                                                                                             | REGISTRI SAH<br>Tidak | AJA                                      |             |
|     | Nama :<br>Jawatan/Gred :                                                                                                    |                       |                                          |             |
|     | Tandatangan :<br>Tarikh :                                                                                                    |                       |                                          |             |
|     | <ul> <li>Nota :</li> <li>1. Pastikan no. koding fail diisi berturutan</li> <li>2. Borang yang diisi hendaklah bertaip sebel</li> </ul> | um dihantar kepada R  | legistri                                 |             |

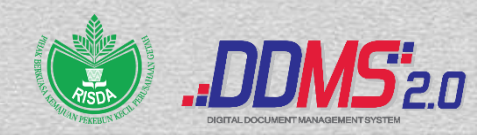

| •  | CONTOH                                                                                         |              |                       | BORING REGISTR                           | <b>VS</b> 2.0-4/100 |
|----|------------------------------------------------------------------------------------------------|--------------|-----------------------|------------------------------------------|---------------------|
|    | BORANG MI                                                                                      | NI           | T FAIL FIZIK          | AL RISDA                                 |                     |
|    | Pusat Tanggungjawab                                                                            | :            | BAHAGIAN PEN          | TADBIRAN                                 |                     |
|    | Sesi : <del>Pagi / Tengahari</del><br>Masa : 2.30 Petang                                       | / P          | etang                 |                                          |                     |
|    | Maklumat Koding Fail : 100                                                                     |              |                       |                                          |                     |
| Bì | Koding Fail                                                                                    |              | Folio Surat           | Tarikh surat<br>ditawan di<br>dalam DDMS | Tandatangan         |
| 1  | 100 -1/1/1                                                                                     |              | 2,3                   | 10.12.2020                               |                     |
| 2  | 100 -1/2/1                                                                                     | ⊢            | 4                     | 11.12.2020                               |                     |
| -  | 100-11211                                                                                      |              | ,20,22                | 10.12.2020                               |                     |
|    |                                                                                                |              | 26                    | 11.12.2020                               |                     |
| 3  | 100-1/7/1                                                                                      |              | 8                     | 9.12.2020                                |                     |
| 4  | 100-2/5/1                                                                                      |              | 10                    | 10.12.2020                               |                     |
|    |                                                                                                |              | 11                    | 11.12.2020                               |                     |
|    | Jawatan : PEMBAN<br>Ext : 336<br>Tandatangan :                                                 | 20           | TADBIR (P/O) N        | 19                                       |                     |
|    | KEGUN                                                                                          | AA           | N REGISTRI SA         | НАЈА                                     |                     |
|    | Catatan Pegawai Rekod : L                                                                      | ulu          | s/Tidak               |                                          |                     |
|    | Nama :<br>Jawatan/Gred :                                                                       |              |                       |                                          |                     |
|    | Tandatangan :<br>Tarikh :                                                                      |              |                       |                                          |                     |
|    | *Nota :<br>1. Pastikan no. koding fail dilai bertun;<br>2. Borang yang dilai hendaklah bertaij | ıtan<br>p se | belum dihantar kepada | Registri                                 |                     |

|     | Surat/Memo/Faks/Email yang telah ditawan oleh  |                                |
|-----|------------------------------------------------|--------------------------------|
|     | Pusat Tanggungjawab :                          | Surat-surat yang telah ditaw   |
| Ļ   | No DDMS :                                      | diserahkan kenada Registri     |
| 3cm | Tarikh :                                       | discrankan kepada kegistit.    |
|     | Dokumen Sokongan Disertakan (Asal) : Ada/Tiada |                                |
| Î   | Jika Tiada :                                   | 1. Cop hendaklah menggunak     |
|     | (Sila nyatakan tempat simpanan)                | dakwat bewarna HITAM sahaja.   |
|     | uiserankan kepada kegistri pada(tarikn)        |                                |
| ľ   | → 6cm ←                                        | 2. Ditulis menggunakan p       |
|     |                                                | dakwat HITAM sahaja.           |
|     |                                                |                                |
|     |                                                | 3. Cop hendaklah berada disebe |
|     |                                                | atas kiri surat.               |
|     |                                                |                                |
|     |                                                | 5. Font : Arial bersaiz 8      |

- 1. Borang minit fail fizikal RISDA mestilah diisi mengikut tarikh surat ditawan berdasarkan bulan semasa di dalam DDMS.
- 2. Tatacara penulisan koding fail dan folio surat pada borang mestilah mengikut tarikh surat ditawan di dalam DDMS.

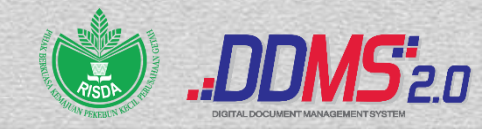

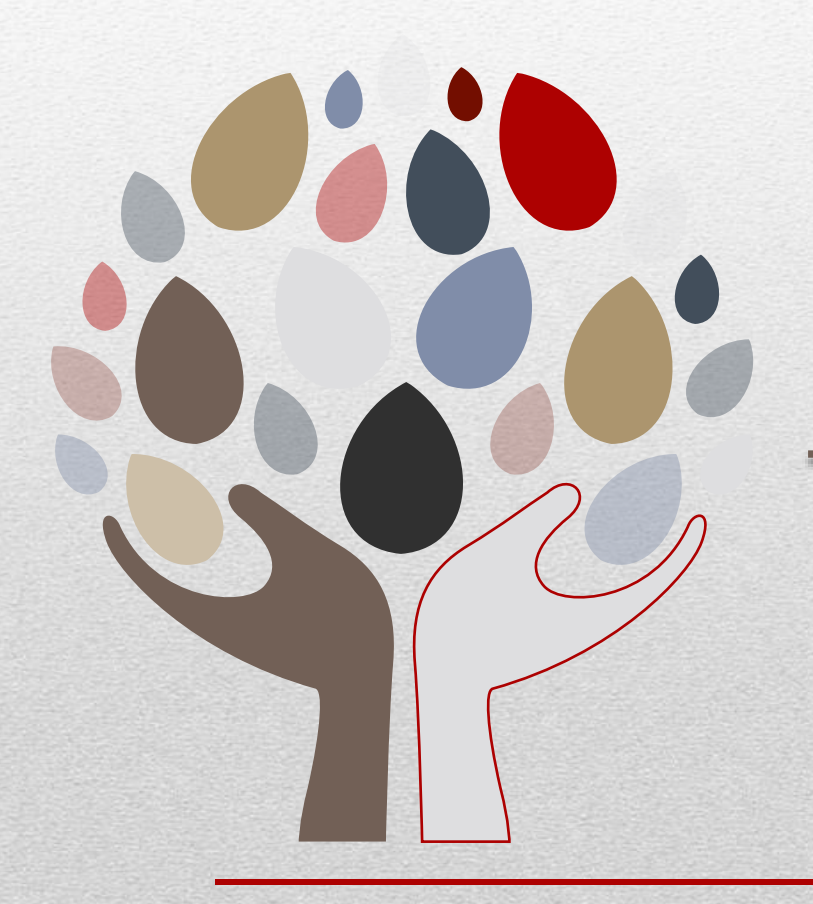

# SENARAI E-MEL REGISTRI PT

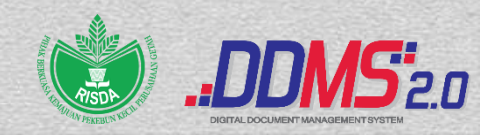

## Senarai Emel Registri PT

| BIL | PUSAT TANGGUNGJAWAB | EMEL                   |  |
|-----|---------------------|------------------------|--|
| 1   | IBU PEJABAT         | registri@risda.gov.my  |  |
| 2   | PERLIS              | registrir@risda.gov.my |  |
| 3   | KEDAH               | registrik@risda.gov.my |  |
| 4   | PULAU PINANG        | registrip@risda.gov.my |  |
| 5   | PERAK               | registria@risda.gov.my |  |
| 6   | SELANGOR            | registrib@risda.gov.my |  |
| 7   | NEGERI SEMBILAN     | registrin@risda.gov.my |  |

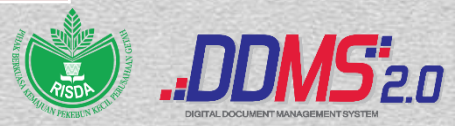

## Senarai Emel Registri PT

| BIL | PUSAT TANGGUNGJAWAB | EMEL                   |
|-----|---------------------|------------------------|
| 8   | MELAKA              | registrim@risda.gov.my |
| 9   | JOHOR               | registrij@risda.gov.my |
| 10  | PAHANG              | registric@risda.gov.my |
| 11  | KELANTAN            | registrid@risda.gov.my |
| 12  | TERENGGANU          | registrit@risda.gov.my |
| 13  | SARAWAK             | registriq@risda.gov.my |
| 14  | SABAH               | registris@risda.gov.my |

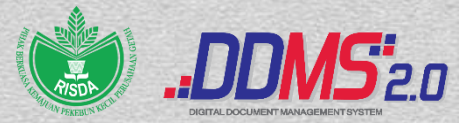

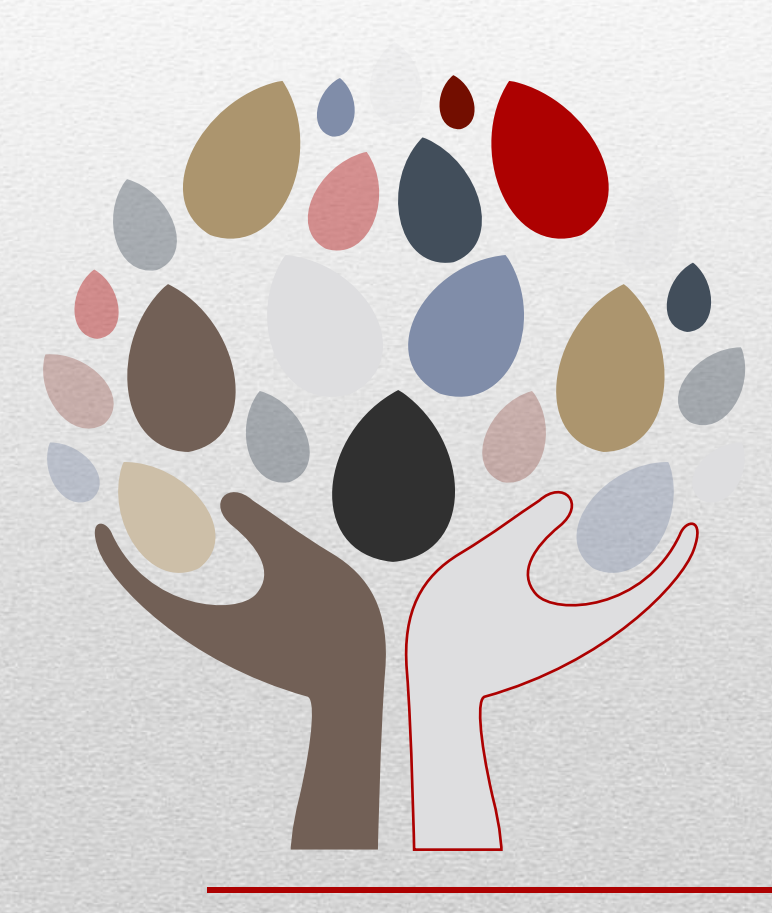

# PENGHANTARAN E-MEL KE REGISTRI PT

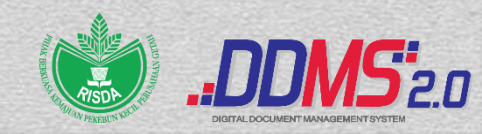

## Penghantaran Emel Ke Registri PT

|                            |                                               |                                                       | Minit                                                 |                                 | X |
|----------------------------|-----------------------------------------------|-------------------------------------------------------|-------------------------------------------------------|---------------------------------|---|
| Minit History              |                                               |                                                       |                                                       |                                 |   |
| Tin <u>estern Drioritu</u> | Minit                                         | Cont By From                                          | СС                                                    | To *:<br>rogistrik@risda.gov.mv | • |
| 1 EMEL PE                  | RLU DITAIP                                    | SECARA MANUA                                          | AL a.g                                                |                                 |   |
| Jul                        | dan tindakan<br>pihak tuan.                   | BINTI RAJA <sup>da.gov.my</sup><br>ABDULLAH           | ov.my                                                 | Favorite User Agency User       |   |
| Jul 05 2021 23:18:38 low   | Dipanjangkan<br>untuk makluman<br>pihak puan. | RAJA<br>NOORZAIT<br>UL AKMA<br>BINTI RAJA<br>ABDULLAH | s hidayati@risda.g<br>ov.my,syarifah@r<br>isda.gov.my | Cc:<br>hidayati@risda.gov.my    |   |
|                            |                                               |                                                       |                                                       | Favorite User Agency User       |   |

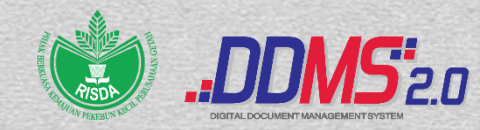

## Penghantaran Emel Ke Registri PT

| Minit                                                                                                   |                                                                                                    |
|----------------------------------------------------------------------------------------------------|----------------------------------------------------------------------------------------------------|
| Ainit History                                                                                           |                                                                                                    |
| MINIT PERLU DITAIP JIKA MENGGUNAKAN POSLAJU<br>LETAK NO TRACKING/ SERAHAN TANGAN<br>LETAK TARIKH HANTAR | Due Date:<br>DD/MM/YYYY<br>Days for Reminder:<br>0 V<br>Subject<br>RISDA.100-12/2/11 JLD3/(74) SESI PEMBENTANGA<br>Pre-Defined Minit:<br>Untuk tindakan V<br>Minit *:<br>Dokumen fizikal diserahkan secara pos laju / pos biasa<br>/ pos berdaftar/ serahan tangan<br>(Tracking Number) |
| <b>3</b> WAJIB KLIK "YES" PADA ATTACH DOCUMENT                                                          | Priority: Attach History: Attach Document:<br>Ves V                                                                                                    |
| DAN KLIK "SEND"                                                                                         | •                                                                                                    |

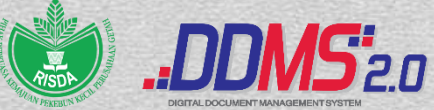

## Penghantaran Emel Ke Registri PT

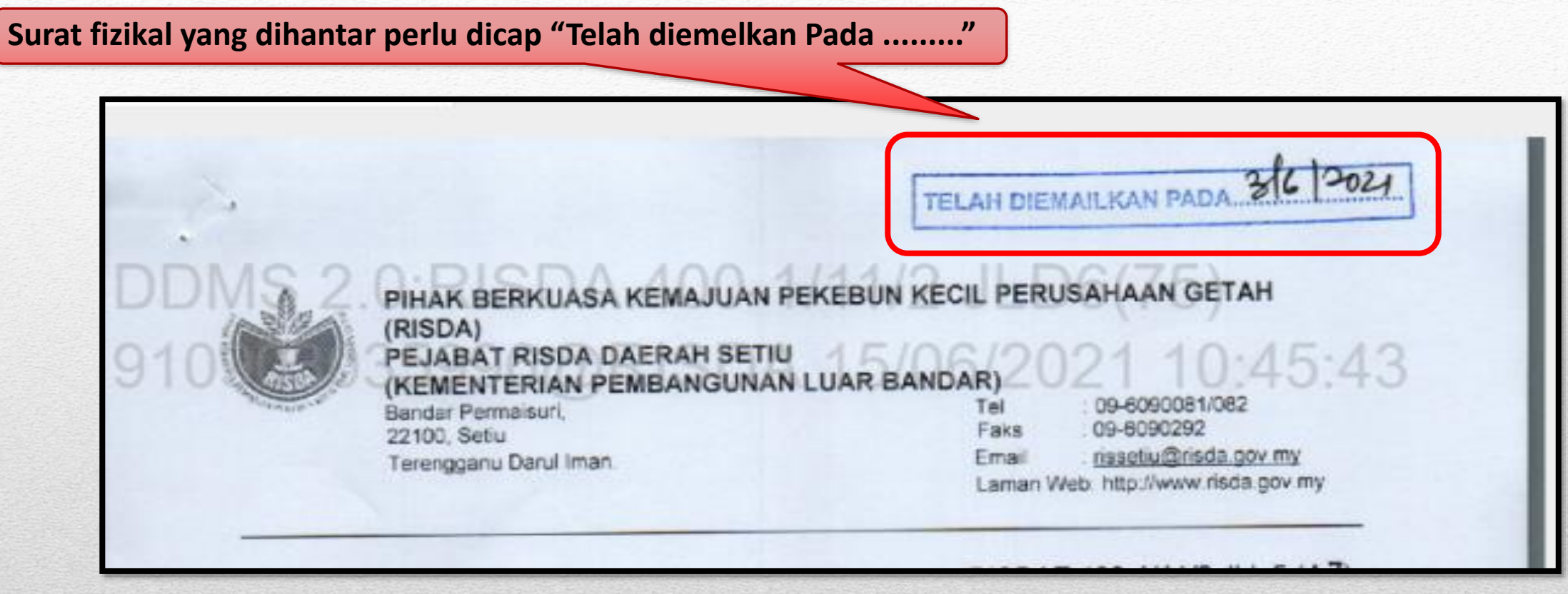

Pastikan Pusat Tanggungjawab cap pada surat fizikal berkenaan setelah diemelkan atau faks kepada pihak luar sebelum dihantar melalui kaedah pos biasa, pos laju, serahan tangan, pos berdaftar atau kurier.

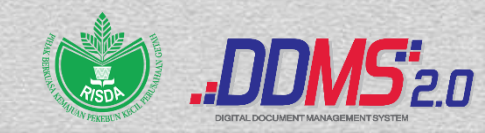

# **PROSES KERJA MENGIKUT KATEGORI PENGGUNA DDMS DI RISDA**

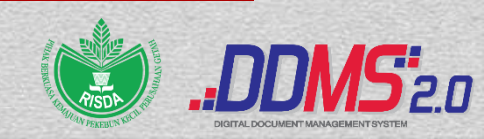

## Proses Kerja Mengikut Kategori Pengguna DDMS Di RISDA

- Information Worker (IW) <u>Ibu Pejabat</u>
- Information Worker (IW) <u>Negeri</u>
- Information Worker (IW) <u>Daerah/Jajahan/Bahagian</u>
- End User (EU) <u>Ibu Pejabat</u>
- End User (EU) Negeri
- End User (EU) Daerah/ Jajahan/ Bahagian

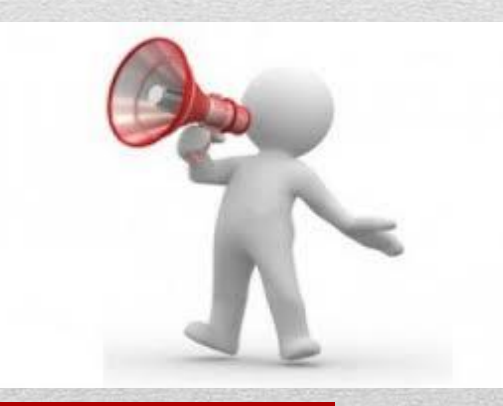

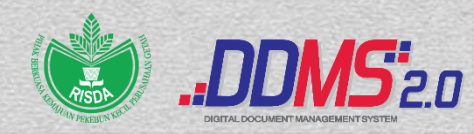

# Information Worker (IW) <u>Ibu Pejabat</u> Penawanan Surat Masuk

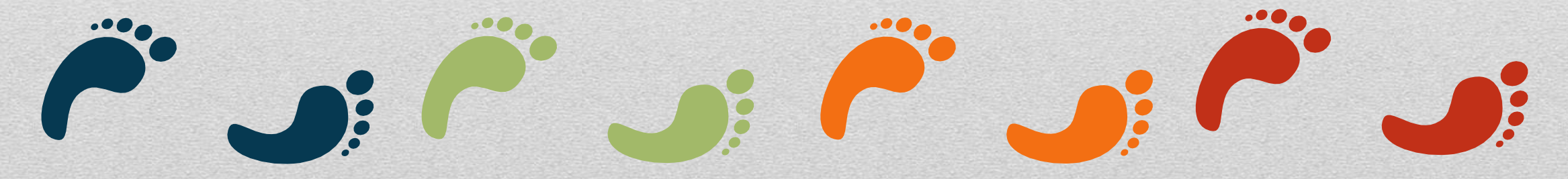

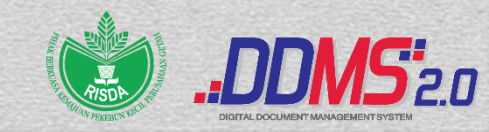

## Information Worker (IW) Ibu Pejabat

#### - Penawanan Surat Masuk

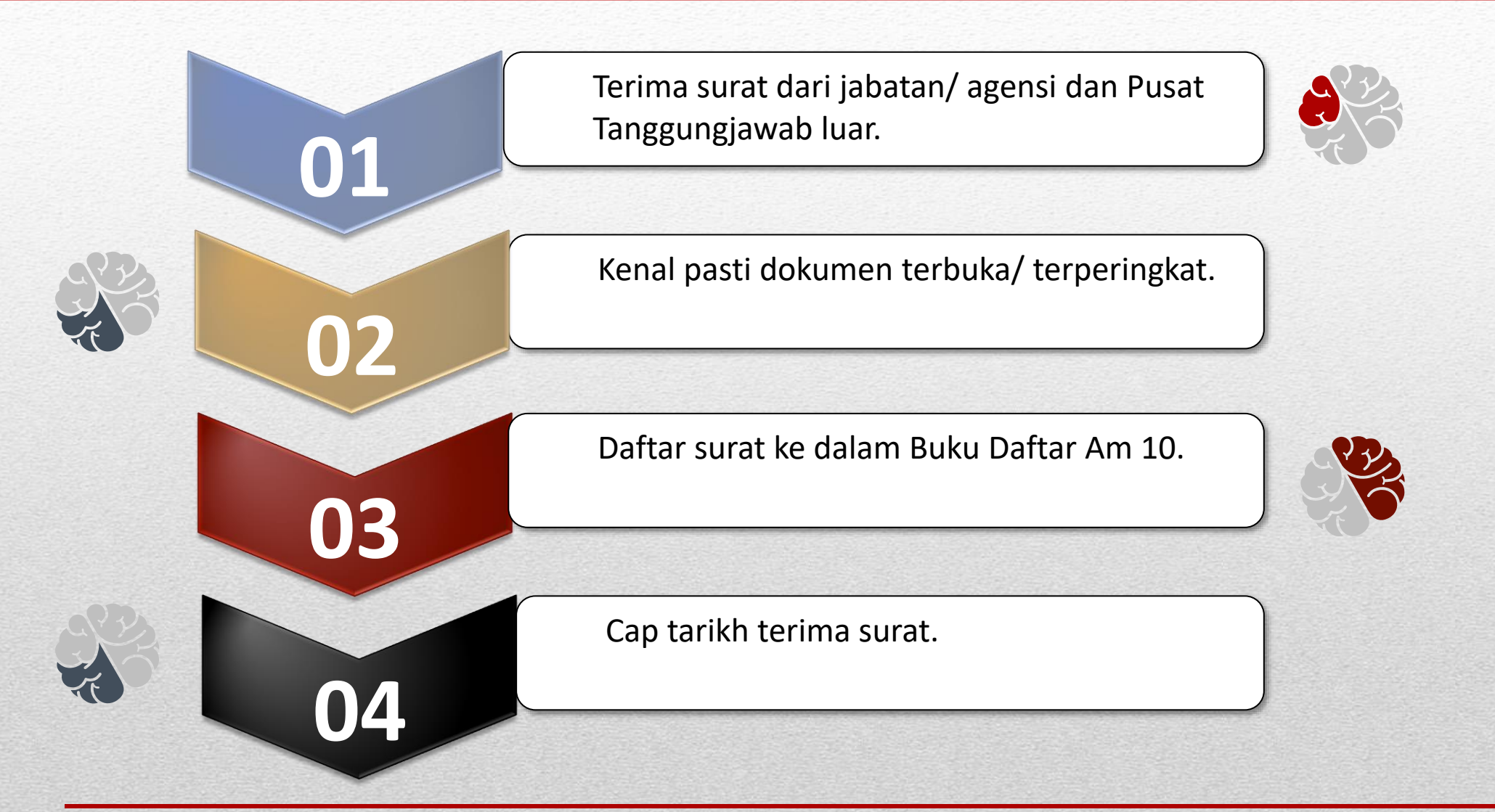

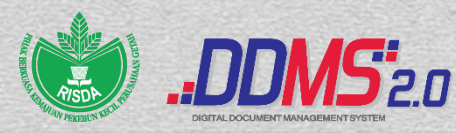

## Information Worker (IW) Ibu Pejabat

#### - Penawanan Surat Masuk

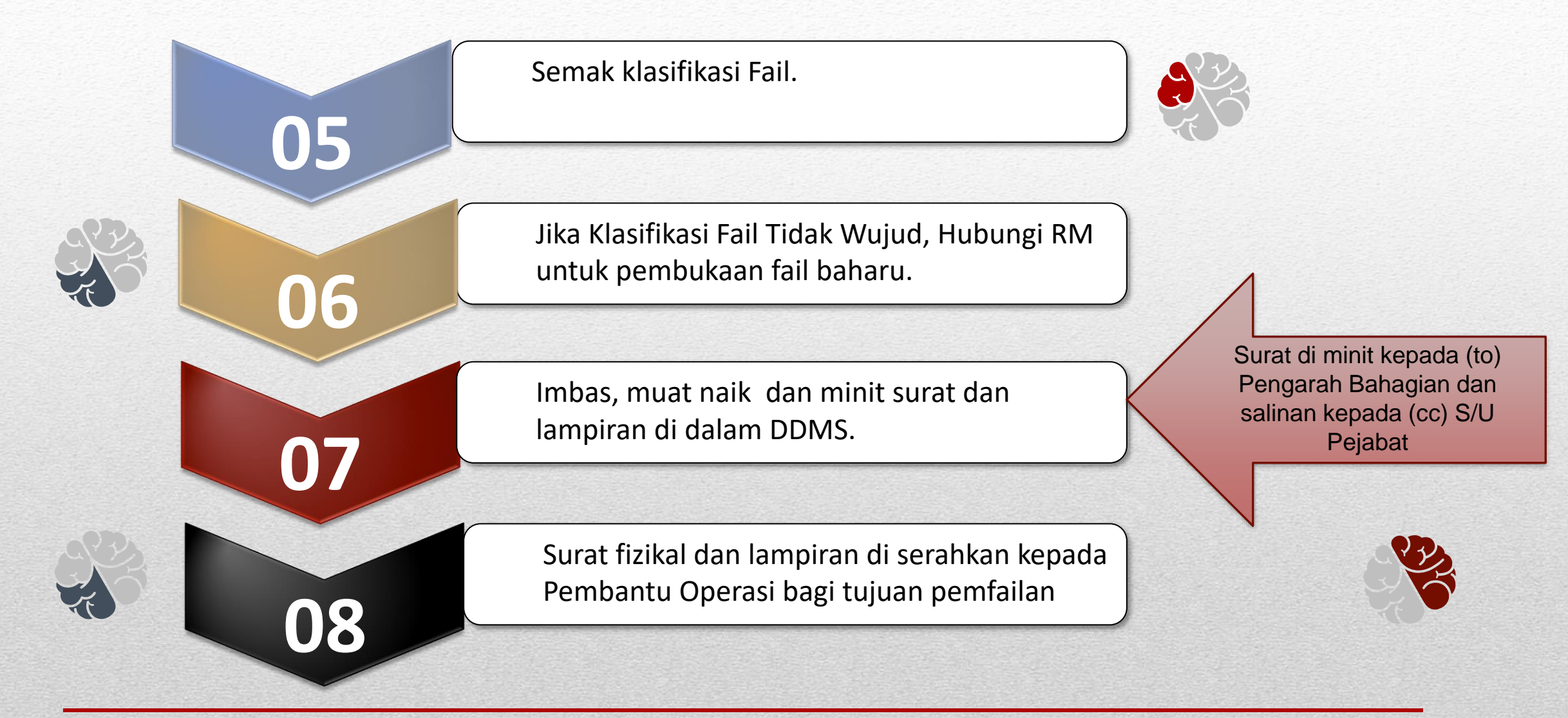

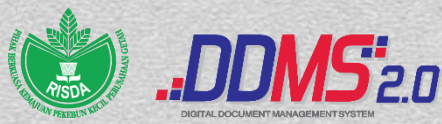

## Information Worker (IW) Ibu Pejabat • Penawanan E-mel Masuk

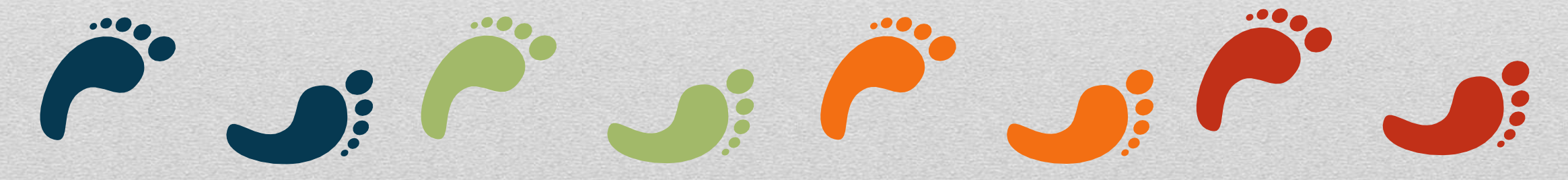

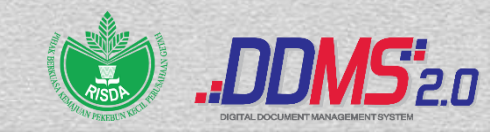

## Information Worker (IW) Ibu Pejabat

#### - Penawanan e-mel masuk

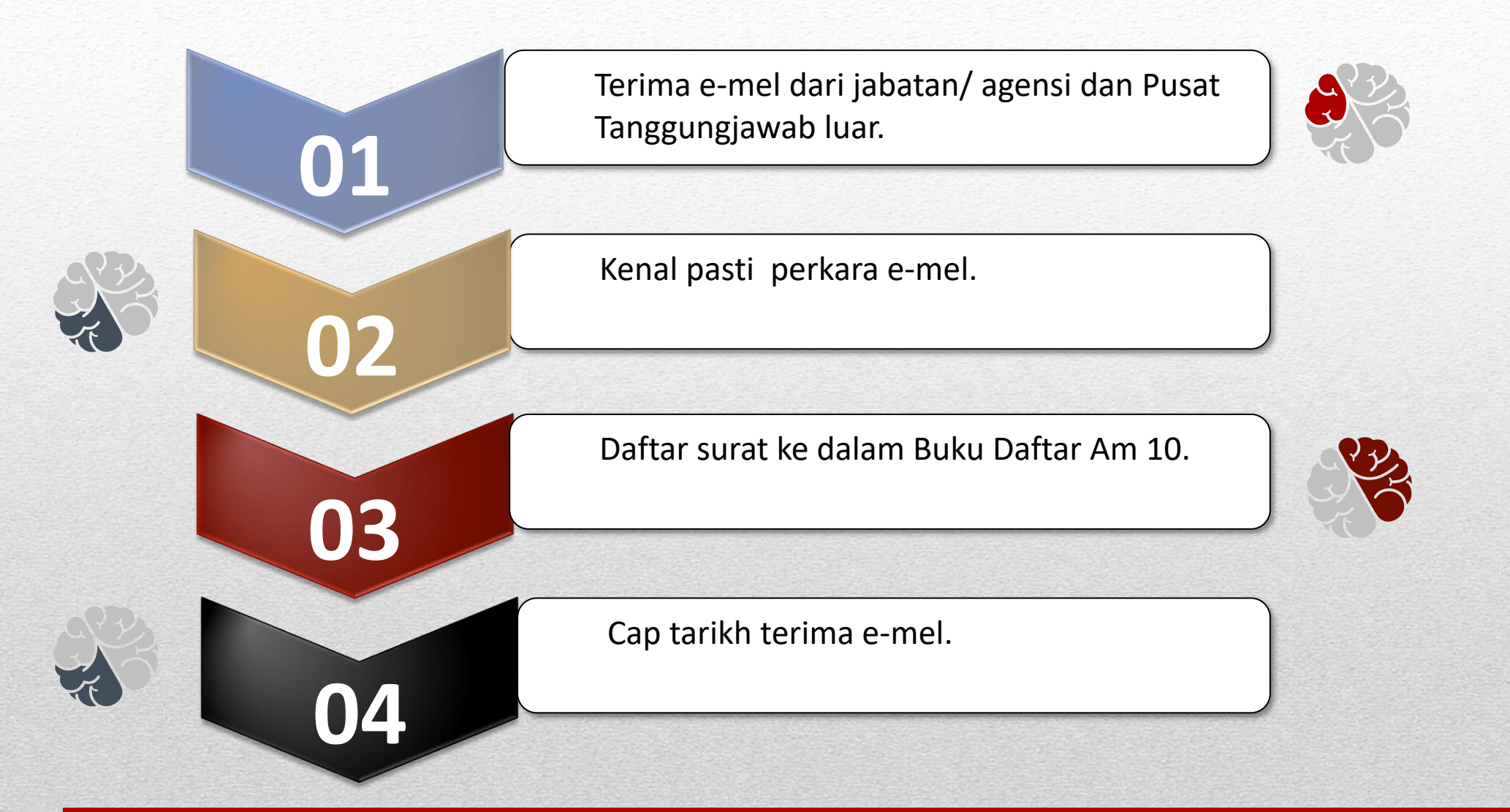

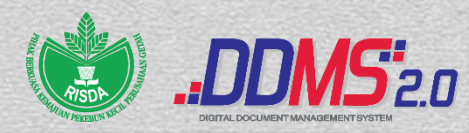

## Information Worker (IW) Ibu Pejabat

#### - Penawanan e-mel masuk

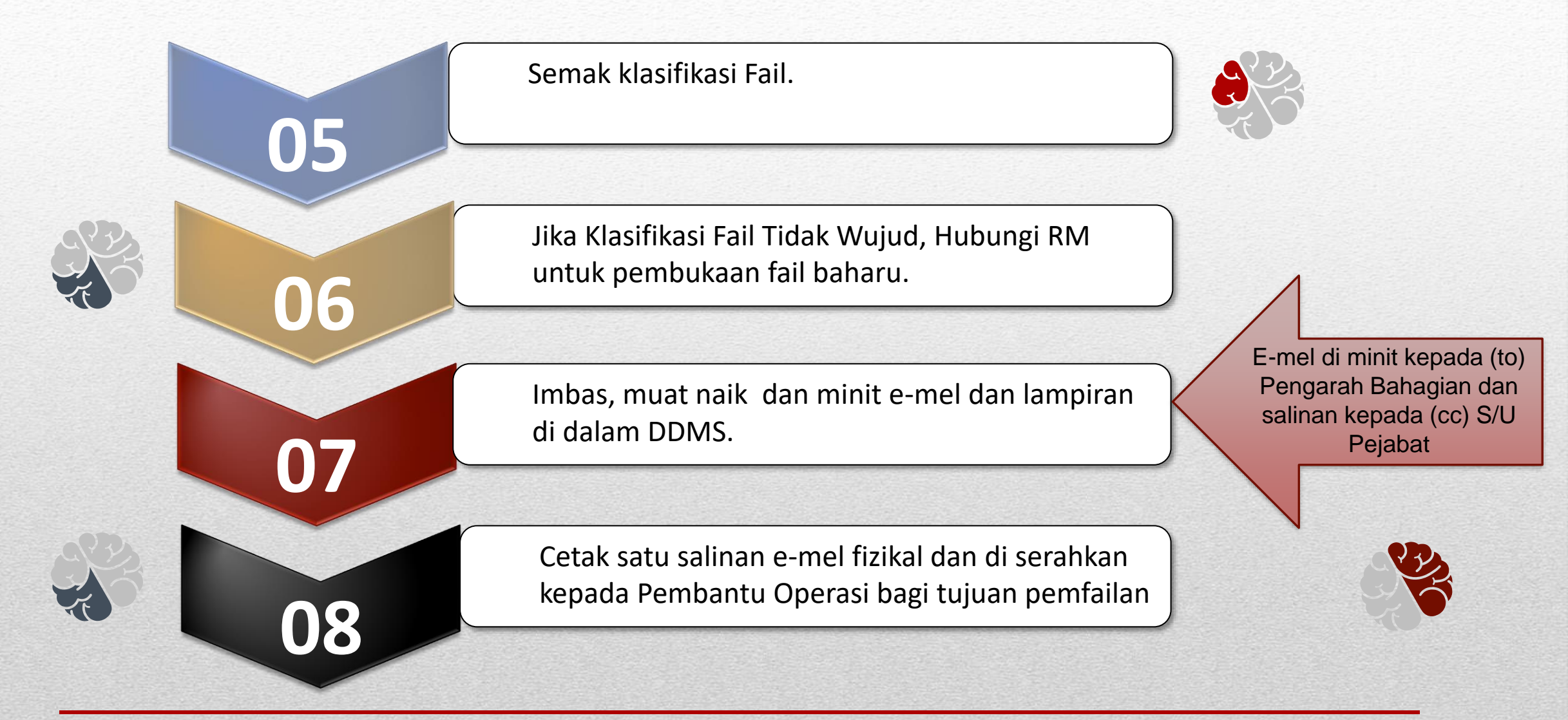

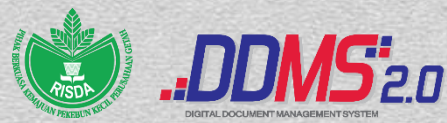
## Information Worker (IW) <u>Negeri</u>

### Penawanan Surat Masuk

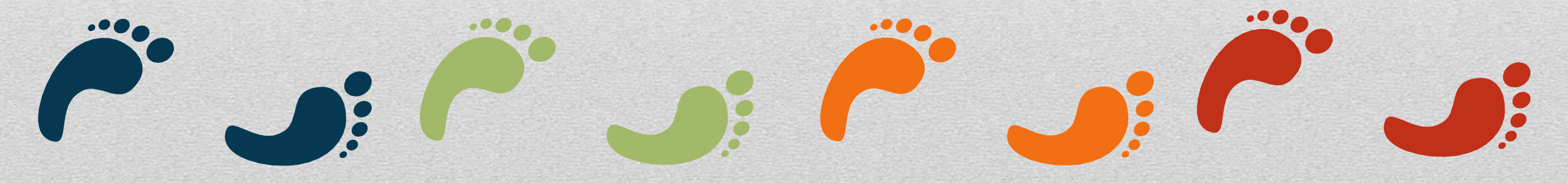

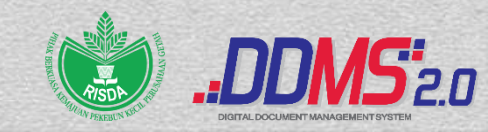

## Information Worker (IW) Negeri

#### - Penawanan surat masuk

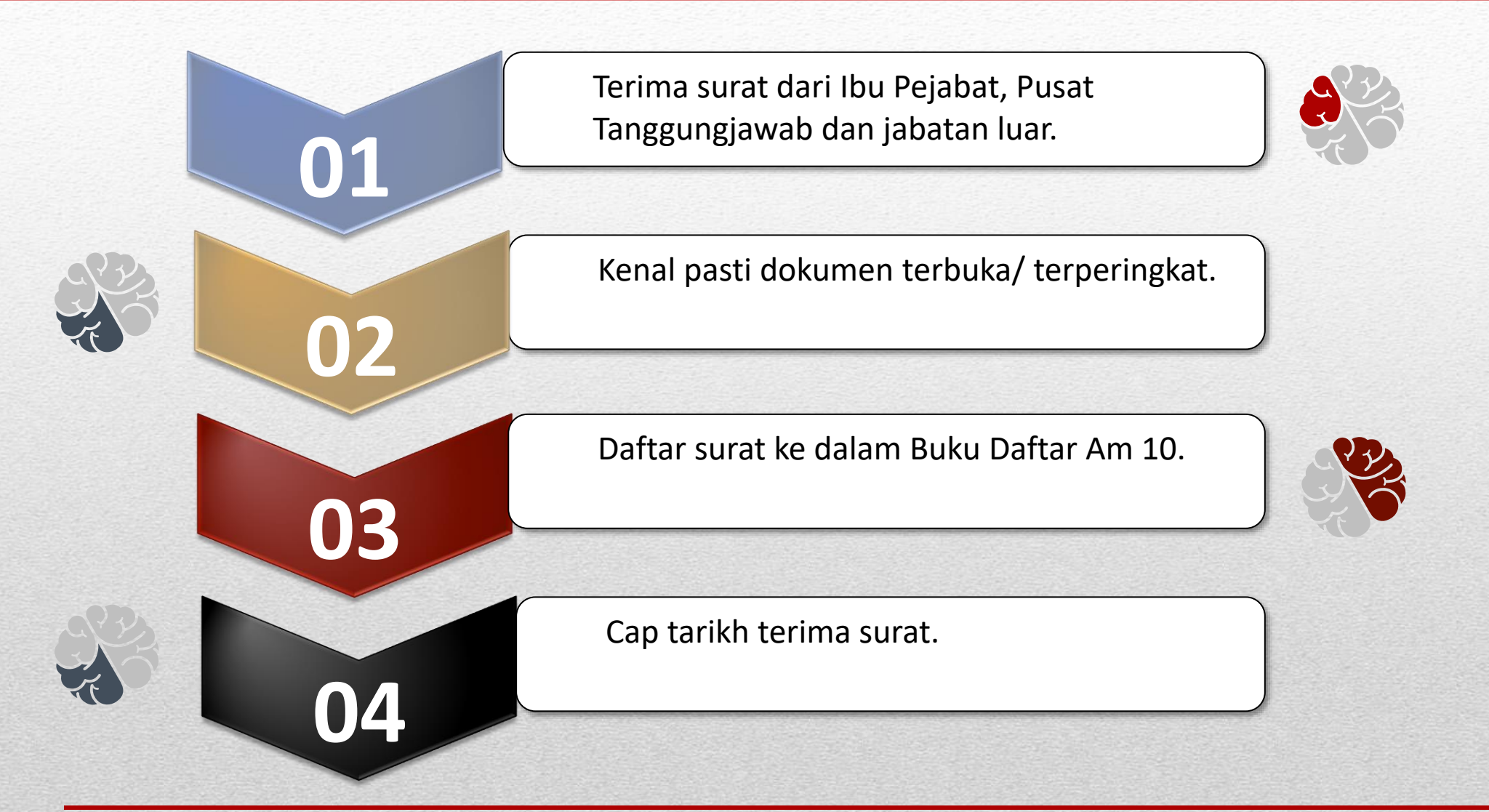

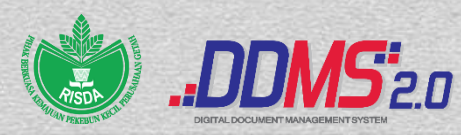

## Information Worker (IW) Negeri

#### - Penawanan surat masuk

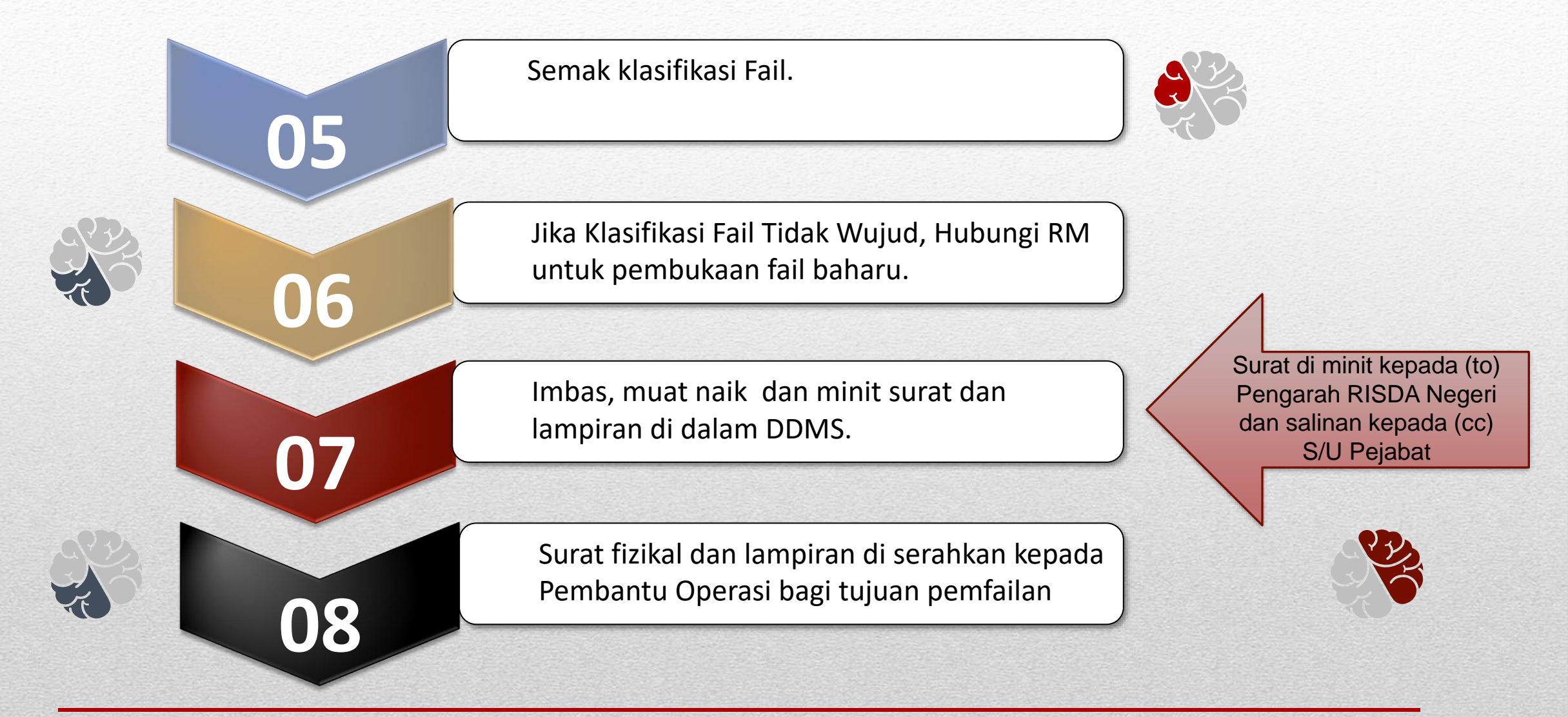

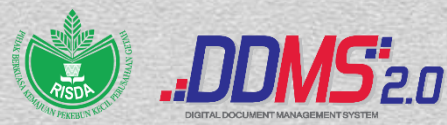

# Information Worker (IW) <u>Negeri</u> Penawanan E-mel Masuk

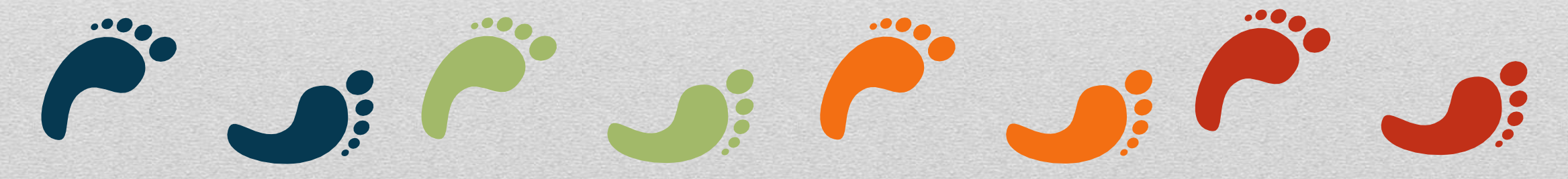

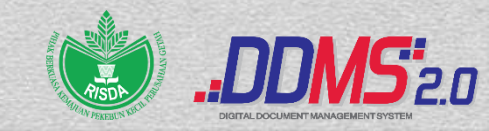

## Information Worker (IW) Negeri

#### - Penawanan e-mel masuk

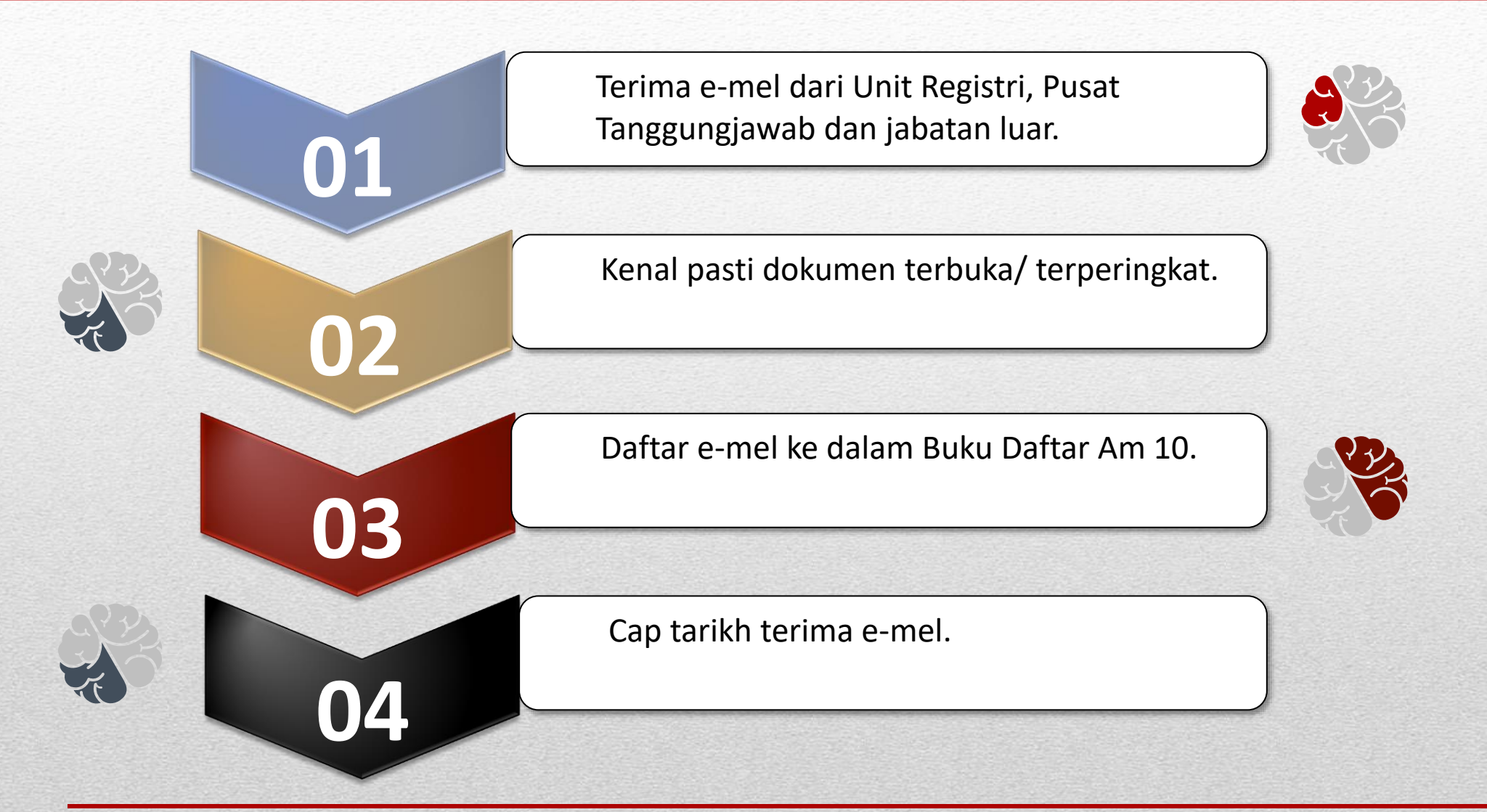

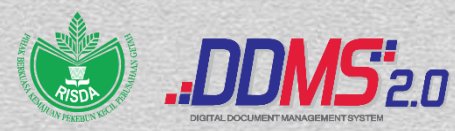

## Information Worker (IW) Negeri

#### - Penawanan e-mel masuk

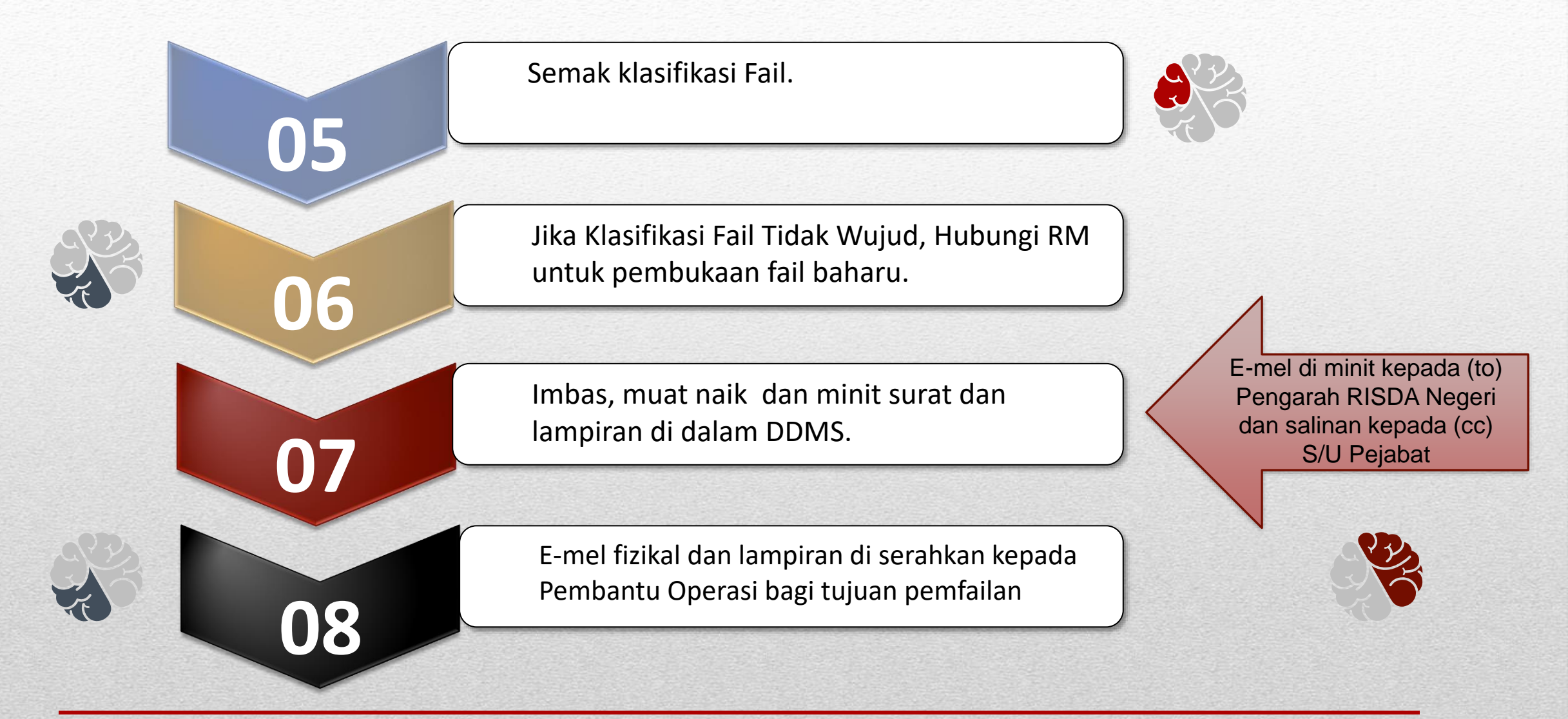

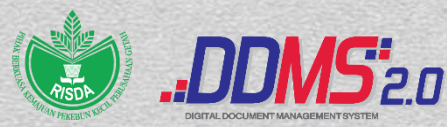

## Information Worker (IW) Daerah/Jajahan/Bahagian

Penawanan Surat Masuk

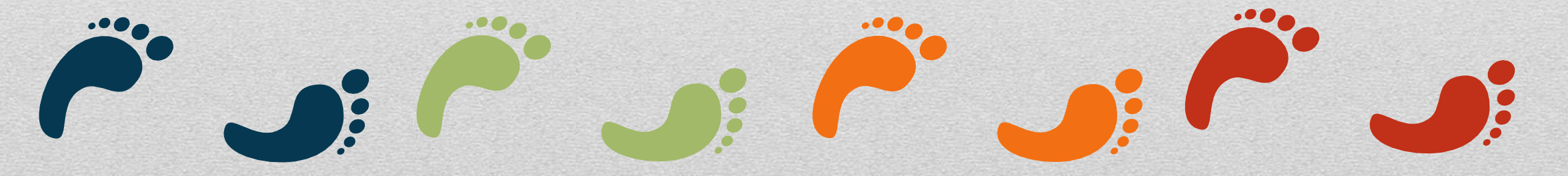

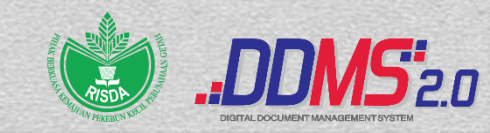

## Information Worker (IW) Daerah/ Jajahan/ Bahagian

#### - Penawanan surat masuk

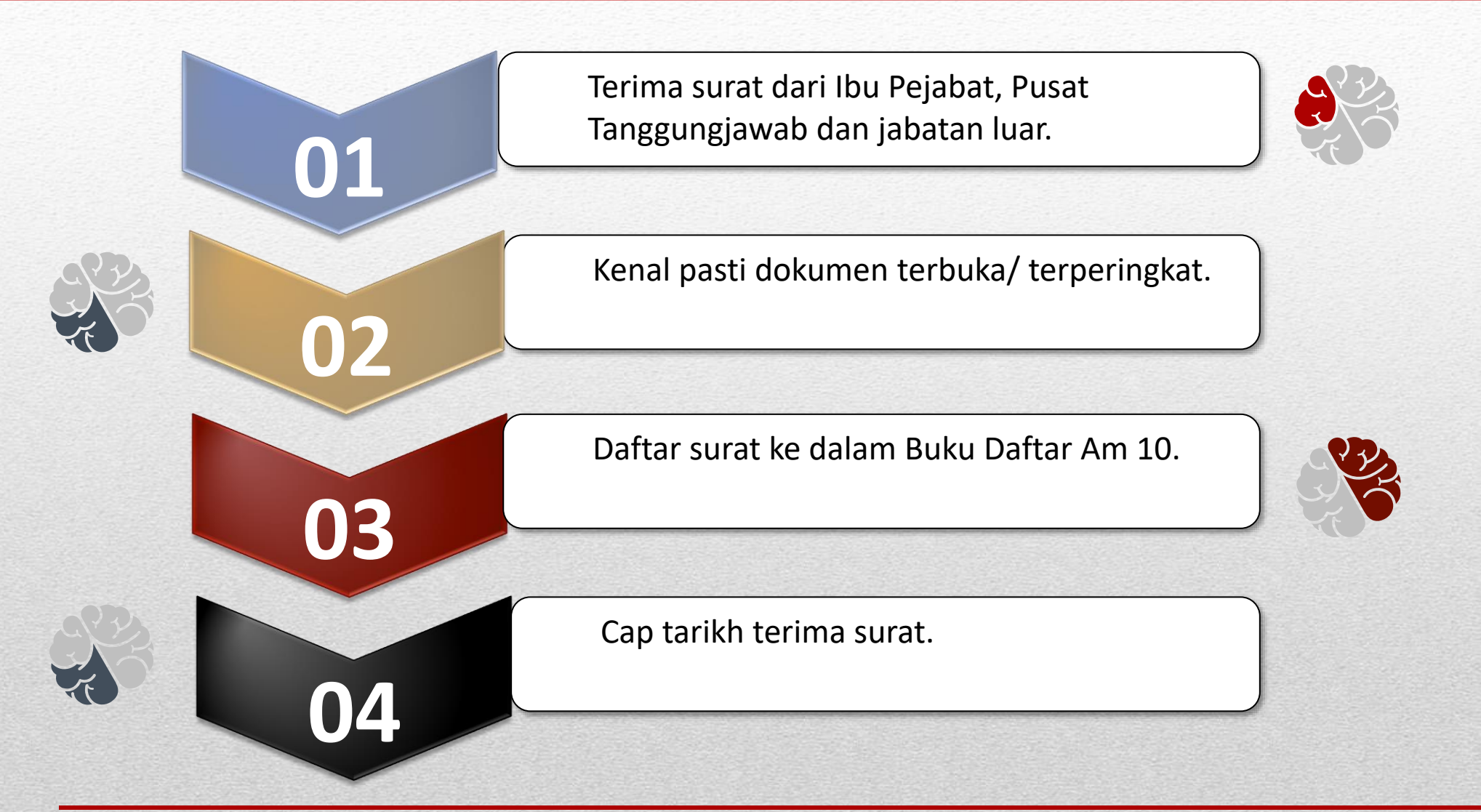

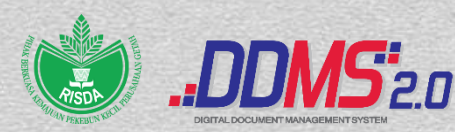

### Information Worker (IW) Daerah/ Jajahan/ Bahagian

#### - Penawanan surat masuk

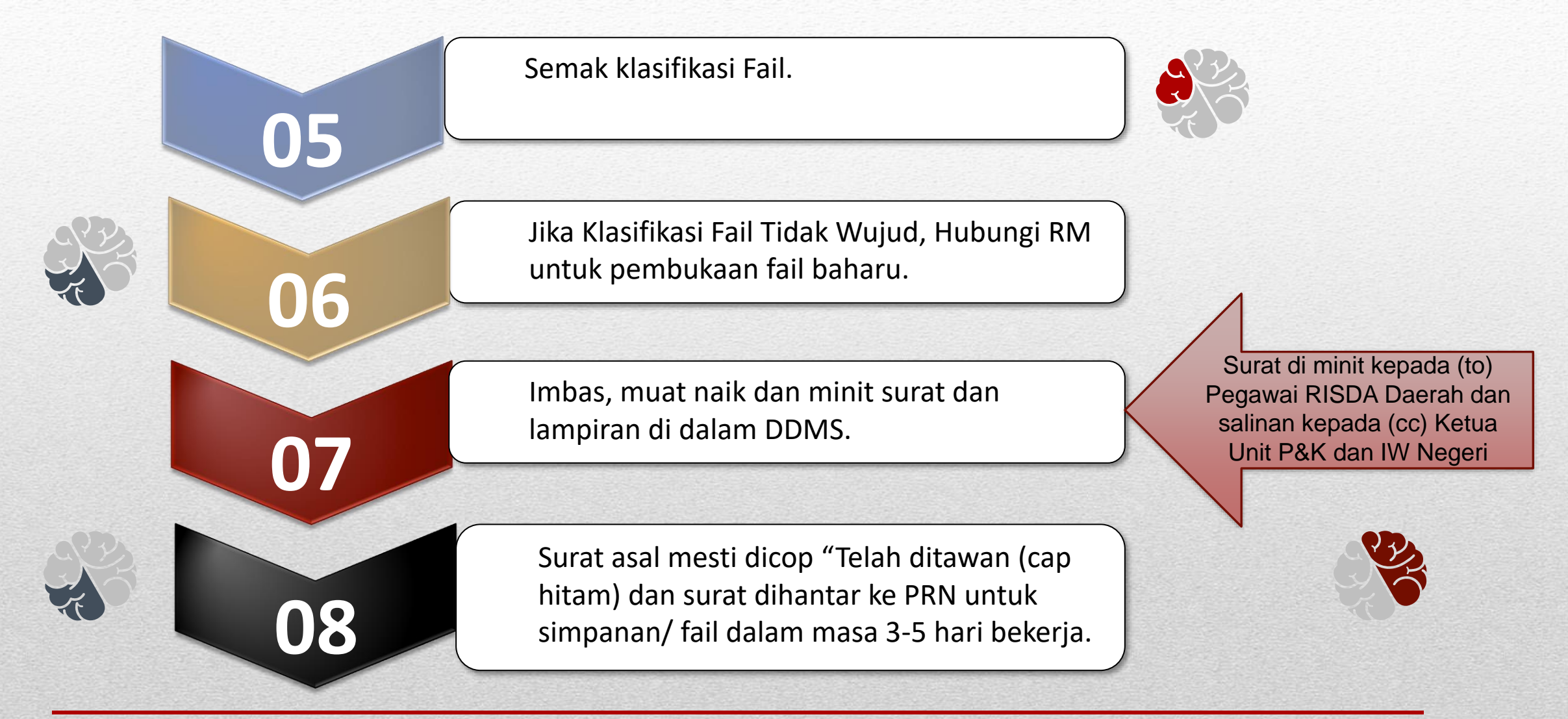

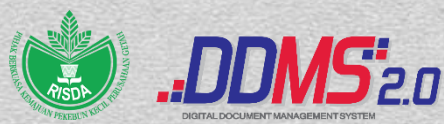

## Information Worker (IW) Daerah/Jajahan/Bahagian

Penawanan E-mel Masuk

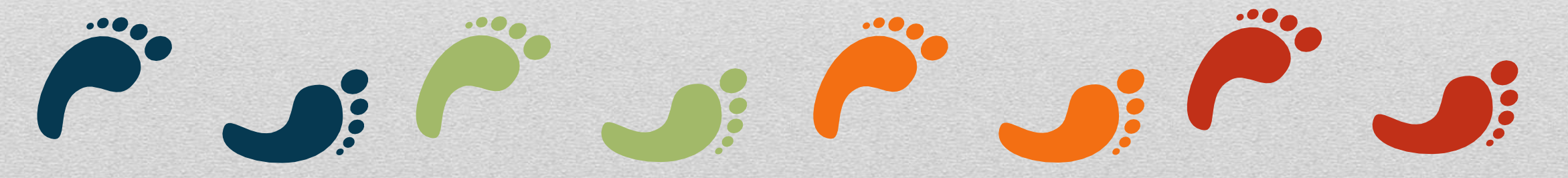

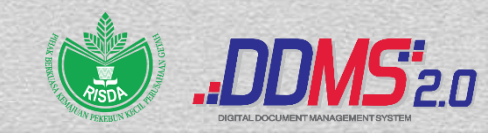

## Information Worker (IW) Daerah/ Jajahan/ Bahagian

#### - Penawanan e-mel masuk

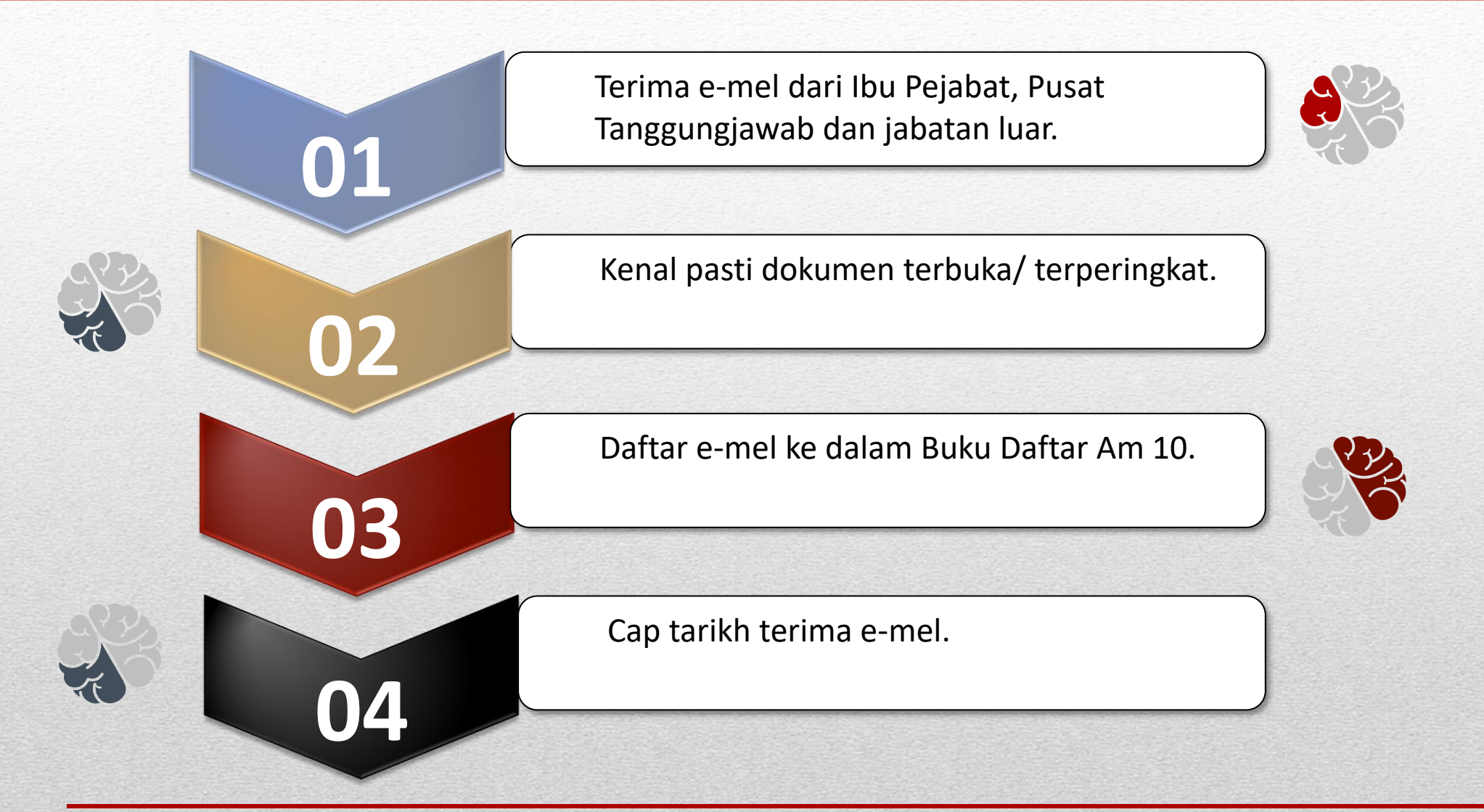

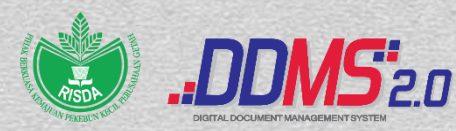

### Information Worker (IW) Daerah/ Jajahan/ Bahagian

#### - Penawanan e-mel masuk

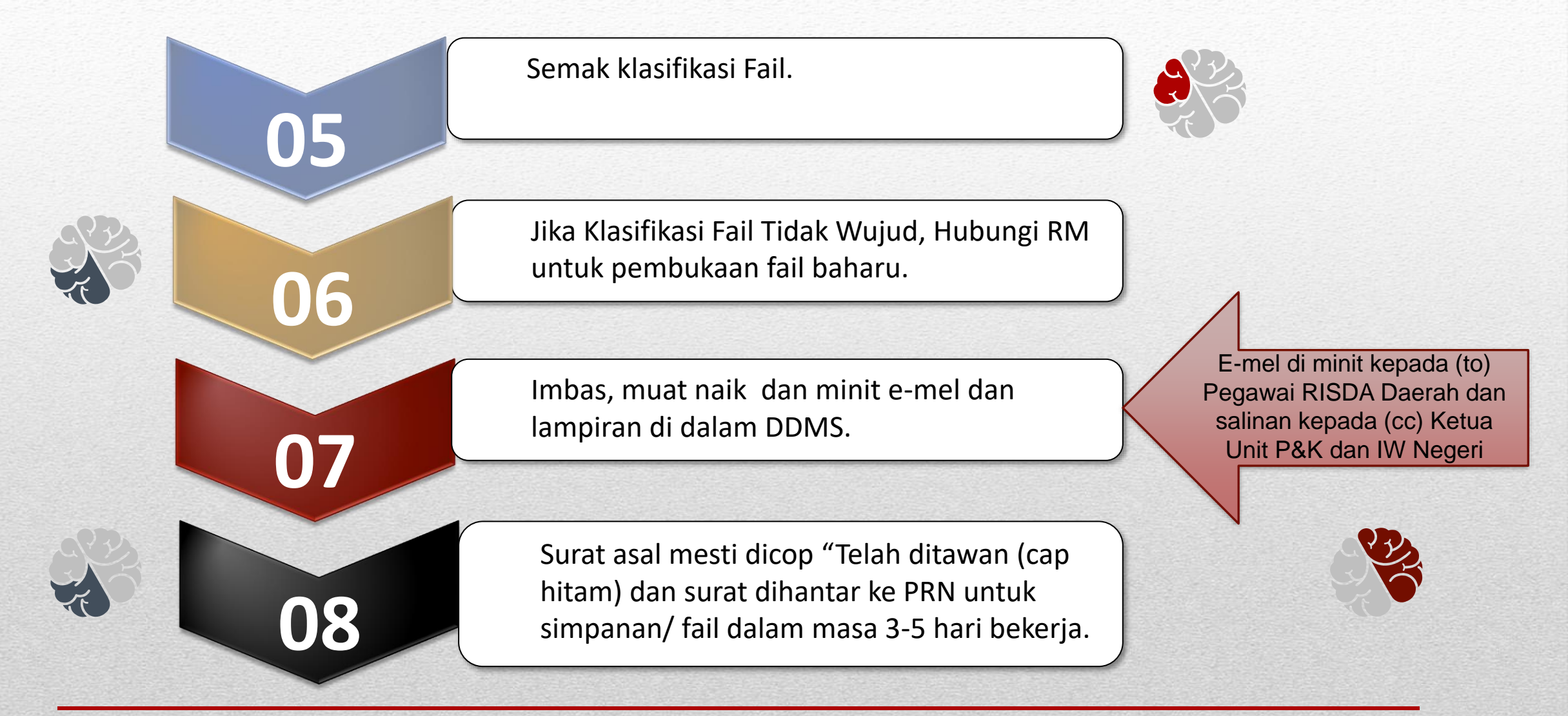

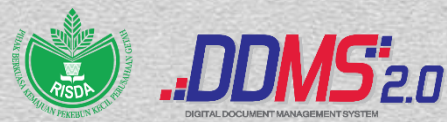

## End User (EU) Ibu Pejabat

## Penawanan Surat Masuk

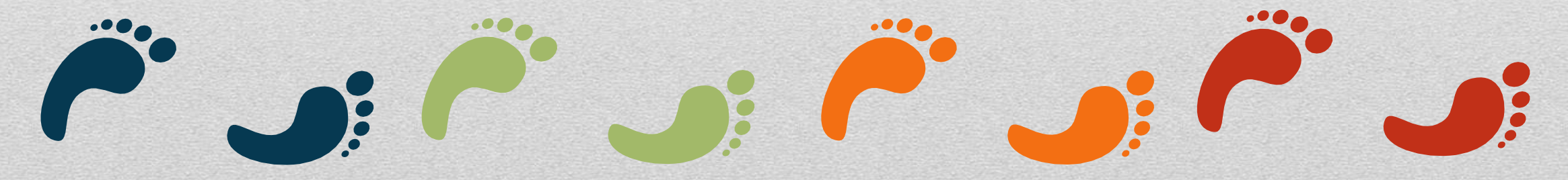

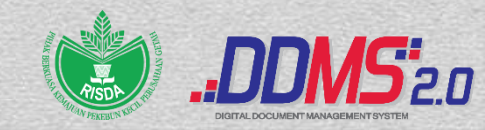

### End User (EU) Ibu Pejabat

#### - Penawanan surat masuk

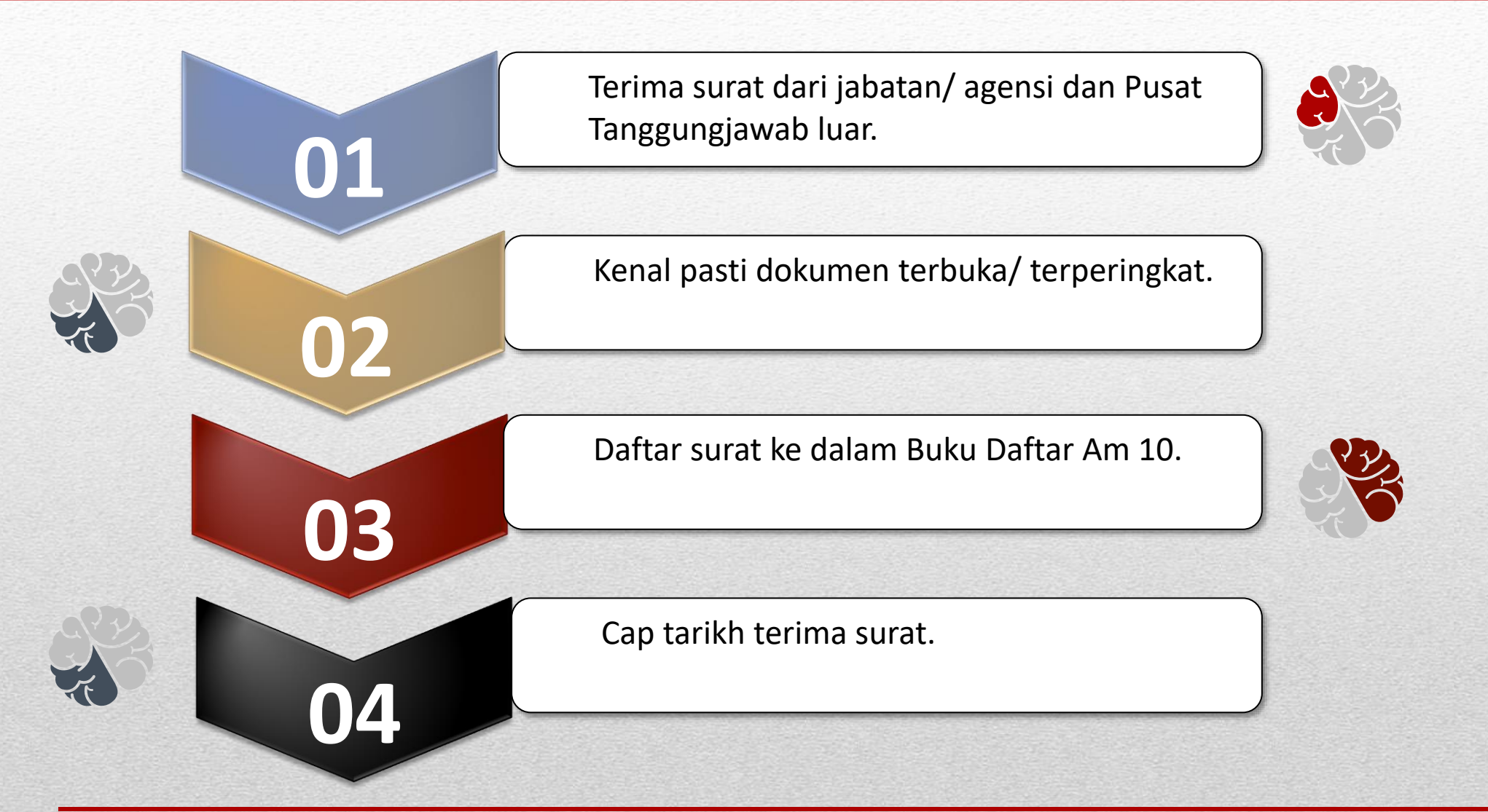

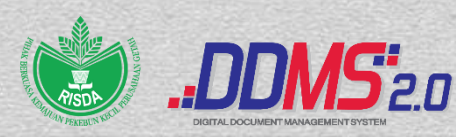

### End User (EU) Ibu Pejabat

#### - Penawanan surat masuk

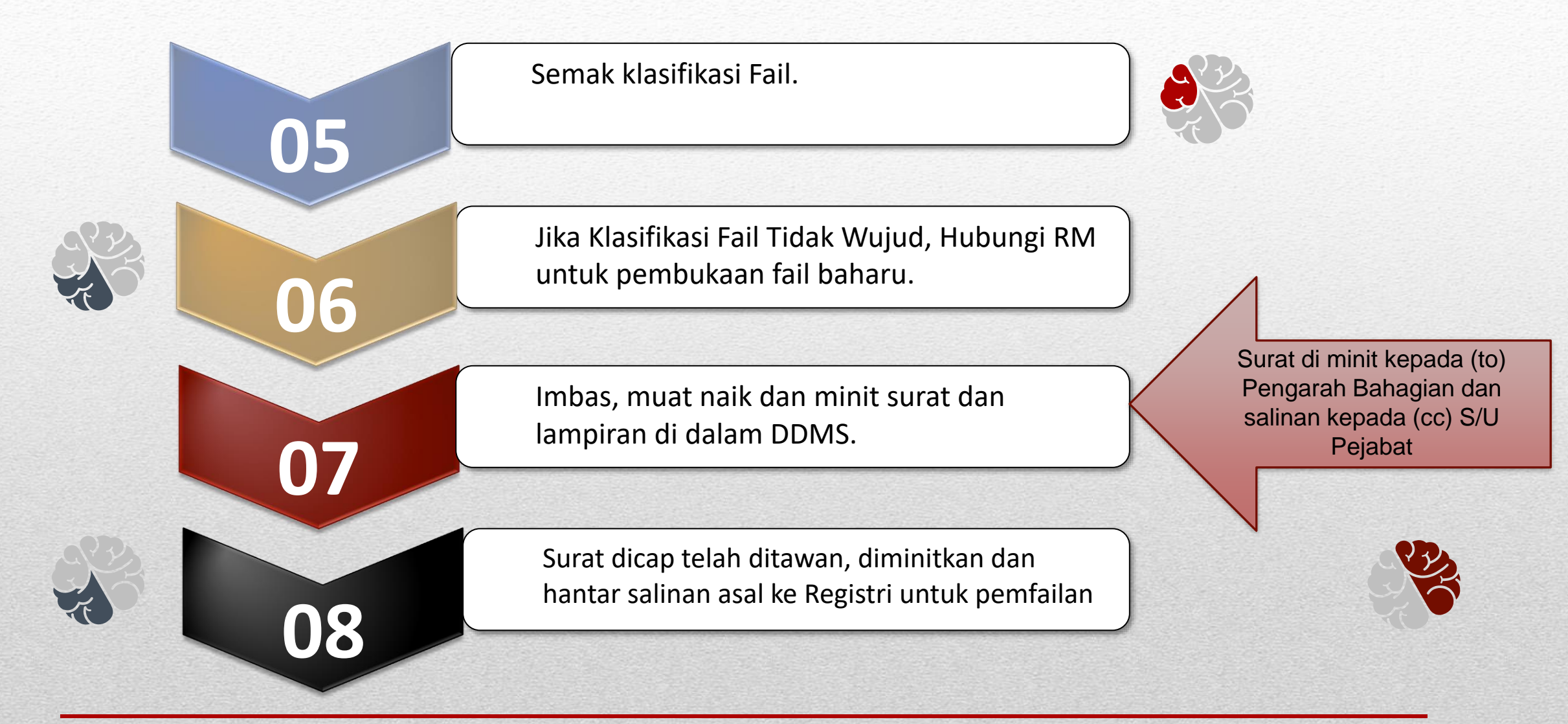

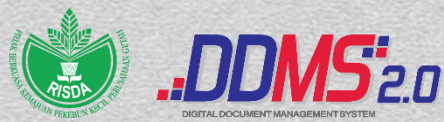

## End User (EU) <u>Ibu Pejabat/ Negeri</u>

• Penawanan Surat/ Memo/ E-mail Keluar

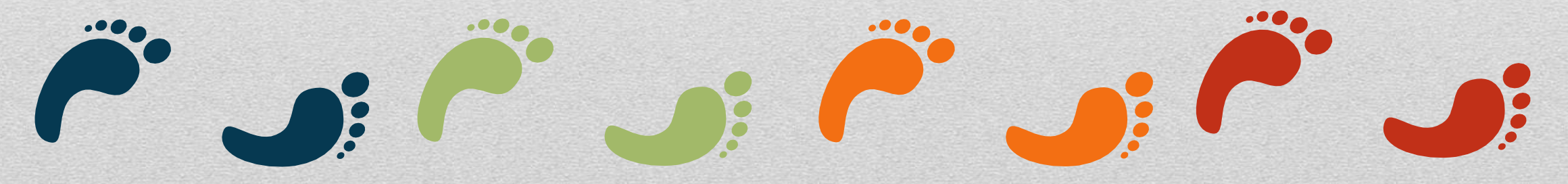

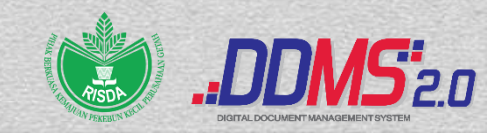

## End User (EU) Ibu Pejabat/ Negeri

#### - Penawanan surat/ memo/ e-mel keluar

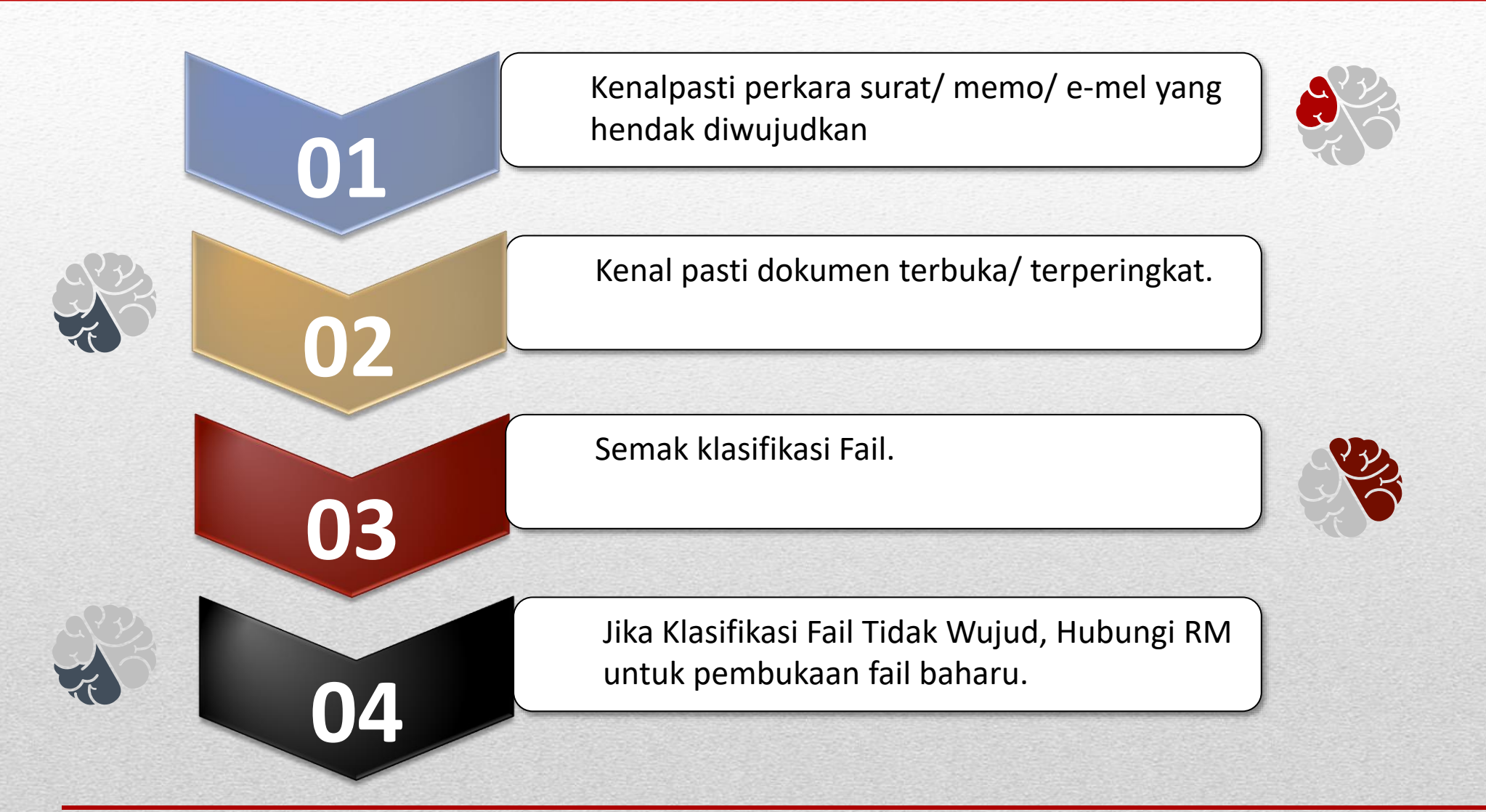

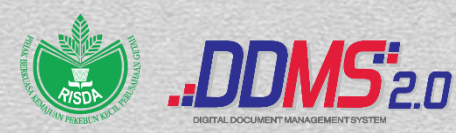

## End User (EU) Ibu Pejabat/ Negeri

#### - Penawanan surat/ memo/ e-mel keluar

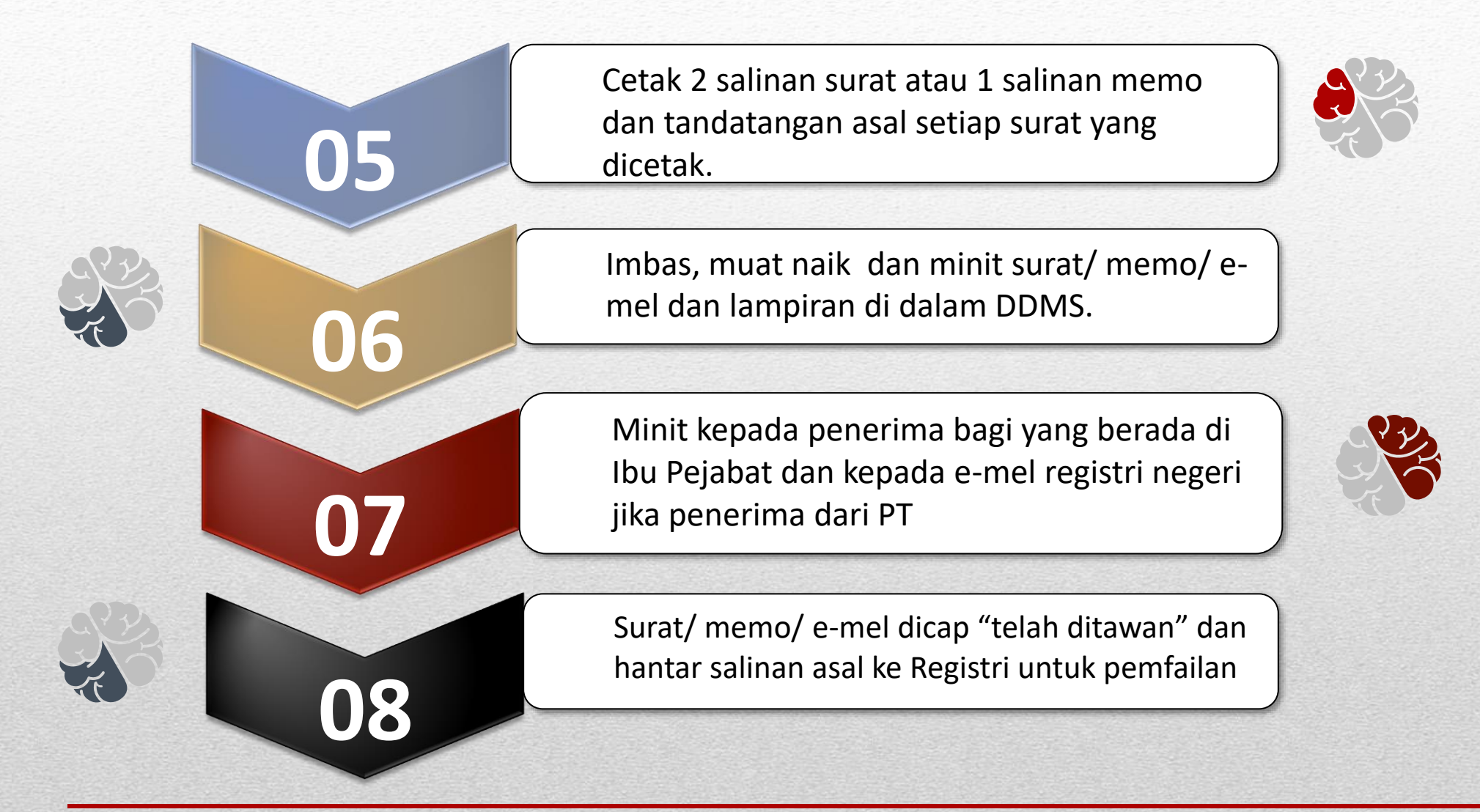

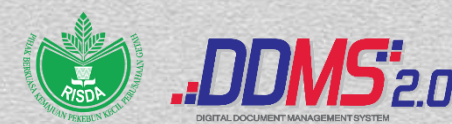

## End User (EU) Daerah/ Jajahan/ Bahagian

Penawanan Surat/ Memo/ E-mail Keluar

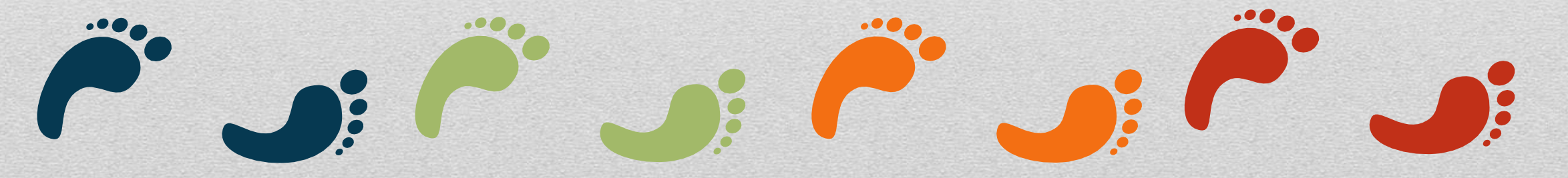

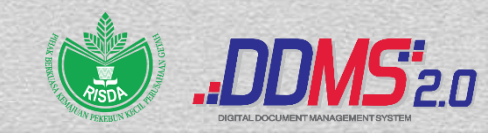

## End User (EU) Daerah/ Jajahan/ Bahagian

#### - Penawanan surat/ memo/ e-mel keluar

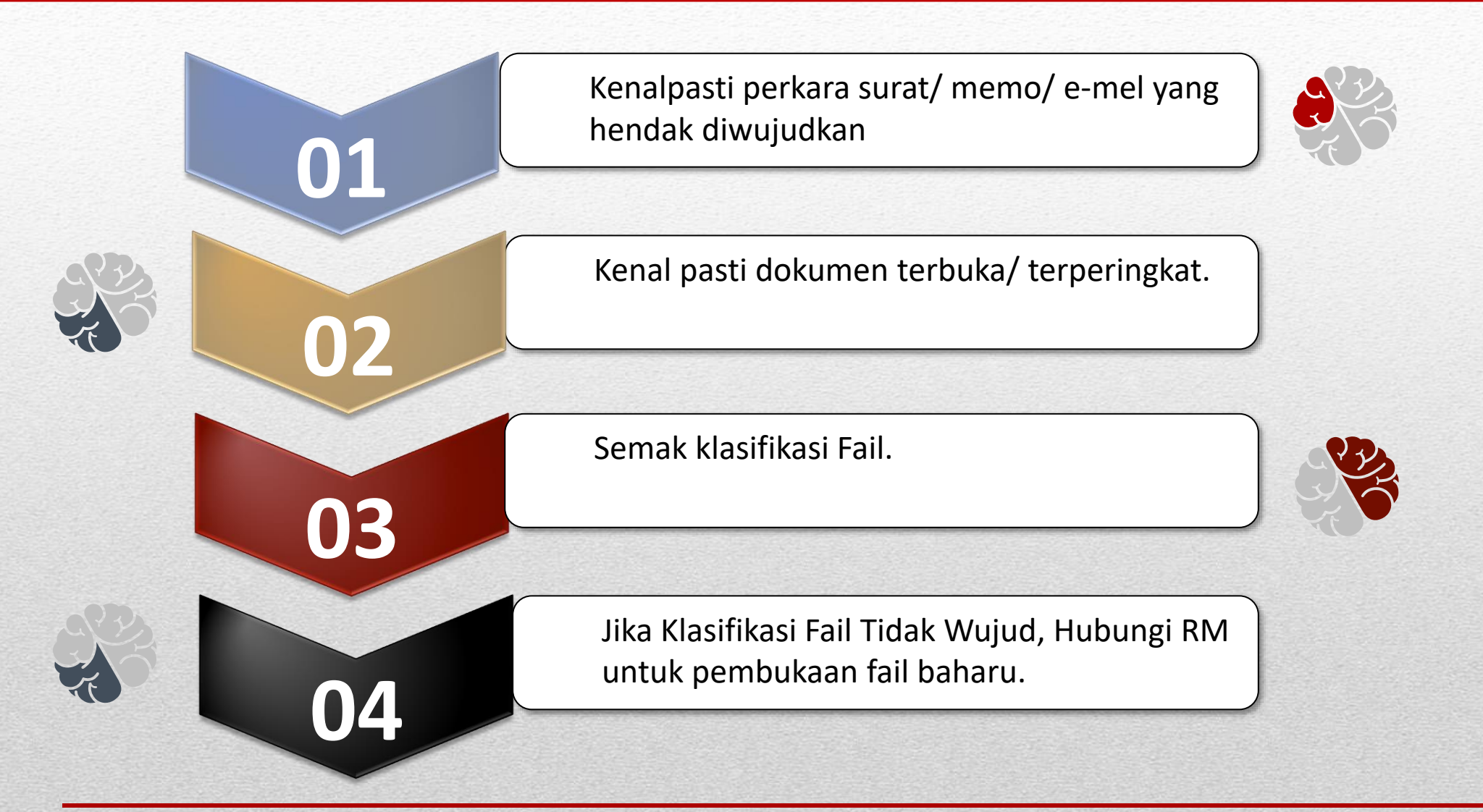

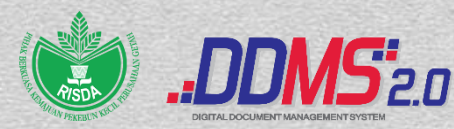

## End User (EU) Daerah/ Jajahan/ Bahagian

#### - Penawanan surat/ memo/ e-mel keluar

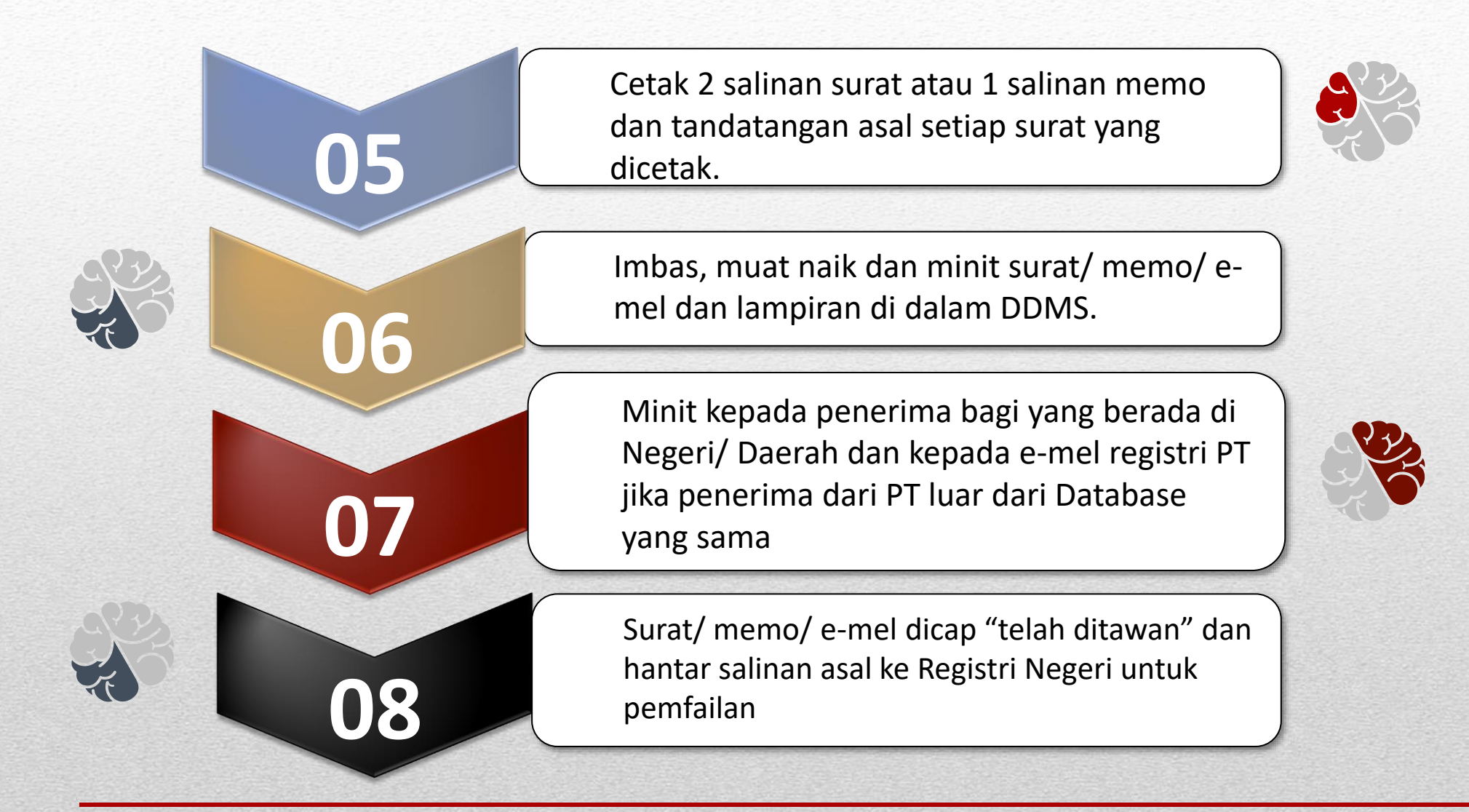

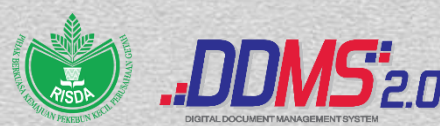

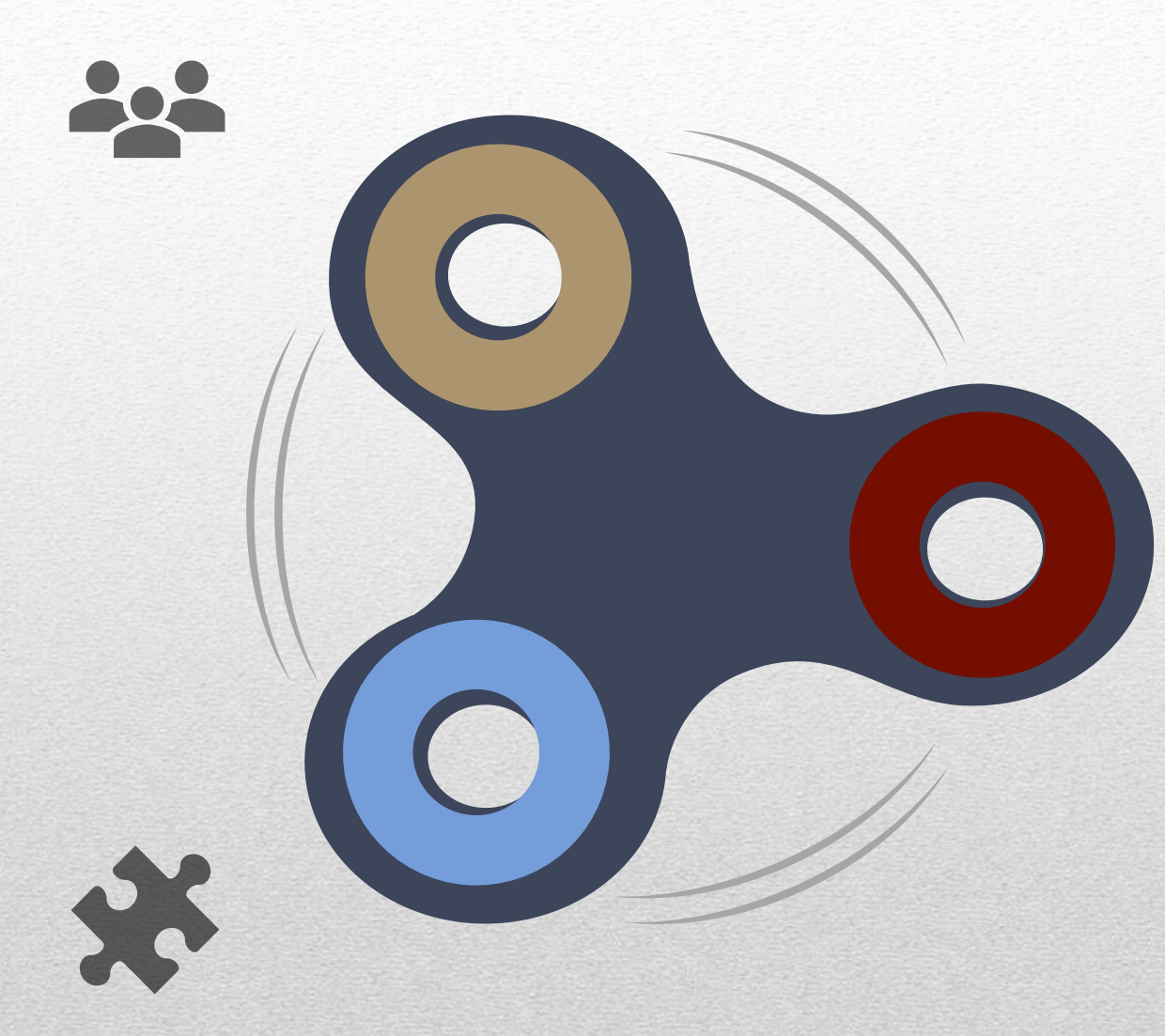

## **PAPARAN SKRIN DAN FUNGSI** DDMS (END USER)

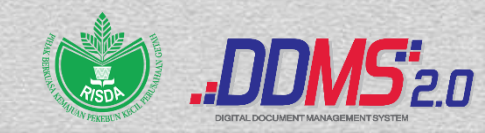

## SPESIFIKASI KESESUAIAN SISTEM

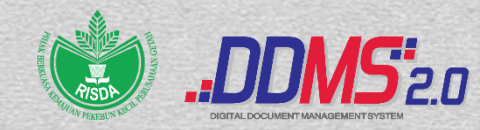

## Spesifikasi Sistem

| Operating System |            | Browsers     |                |  |
|------------------|------------|--------------|----------------|--|
| $\checkmark$     | Windows 7  | $\checkmark$ | IE 9 Onwards   |  |
| $\checkmark$     | Windows 8  | $\checkmark$ | Chrome         |  |
| $\checkmark$     | Windows 10 | $\checkmark$ | Mozila Firefox |  |
|                  |            | $\checkmark$ | Safari         |  |
|                  |            | $\checkmark$ | Microsoft Edge |  |

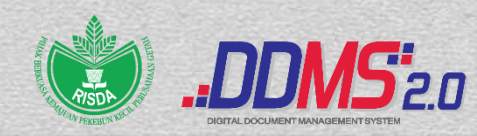

### https://ddms.malaysia.gov.my

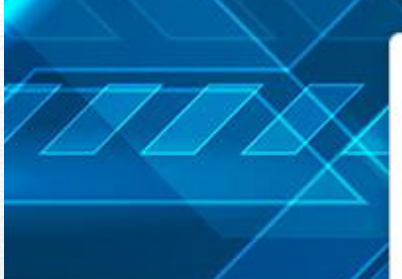

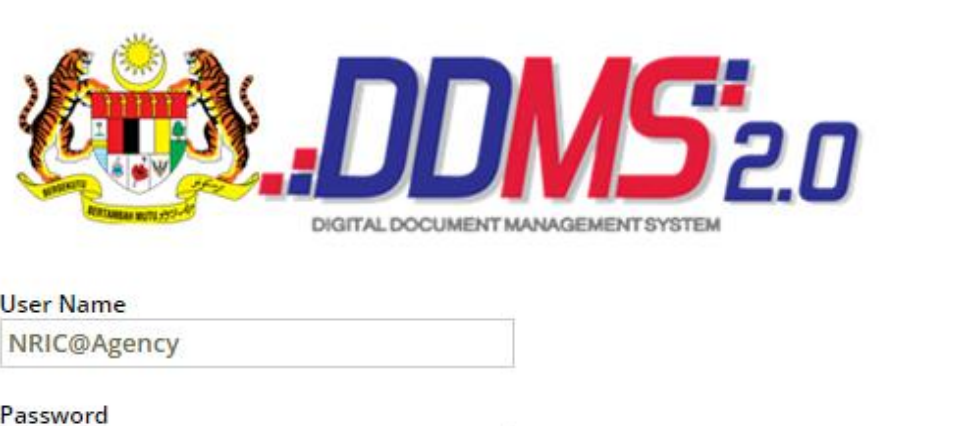

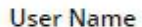

Password

Rekod Rasmi

✓ Request OTP (Email)

#### Forgot Password Login

© 2018 Hak Cipta Kerajaan Malaysia

#### **MEJA BANTUAN DDMS 2.0** 2

👾 http://helpdesk.ddms.malaysia.gov.my helpdeskddms@mampu.gov.my 🔇 03-61512966 / 03-88725117

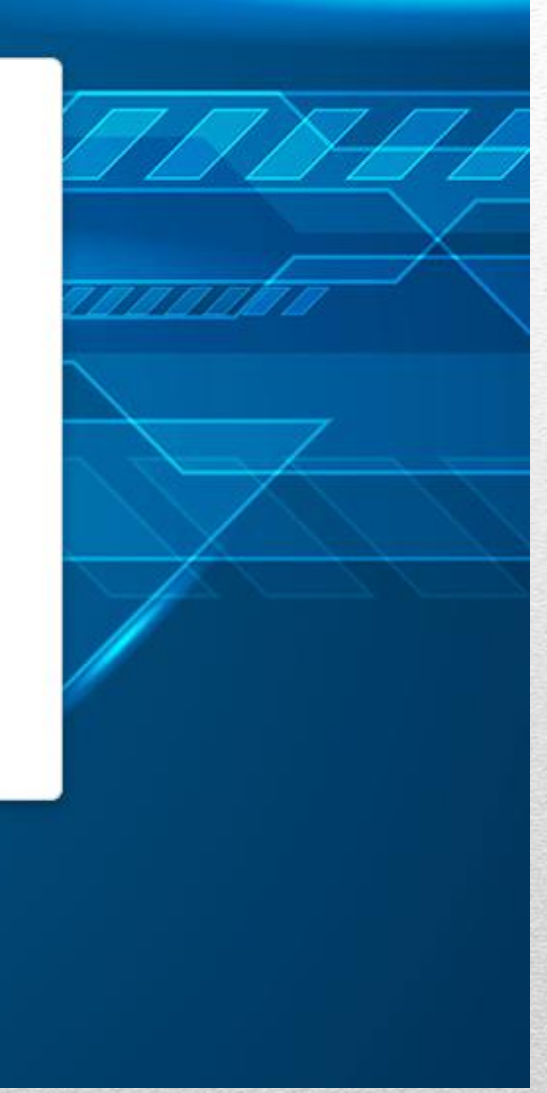

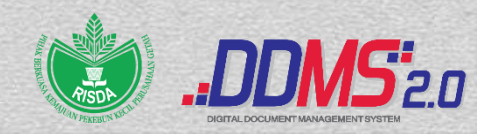

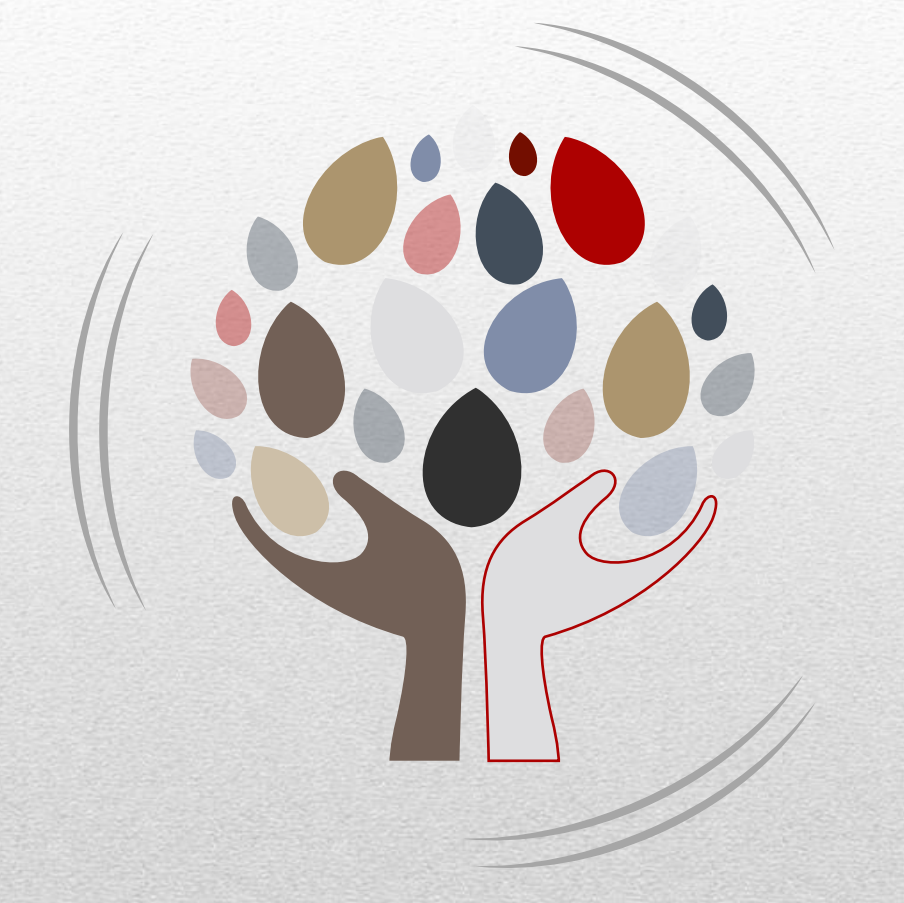

## PERTAMA KALI LOG MASUK/ FORGOT PASSWORD

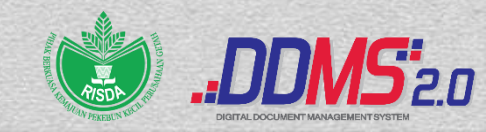

Untuk log masuk ke dalam sistem, pengguna perlu memasukkan nama pengguna yang berformat K/P@RISDA. Untuk mendapatkan kata laluan, pengguna perlu menggunakan fungsi "Forgot Password" untuk memastikan kata laluan yang digunakan adalah rahsia.

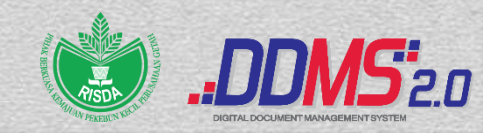

1. Buka browser dan masukkan URL DDMS 2.0. Skrin untuk memasukkan nama pengguna dan kata laluan akan dipaparkan.

|                        | DDNS20<br>ITAL DOCUMENT MANAGEMENT SYSTEM |
|------------------------|-------------------------------------------|
| User Name              |                                           |
| NRIC@Agency            |                                           |
| Password               |                                           |
| Rekod Rasmi            | ✓ Request OTP (Email)                     |
| Login Forgot Password  |                                           |
| Cogni Polgori asolioid |                                           |
| alaysia                | 3                                         |

- A. User Name: Pengguna perlu menaip nama pengguna disini. Format nama pengguna adalah No.K/P@RISDA.
- **B. Password:** Kata laluan perlu mempunyai minima 8 karakter dan mempunyai kombinasi huruf, nombor dan simbol.
- **C. Login:** Klik butang 'Login' dan Skrin Halaman Utama akan dipaparkan sekiranya nama pengguna dan kata laluan yang dimasukkan betul.
- **D. Forgot Password:** Klik pada butang 'Forgot Password' akan membawa pengguna ke skrin menukar kata laluan.

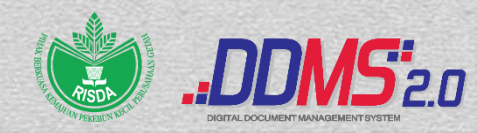

2. Pilih butang "Forgot Password".

|                                      | DDNS20<br>GITAL DOCUMENT MANAGEMENT SYSTEM |
|--------------------------------------|--------------------------------------------|
| User Name<br>NRIC@Agency             |                                            |
| Password                             |                                            |
| Rekod Rasmi<br>Login Forgot Password | ✓ Request OTP (Email)                      |
| © 2018 Hak Cipta Kerajaan Malays     | sia                                        |

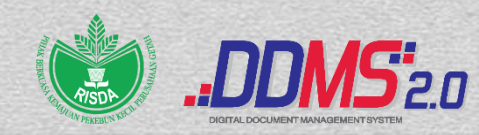

3. Skrin "Forgot Password" dipaparkan.

| DIGITAL DOCUMENT MANAGEMENT SYSTEM                                      |    |
|-------------------------------------------------------------------------|----|
| Forgot password                                                         | _  |
| We can send you details on how to reset it. Please enter your username. |    |
|                                                                         |    |
| Username                                                                |    |
| NRIC@agency                                                             |    |
|                                                                         | -2 |
| Send Instructions Cancel                                                |    |
| © 2016 Hak Cipta Kerajaan Malaysia                                      |    |

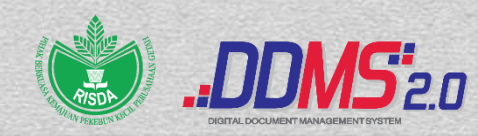

4. Masukkan username dan pilih butang Send Instructions.

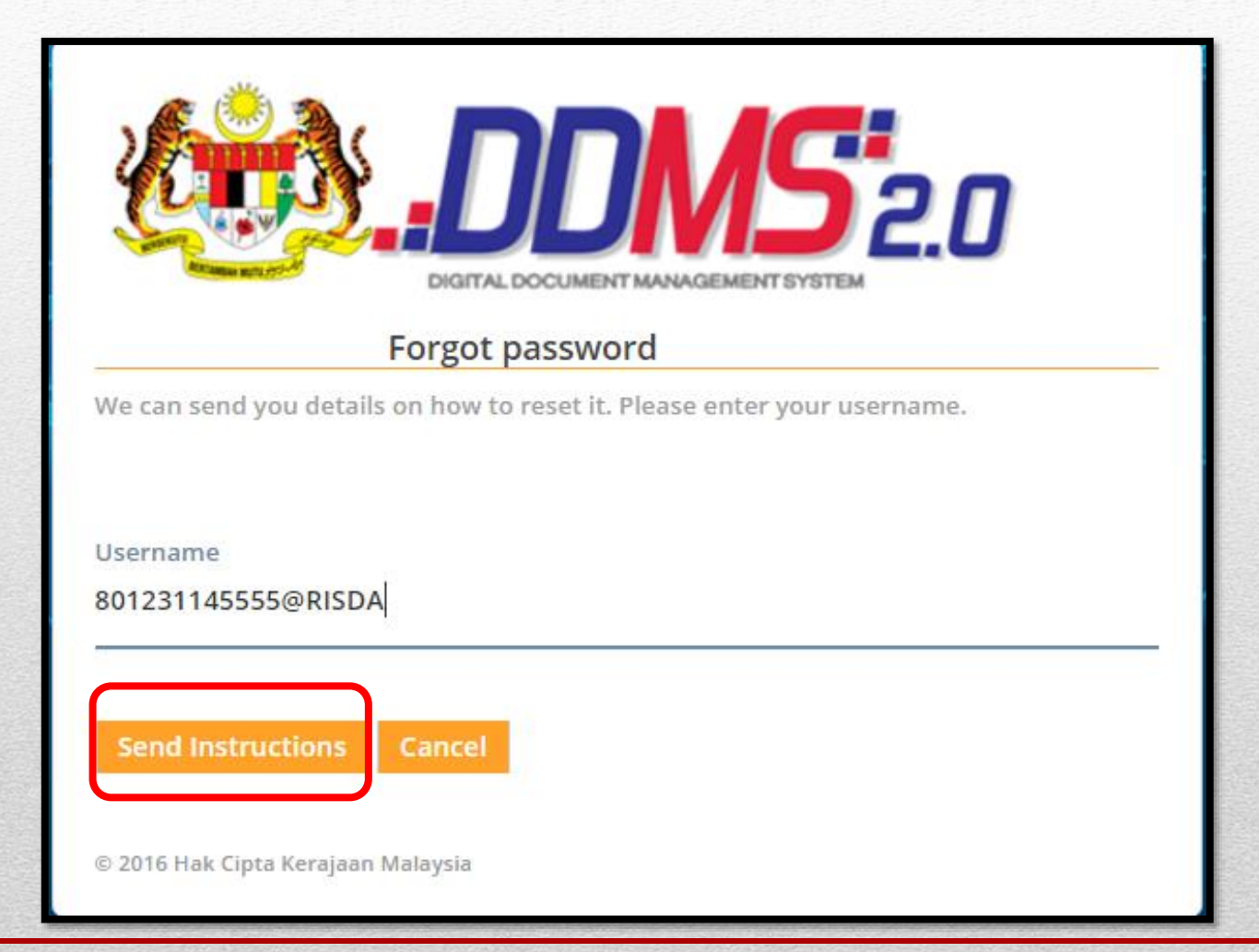

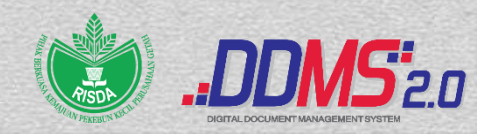

5. Satu emel bersama pautan *Reset Password* telah dihantar ke emel yang telah didaftarkan dalam sistem DDMS dan klik *Reset Password*.

| DDDDSE20                                                                |
|-------------------------------------------------------------------------|
| Forgot password                                                         |
| We can send you details on how to reset it. Please enter your username. |
| Username                                                                |
| Send Instructions Cancel                                                |
| Please <mark>check your e</mark> mail.                                  |

Reset the password associated with this e-mail address.

If you did not request your password to be reset, you can normally ignore this email. The link will expire in 24 hours.

Regards.

DDMS 2.0 Administration

Reset Password

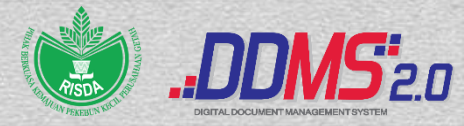

6. Satu skrin untuk menukar kepada kata laluan baharu dipaparkan. Masukkan kata laluan baharu dan klik butang **Reset Password**.

|                    | Peset vour r | assword   | TOTOTEM |  |
|--------------------|--------------|-----------|---------|--|
| Update your user p | ssword here. | 785599010 |         |  |
|                    |              |           |         |  |
| Username           |              |           |         |  |
|                    |              |           |         |  |
|                    |              |           |         |  |
|                    |              |           |         |  |
| New Password       |              |           |         |  |
|                    |              |           |         |  |
| _                  |              |           |         |  |
| Confirm passwo     | rd           |           |         |  |

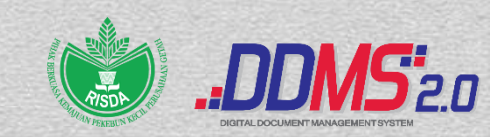

7. Mesej "Password updated. A confirmation email was sent to notify the password update" dipaparkan.

|                                                         |                              |                    | 2.0              |
|---------------------------------------------------------|------------------------------|--------------------|------------------|
| Rese                                                    | t your passwor               | d                  |                  |
| Update your user password<br>Password updated. A confir | here.<br>mation email was se | nt to notify the p | password update. |
| Username                                                |                              |                    |                  |
|                                                         |                              |                    |                  |
|                                                         |                              |                    |                  |
| New Password                                            |                              |                    |                  |
|                                                         |                              |                    |                  |
|                                                         |                              |                    |                  |
| Confirm password                                        |                              |                    |                  |
| •••••                                                   |                              |                    |                  |
|                                                         |                              |                    |                  |
|                                                         |                              |                    |                  |

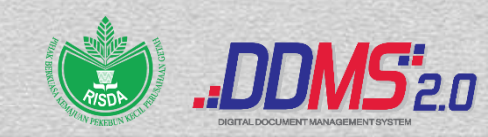

8. Klik butang "Back to login page" dan skrin log masuk akan dipaparkan.

|                                | DDDDS20               |
|--------------------------------|-----------------------|
| User Name                      |                       |
| NRIC@Agency                    |                       |
| Password                       |                       |
| Rekod Rasmi                    | ✓ Request OTP (Email) |
| Login Forgot Password          | 1                     |
| © 2018 Hak Cipta Kerajaan Mala | ysīa                  |

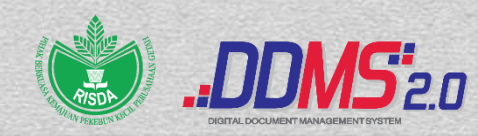

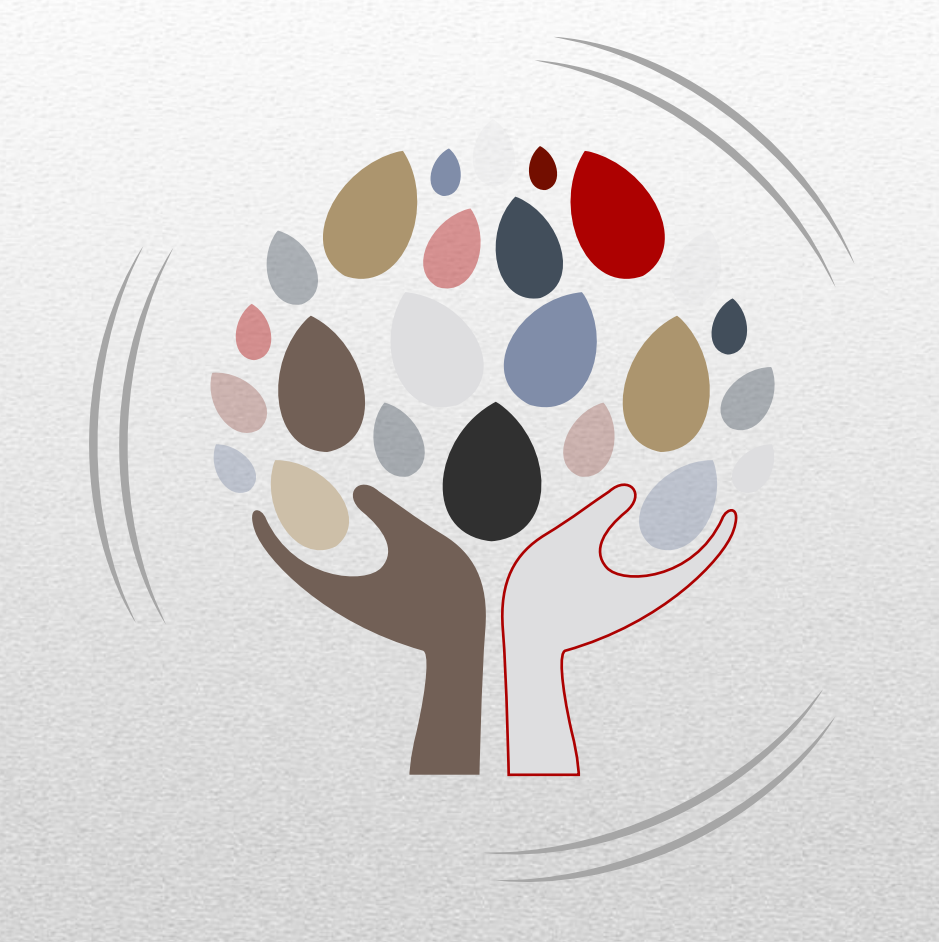

## LOG MASUK KE SITE

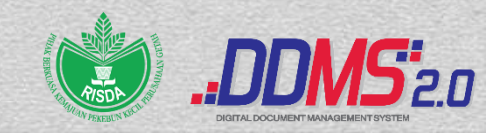
1. Buka browser dan masukkan URL DDMS 2.0. Skrin untuk memasukkan nama pengguna dan kata laluan akan dipaparkan.

| User Name<br>NRIC@Agency<br>Password<br>Rekod Rasmi ~ Request OTP (Email)                  |                       |   | DISSUENT MANAGEMENT SYSTEM |
|--------------------------------------------------------------------------------------------|-----------------------|---|----------------------------|
| Password   Rekod Rasmi Request OTP (Email)     Login Forgot Password                       | User Name             |   |                            |
| Password Rekod Rasmi Record Request OTP (Email) Login Forgot Password Cok Cipta K Dalaysia | NRIC@Agency           |   |                            |
| Rekod Rasmi    Request OTP (Email)  Login Forgot Password                                  | Password              |   |                            |
| Login Forgot Password<br>Colk Cipta K Dalaysia                                             | Rekod Rasmi           | ~ | Request OTP (Email)        |
| C k Cipta K alaysia                                                                        | Login Forgot Password |   |                            |
| alaysia                                                                                    |                       |   |                            |
|                                                                                            | k Cipta K             |   |                            |

- A. User Name: Pengguna perlu menaip nama pengguna disini. Format nama pengguna adalah No.K/P@RISDA.
- **B. Password:** Kata laluan perlu mempunyai minima 8 karakter dan mempunyai kombinasi huruf, nombor dan simbol.
- **C. Login:** Klik butang 'Login' dan Skrin Halaman Utama akan dipaparkan sekiranya nama pengguna dan kata laluan yang dimasukkan betul.
- **D. Forgot Password:** Klik pada butang 'Forgot Password' akan membawa pengguna ke skrin menukar kata laluan.

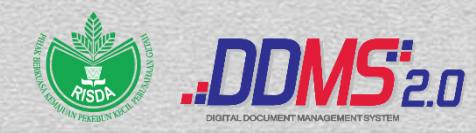

2. Masukkan username dan password.

|                                    | DDNS20<br>AL DOCUMENT MANAGEMENT SYSTEM |
|------------------------------------|-----------------------------------------|
| User Name                          |                                         |
| 8012311145555@RISDA                |                                         |
| Password                           |                                         |
|                                    |                                         |
| Rekod Rasmi                        | ✓ Request OTP (Email)                   |
| Login Forgot Password              |                                         |
| © 2018 Hak Cipta Kerajaan Malaysia |                                         |
|                                    |                                         |

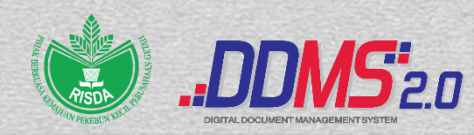

3. Klik pada butang Login.

|                                    | DISTINGUENT MANAGEMENT SYSTEM |
|------------------------------------|-------------------------------|
| User Name                          |                               |
| 8012311145555@RISDA                |                               |
| Password                           |                               |
|                                    |                               |
| Rekod Rasmi                        | ✓ Request OTP (Email)         |
| Login Forgot Password              |                               |
| © 2018 Hak Cipta Kerajaan Malaysia |                               |

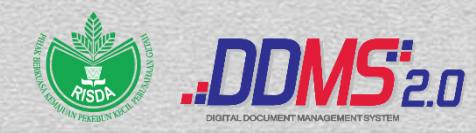

**4.** Paparan 1: Jika maklumat Login yang dimasukkan betul, halaman utama sistem iaitu Dashboard akan dipaparkan.

| ome Shared Files Sites • Tasks • People | Advanced Search Reports • Admin Tools RAJA NOORZAITUL • 🔍 Se                                                                                                    | arch files, people, sites 🛛 🛞                |
|-----------------------------------------|----------------------------------------------------------------------------------------------------|----------------------------------------------|
| 📸 RAJA NOORZAITUL AKMA                  | BINTI RAJA ABDUL                                                                                                    | c                                            |
| My Sites                                | My Activities                                                                                                    |                                              |
| All •                                   | My activities • all items • in the last 7 days •                                                                                                    |                                              |
| Records Management                      | Earlier this week                                                                                                    | <u>^</u>                                     |
| Favorite                                | RAJA NOORZAITUL AKMA BINTI RAJA ABDULLAH added document ☐ img-707172834.pdf in ⊗ Reco<br>about a day ago<br>2 more ▼                                                        | rds Management                               |
| My Tasks Active Tasks • Starts          | RAJA NOORZAITUL AKMA BINTI RAJA ABDULLAH previewed document 🗋 1625455366666 (2021-162                                                                                       | 25455352371).pdf in                          |
| Active Tasks   Com                      | about a day ago<br>3 more V                                                                                                    |                                              |
| Loading                                 | RAJA NOORZAITUL AKMA BINTI RAJA ABDULLAH added document 15072021 - PRN Kedah.pdf in<br>3 days ago<br>1 more V                                                               | Records Management                           |
|                                         | RAJA NOORZAITUL AKMA BINTI RAJA ABDULLAH previewed document img-705115931 (2021-162<br>& Records Management<br>3 days ago<br>1 more T                                       | 5457892662).pdf in                           |
|                                         | My Documents                                                                                                    |                                              |
|                                         | I've Recently Modified +                                                                                                    | <b>:</b>                                     |
|                                         | RISDA.200-6/3/5 JLD2(48) (TUGAS KAWALAN KESELAMATAN DAN PERKHIDMATAN PER<br>RISDA DALAM TEMPOH PERINTAH KAWALAN PERGERAKAN DIPERKETATKAN (PKPD)<br>NEGERA (PPN) EASA 1 & 2) | MBERSIHAN DI PREMIS<br>) DAN PELAN PEMULIHAN |

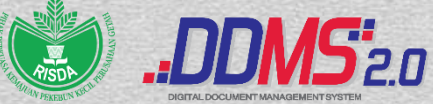

5. Paparan 2: Jika maklumat Login salah yang dimasukkan, paparan mesej error seperti berikut dipaparkan.

|                                                                          | DISTUSSION DE LOCUMENT MANAGEMENT SYSTEM |   |
|--------------------------------------------------------------------------|------------------------------------------|---|
| Your authentication details have<br>User Name<br>NRIC@Agency<br>Password | not been recognized.                     | ¢ |
| Rekod Rasmi<br>Login Forgot Password                                     | ✓ Request OTP (Email)                    |   |

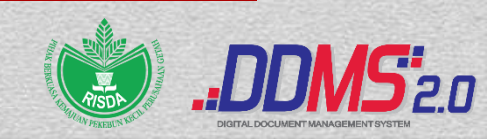

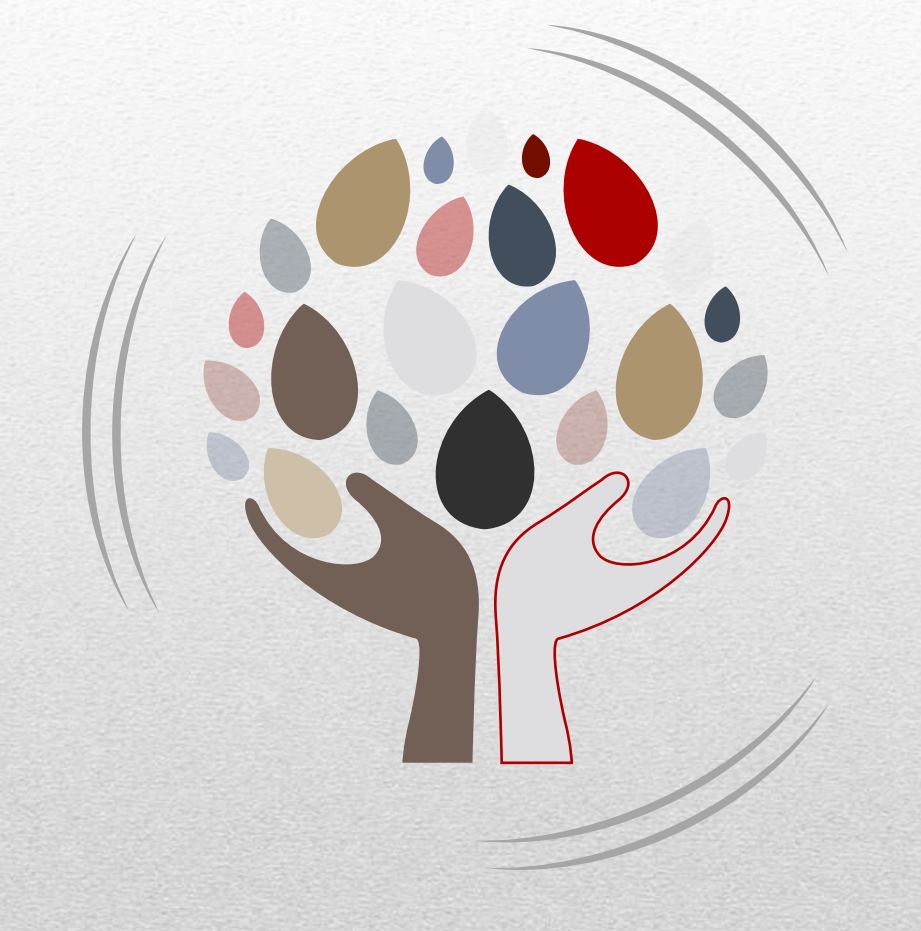

# HALAMAN UTAMA/ DASHBOARD

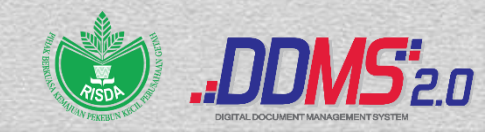

| Home Shared Files Sites • Tasks • People Advanced                                           | Search Reports - Admin Tools RAJA NOORZAITUL 🔍 Search files, people, sites                                                                                                    | $\otimes$ |
|---------------------------------------------------------------------------------------------|----------------------------------------------------------------------------------------------------|-----------|
| RAJA NOORZAITUL AKMA BINTI R                                                                | AJA ABDUL                                                                                                    | 0         |
| My Sites                                                                                    | My Activities                                                                                                    |           |
| All •                                                                                       | My activities  all items  in the last 7 days                                                                                                    |           |
| Records Management<br>Records Management Site Favorite                                      | Earlier this week<br>RAJA NOORZAITUL AKMA BINTI RAJA ABDULLAH added document img-707172834.pdf in & Records Management<br>about a day ago<br>2 more                                                           | *         |
| My lasks         Active Tasks •       Start Workflow         Active Tasks   Completed Tasks | RAJA NOORZAITUL AKMA BINTI RAJA ABDULLAH previewed document D 1625455366666 (2021-1625455352371).pdf in<br>Records Management about a day ago<br>3 more V                                                     |           |
| Loading                                                                                     | RAJA NOORZAITUL AKMA BINTI RAJA ABDULLAH added document 🗋 15072021 - PRN Kedah.pdf in 🛞 Records Management<br>3 days ago<br>1 more 🔻                                                                          |           |
|                                                                                             | RAJA NOORZAITUL AKMA BINTI RAJA ABDULLAH previewed document img-705115931 (2021-1625457892662).pdf in<br>Records Management<br>3 days ago                                                                     | •         |
|                                                                                             | My Documents                                                                                                    |           |
|                                                                                             | I've Recently Modified •                                                                                                    |           |
|                                                                                             | RISDA.200-6/3/5 JLD2(48) (TUGAS KAWALAN KESELAMATAN DAN PERKHIDMATAN PEMBERSIHAN DI PREM<br>RISDA DALAM TEMPOH PERINTAH KAWALAN PERGERAKAN DIPERKETATKAN (PKPD) DAN PELAN PEMULIH<br>NEGERA (PPN) FASA 1 & 2) | IS<br>HAN |

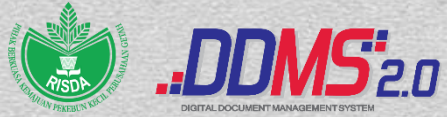

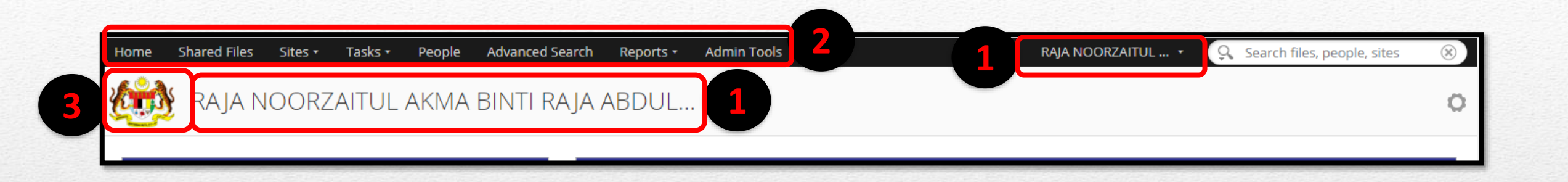

- 1. Nama Pengguna
- 2. Menu-menu pengguna
- 3. Jata Kerajaan Malaysia

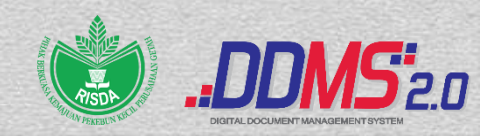

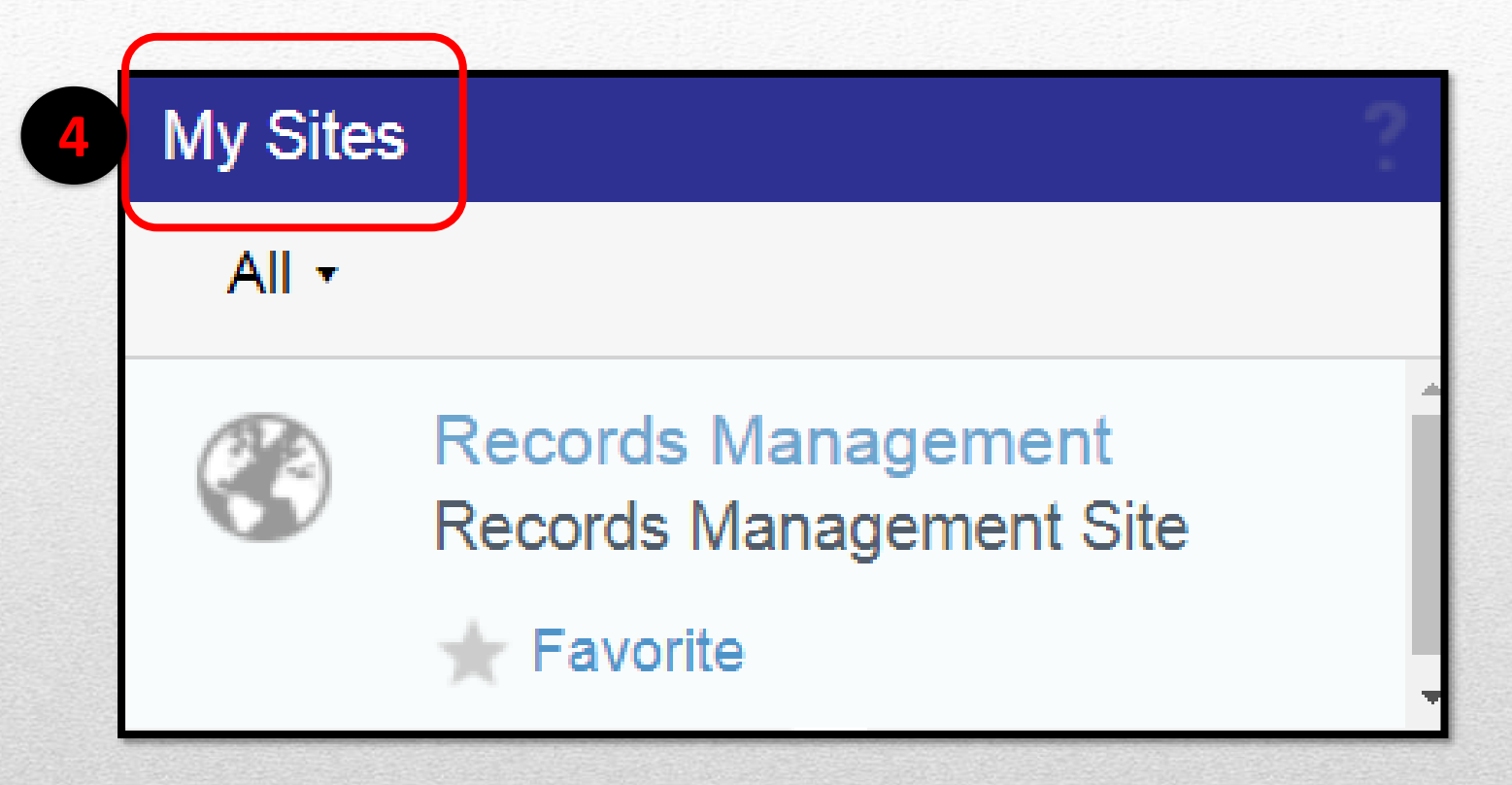

4. My Sites – Senarai record-records file.

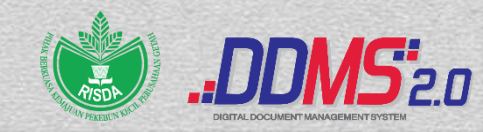

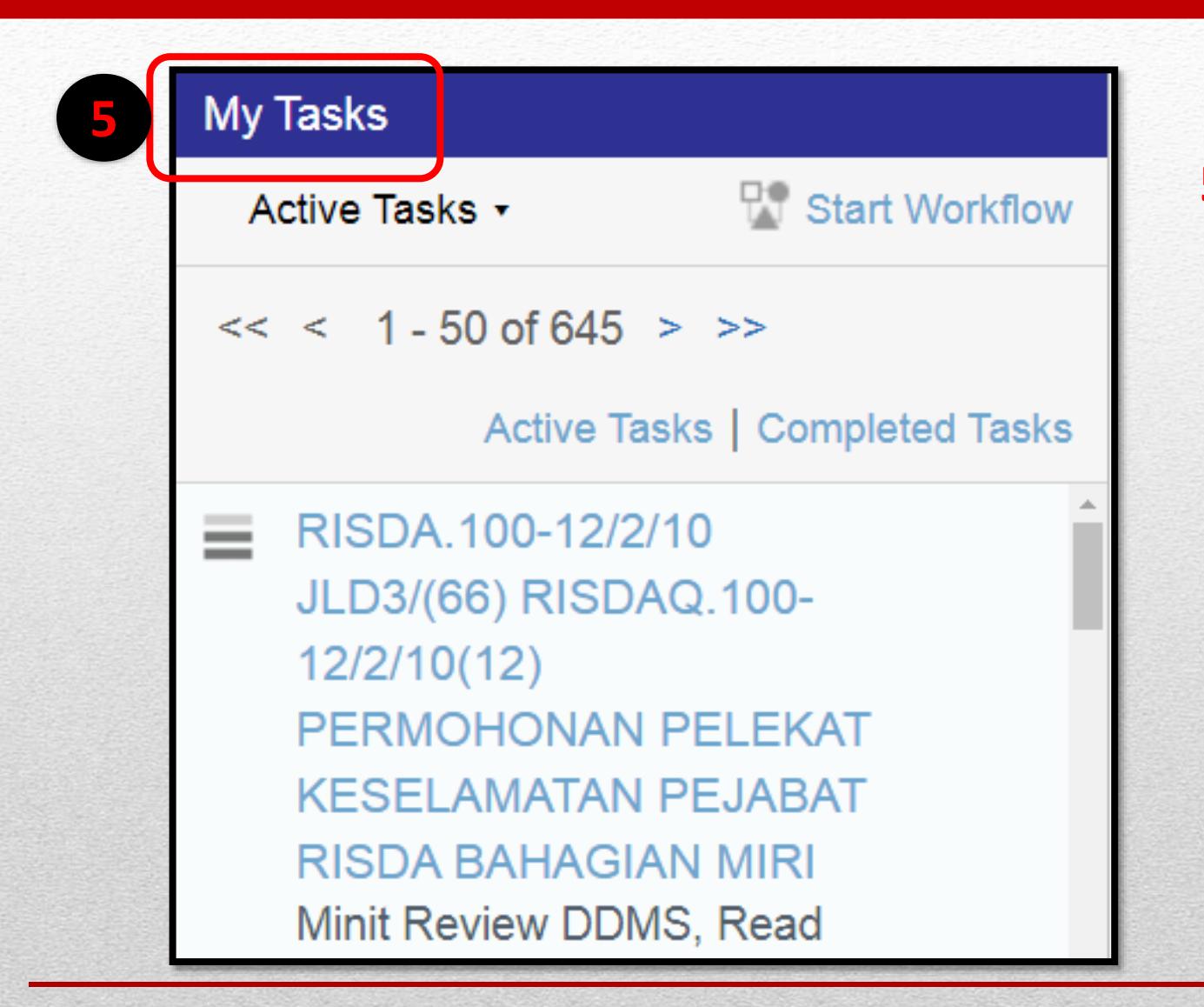

5. My Tasks – Senarai recordrecord yang diterima oleh penama untuk tindakan atau makluman

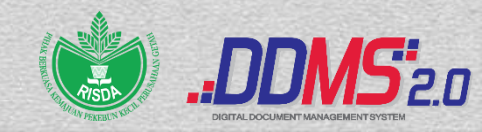

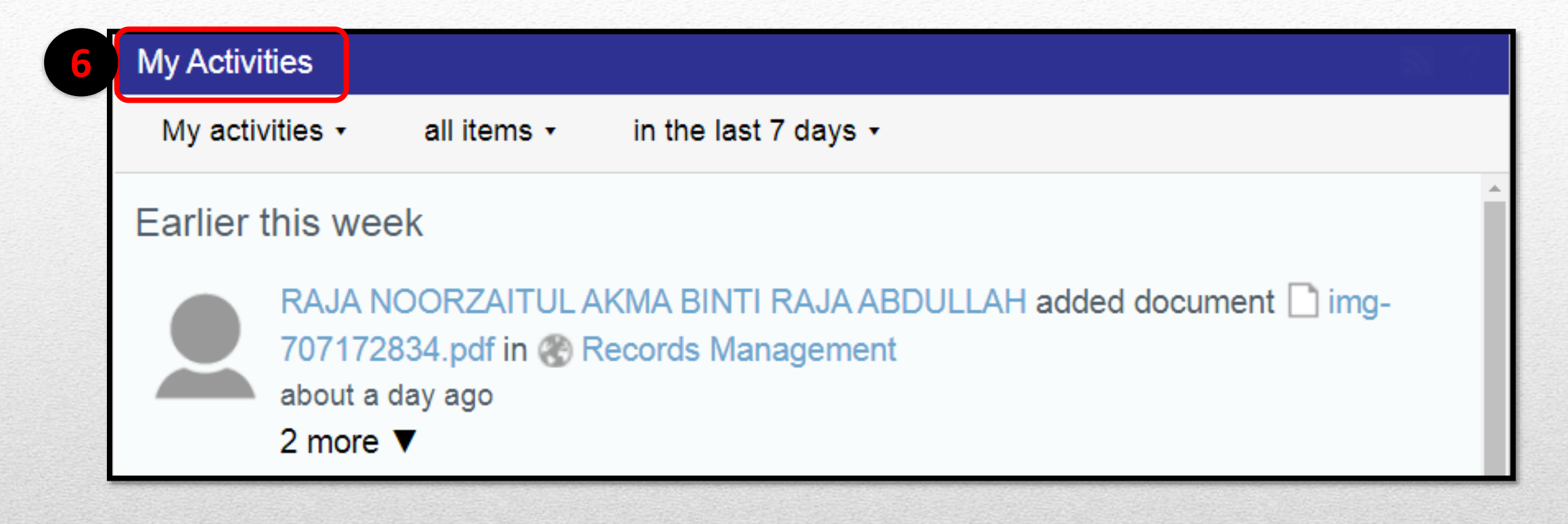

6. My Activities – Record-record yang pengguna review

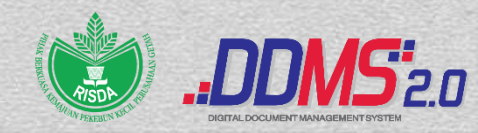

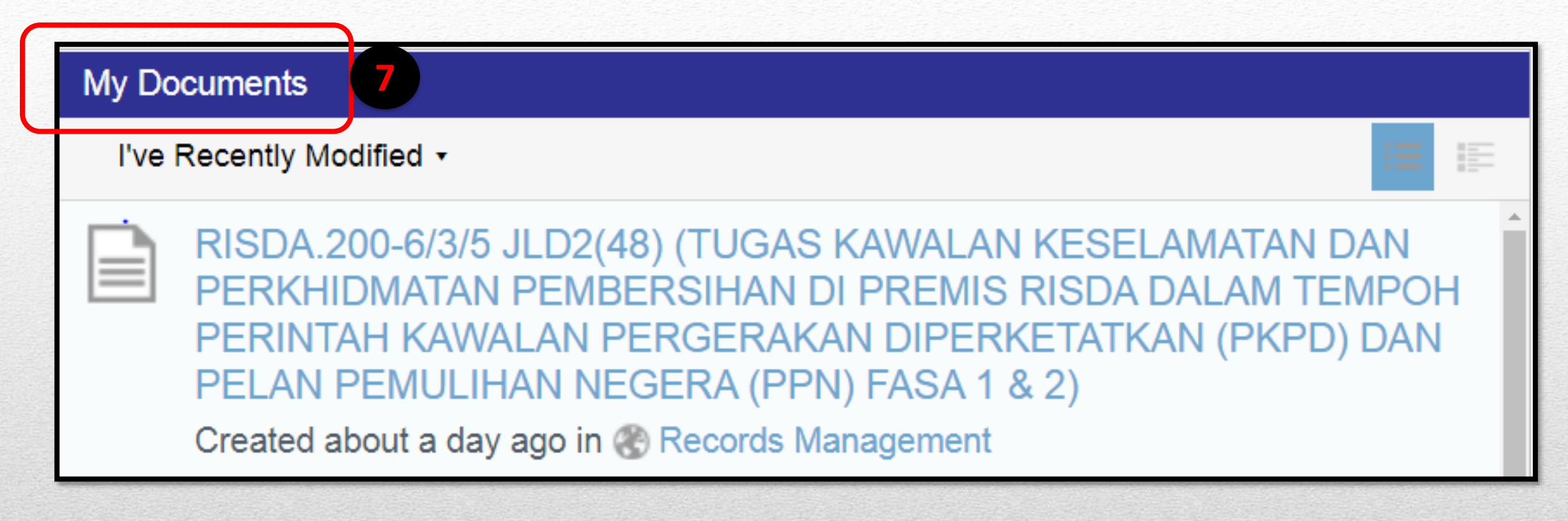

7. My Documents – Record yang dimuat naik oleh pengguna ke dalam sistem DDMS

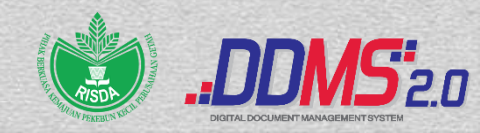

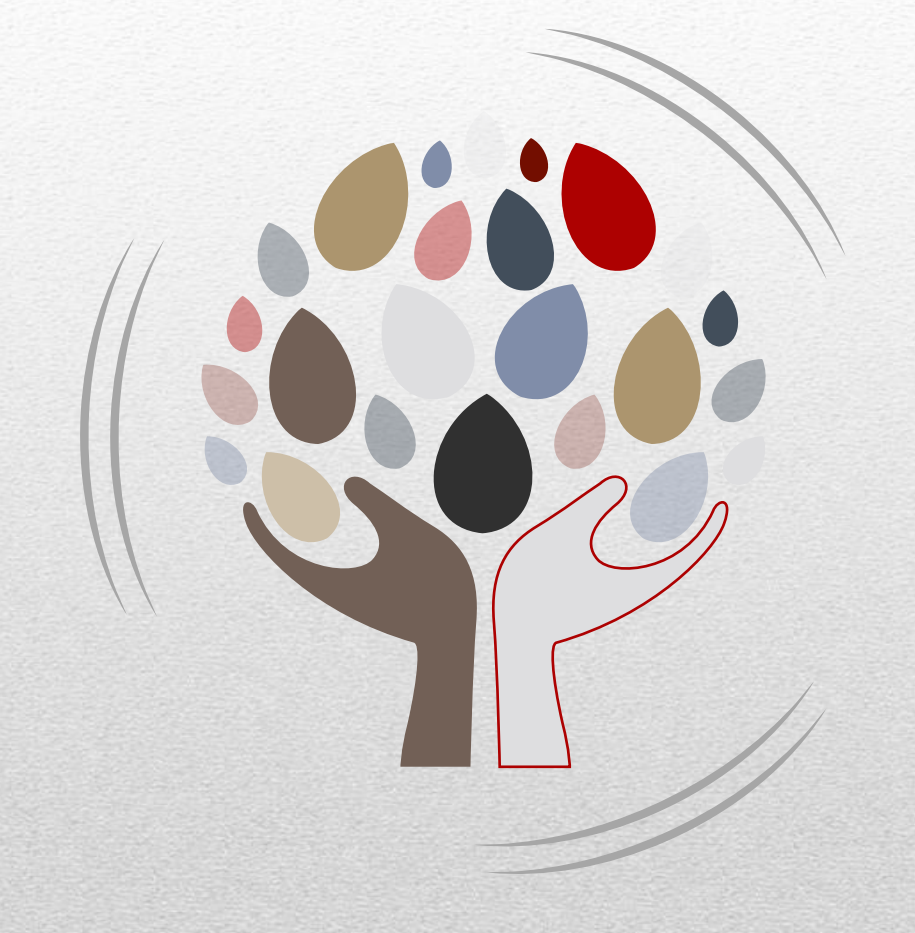

## **CLEAR MY TASK**

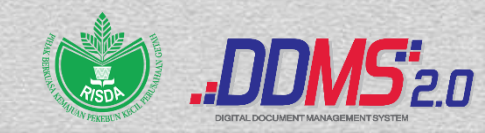

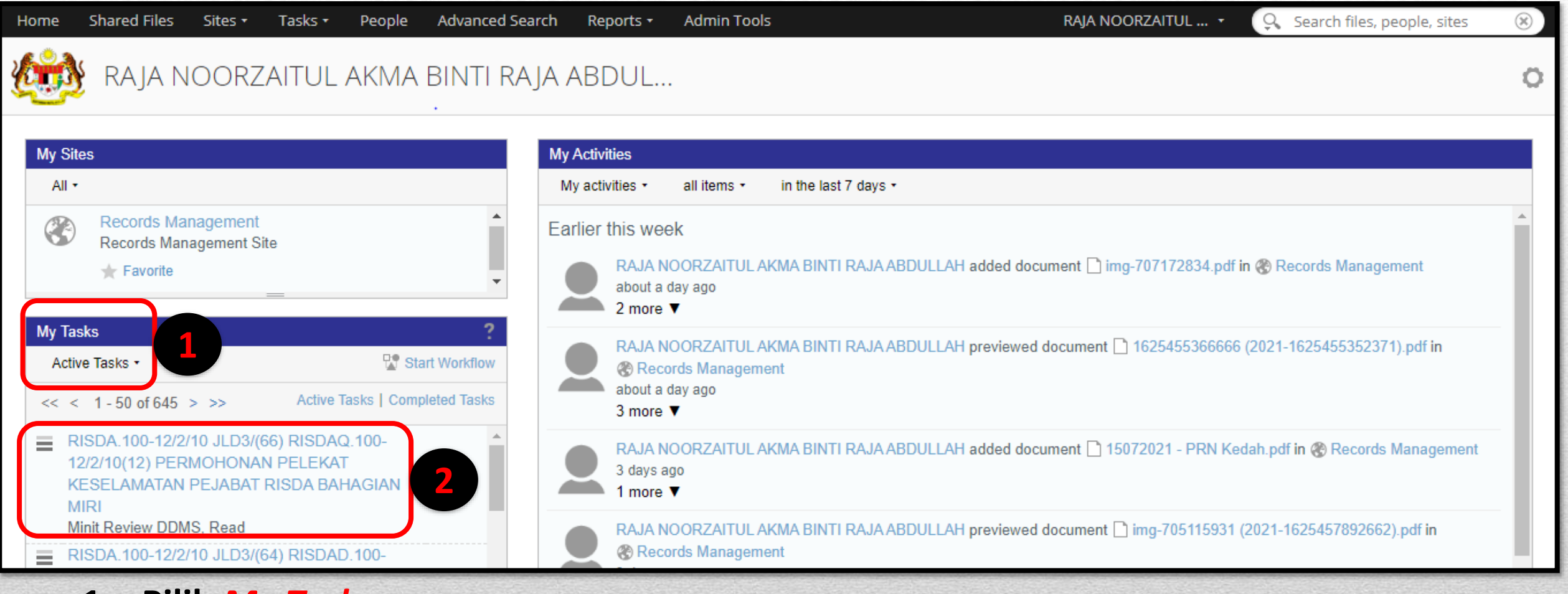

- 1. Pilih My Task
- 2. Klik task yang telah diterima

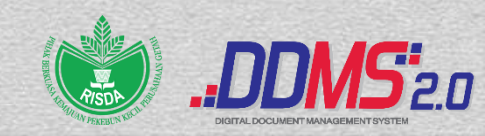

| Edit Task: Minit Review DDMS                                                     |                                            |
|----------------------------------------------------------------------------------|--------------------------------------------|
|                                                                                  | * Required Fields                          |
| Info                                                                             |                                            |
| Sender: hidayati@risda.gov.my                                                    |                                            |
| Date: Tue, 6 Jul 2021 13:55:52                                                   |                                            |
| To: noorzaitul@risda.gov.my                                                      |                                            |
| Cc: (None)                                                                       |                                            |
| Subject: RISDA.100-12/2/10 JLD3/(66) RISDAQ.100-12/2/10(12) PEF<br>BAHAGIAN MIRI | RMOHONAN PELEKAT KESELAMATAN PEJABAT RISDA |
| Minit: Minta bekalkan sebanyak 100 keping pelekat kepada PT berker               | naan.                                      |
| Attachment Added: No                                                             |                                            |
| Record Link: Click Here to View Record                                           |                                            |
| Due Date: (None)                                                                 |                                            |
| Days for reminder: 0                                                             |                                            |
| Priority: Medium                                                                 |                                            |
| Response                                                                         |                                            |
| Comment                                                                          | User Name Time                             |
| Comments:                                                                        | 0                                          |
|                                                                                  |                                            |
|                                                                                  | 1                                          |
| → Selesai → Dalam Tindakan → KIV → Save and Clos                                 | se 🖂 Cancel                                |

## 3. Klik di ruangan *"Click Here To View Record"*

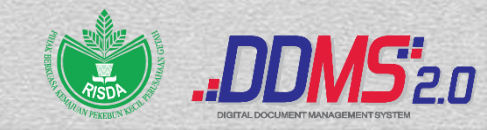

| Home Shared Files Sites • Tasks • People Advanced Search Reports • Admin Tools                                                                                               | RAJA NOORZAITUL 🔹 🔍 Search files, people, sites 🛞               |
|----------------------------------------------------------------------------------------------------|-----------------------------------------------------------------|
| Records Management Site Da                                                                                                    | ashboard File Classification Plan Records Search Site Members 🔘 |
| File Plan > 🚔 RISDA, > 🚔 RISDA,100- > 🚔 RISDA,100-12_ > 🚔 RISDA,100-12_2_ > 🚔 RISDA,100-12_2_10 JLD3_                                                                        |                                                                 |
| RISDA.100-12/2/10 JLD3(66) (RISDAQ.100-12/2/10(12) PERMOHONAN PELEKAT KESELAN<br>RISDA BAHAGIAN MIRI)<br>Modified by NURUL HIDAYATI BINTI YUSSOFF on Tue 6 Jul 2021 13:55:52 | IATAN PEJABAT                                                   |
| 🔍 ୍ ୍ ୍ 🔐 🔛 🖬 🚽 💷 1 📝 🕨                                                                                                    | ▼ Actions                                                       |
| 1625455366666 (2021-1625455352371).pdf                                                                                                    | 📝 Edit Metadata                                                 |
|                                                                                                    | Reopen Record                                                   |
|                                                                                                    | Move to                                                         |
|                                                                                                    | ₽ <sub>×</sub> Delete                                           |
| PIHAK BERKUASA KEMAJUAN PEKEBUN KECIL PERUSAHAAN GETAH (RI                                                                                                    | I View Audit Log                                                |
| (KEMENTERIAN PEMBANGUNAN LUAR BANDAR)                                                                                                    | P Manage Permissions                                            |
| Lot 14572, Awalk Business Centre @ Airport<br>Phase 1, Jalan Airport, Tel : 085-636925/ 926/927                                                                              | Minit                                                           |
| Sarawak Email : prbmiri@risda.gov.my                                                                                                    | Frinci wetadata                                                 |
| Laman Web: http://www.risda.gov.my                                                                                                    | 🔿 Print Metadata With Content                                   |
| Bilangan : RISDAQ.100-12/2/10(/                                                                                                    | 🛹 Print Content                                                 |
|                                                                                                    | Download Content With Annotation                                |
| Tarikh : 02 Julai 2021                                                                                                    |                                                                 |
| Tarikh : 02 Julai 2021<br>21 Zulkaedah 1442 H                                                                                                    | P Decrypt Record                                                |

4. Klik di ruangan *"Minit"* 

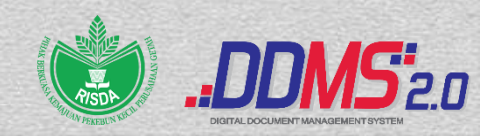

|                      |        |                                                                                   |                                       | Minit                             |                               | ×                                                                                                    |
|----------------------|--------|-----------------------------------------------------------------------------------|---------------------------------------|-----------------------------------|-------------------------------|----------------------------------------------------------------------------------------------------|
| Minit History        |        |                                                                                   |                                       |                                   |                               |                                                                                                    |
| Jul 06 2021 13:55:52 | medium | Minta bekalkan<br>sebanyak 100<br>keping pelekat<br>kepada PT<br>berkenaan.       | NURUL<br>HIDAYATI<br>BINTI<br>YUSSOFF | hidayati@risda. <u>c</u><br>ov.my | g noorzaitul@risda.<br>gov.my | hidayati@risda.gov.my                                                                                                    |
| Jul 05 2021 11:23:16 | high   | Dipanjangkan<br>untuk makluman<br>dan tindakan<br>pihak tuan/puan<br>selanjutnya. | MOHD SHAH<br>RIZAL BIN<br>MAT ISA     | shahrizal@risda<br>gov.my         | . hidayati@risda.go<br>v.my   | Cc:<br>r<br>c                                                                                                    |
|                      |        |                                                                                   |                                       |                                   | 5                             | Favorite User Agency User     Due Date:     DDMMPYYY     Days for Reminder:   0   Subject   RISDA.100-12/2/10 JLD3/(66) RISDAQ.100-12/2/10(1)   Pre-Defined Minit: Untuk tindakan |
|                      |        |                                                                                   |                                       | Send Save                         | Cancel                        |                                                                                                    |

5. Ruangan"Minit" dilengkapkan untuk menyelesaikan task dengan tindakan atau makluman yang bersesuaian

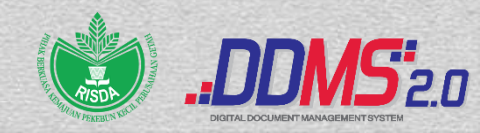

|                             |                                                                                   |                                       | Minit                      |                           | ×                                                                                                    |
|-----------------------------|-----------------------------------------------------------------------------------|---------------------------------------|----------------------------|---------------------------|----------------------------------------------------------------------------------------------------|
| Minit History               |                                                                                   |                                       |                            |                           |                                                                                                    |
| Jul 06 2021 13:55:52 medium | Minta bekalkan<br>sebanyak 100<br>keping pelekat<br>kepada PT<br>berkenaan.       | NURUL<br>HIDAYATI<br>BINTI<br>YUSSOFF | hidayati@risda.g<br>ov.my  | noorzan<br>gov.my         | hidayati@risda.gov.my Favorite User Agency User                                                                                                    |
| Jul 05 2021 11:23:16 high   | Dipanjangkan<br>untuk makluman<br>dan tindakan<br>pihak tuan/puan<br>selanjutnya. | MOHD SHAH<br>RIZAL BIN<br>MAT ISA     | shahrizal@risda.<br>gov.my | hidayati@risda.go<br>v.my | Cc:<br>r<br>g                                                                                                    |
|                             |                                                                                   |                                       |                            |                           | Favorite User Agency User     Due Date:     DDMMPYYY     Days for Reminder:   0     Subject   RISDA.100-12/2/10 JLD3/(66) RISDAQ.100-12/2/10(1)   Pre-Defined Minit:   Untuk tindakan   Minit *:   Tindakan selesai |
|                             |                                                                                   |                                       | Send Save                  | Cancel                    |                                                                                                    |

6. Ruangan "to" perlu dilengkapkan sekiranya task perlu dihantar kembali kepada penghantar dan seterusnya klik send untuk menghantar kembali task kepada pengguna seterusnya manakala

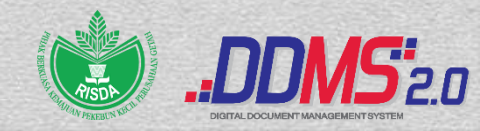

|                      |        |                                                                                   |                                       | Minit                     |                             | ×                                                                                                    |
|----------------------|--------|-----------------------------------------------------------------------------------|---------------------------------------|---------------------------|-----------------------------|----------------------------------------------------------------------------------------------------|
| Minit History        |        |                                                                                   |                                       |                           |                             |                                                                                                    |
| Jul 06 2021 13:55:52 | medium | Minta bekalkan<br>sebanyak 100<br>keping pelekat<br>kepada PT<br>berkenaan.       | NURUL<br>HIDAYATI<br>BINTI<br>YUSSOFF | hidayati@risda.g<br>ov.my | noorzaitul@risda.<br>gov.my | hidayati@risda.gov.my                                                                                                    |
| Jul 05 2021 11:23:16 | high   | Dipanjangkan<br>untuk makluman<br>dan tindakan<br>pihak tuan/puan<br>selanjutnya. | MOHD SHAH<br>RIZAL BIN<br>MAT ISA     | shahrizal@risda<br>gov.my | . hidayati@risda.go<br>v.my | Cc:<br>r<br>c                                                                                                    |
|                      |        |                                                                                   |                                       |                           |                             | Favorite User     Agency User       Due Date:     Image: Comparison of the second second sec |
|                      |        |                                                                                   |                                       |                           | 7                           | Subject RISDA.100-12/2/10 JLD3/(66) RISDAQ.100-12/2/10(1) Pre-Defined Minit: Untuk tindakan Minit *: Tindakan selesai                                                                                                    |
|                      |        |                                                                                   |                                       | Send Save                 | Cancel                      |                                                                                                    |

7. Hanya ruangan "minit" perlu dilengkapkan sekiranya task tidak perlu dihantar kembali kepada penghantar dan seterusnya klik save untuk disimpan di dalam sistem DDMS

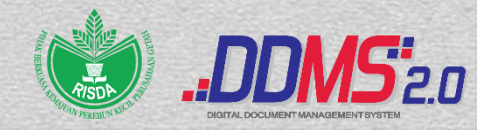

| Info                                                                                                    |
|----------------------------------------------------------------------------------------------------|
| Sender: hidayati@risda.gov.my                                                                                             |
| Date: Tue, 6 Jul 2021 13:55:52                                                                                            |
| To: noorzaitul@risda.gov.my                                                                                               |
| Cc: (None)                                                                                                    |
| Subject: RISDA.100-12/2/10 JLD3/(66) RISDAQ.100-12/2/10(12) PERMOHONAN PELEKAT KESELAMATAN PEJABAT RISDA<br>BAHAGIAN MIRI |
| Minit: Minta bekalkan sebanyak 100 keping pelekat kepada PT berkenaan.                                                    |
| Attachment Added: No                                                                                                    |
| Record Link: Click Here to View Record                                                                                    |
| Due Date: (None)                                                                                                    |
| Days for reminder: 0                                                                                                    |
| Priority: Medium                                                                                                    |
| Response                                                                                                    |
| Comment User Name Time                                                                                                    |
| Comments:                                                                                                    |
|                                                                                                    |
|                                                                                                    |
| <ul> <li>→ Selesai</li> <li>→ Dalam Tindakan</li> <li>→ KIV</li> <li>→ Save and Close</li> <li>→ Cancel</li> </ul>        |

8. Pilih kembali dan hanya pilih butang yang bersesuaian bagi menyelesaikan task yang ada di dalam *my task* 

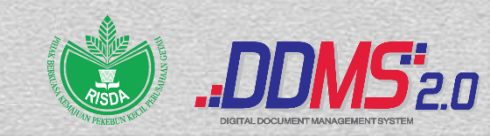

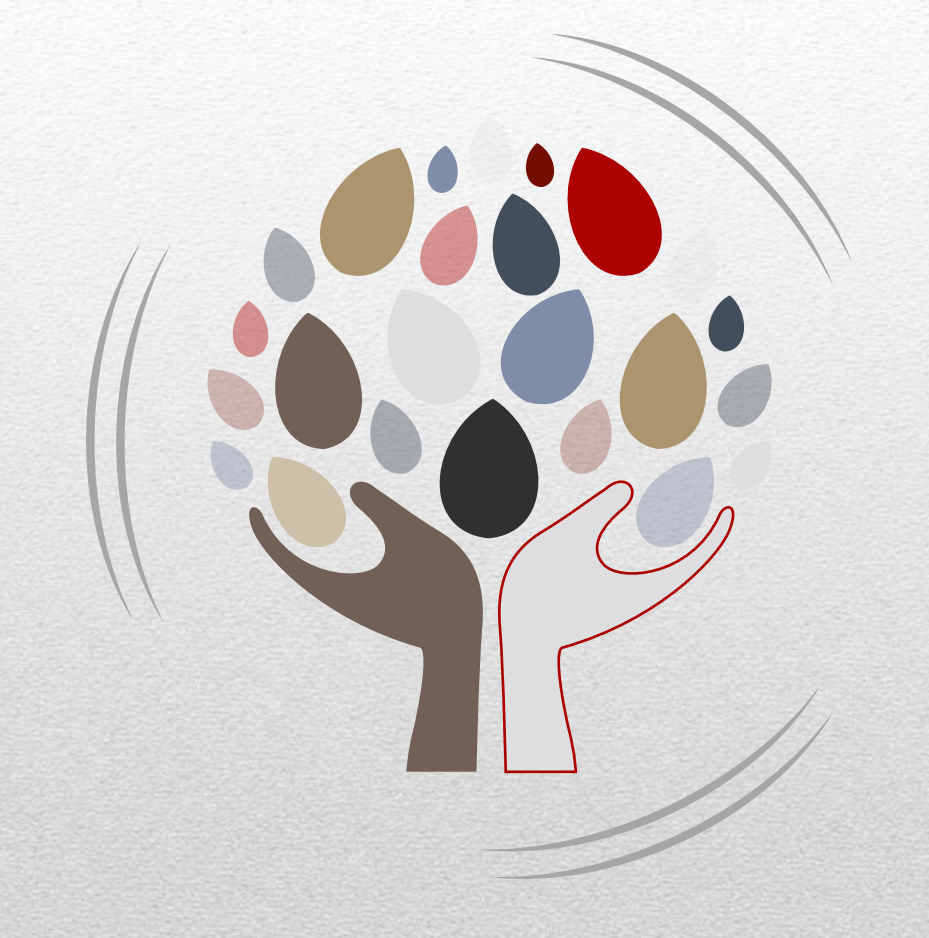

## **MY PROFILE**

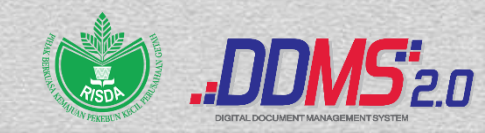

## My Profile

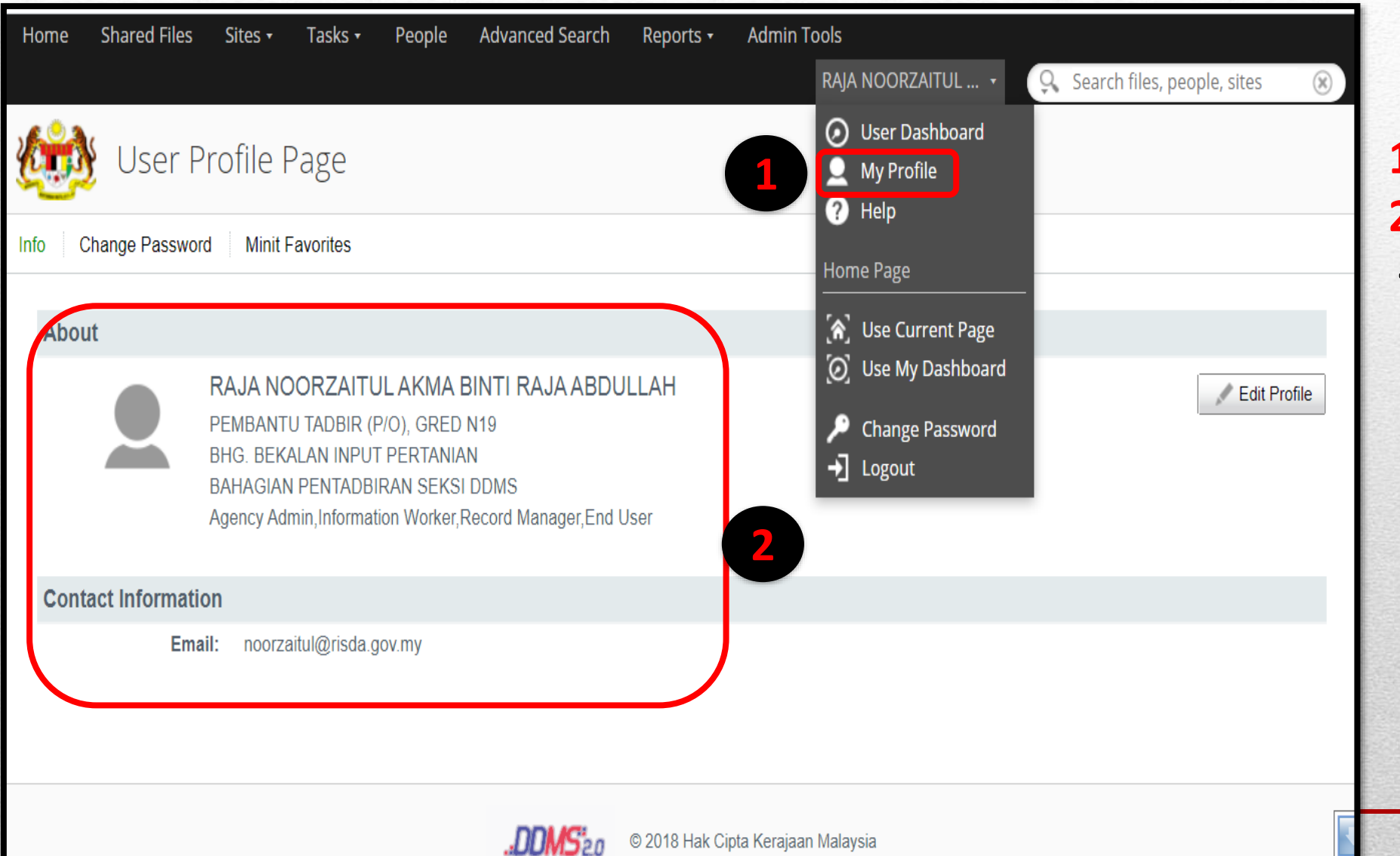

#### 1. My Profile

- 2. User Profile Page
- Maklumat profile pengguna
  - Nama penuh
  - Pusat Tanggungjawab
  - Kategori pengguna
  - Email pengguna

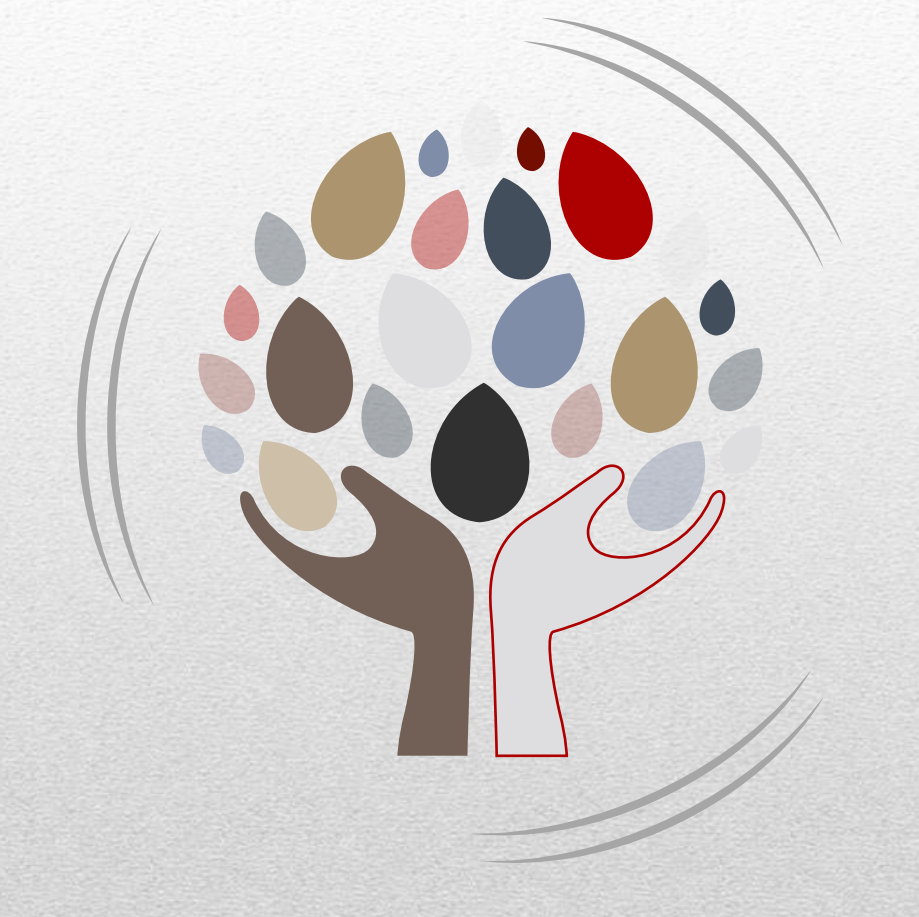

## FILE CLASSIFICATION PLAN

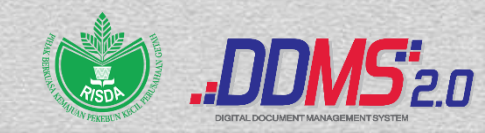

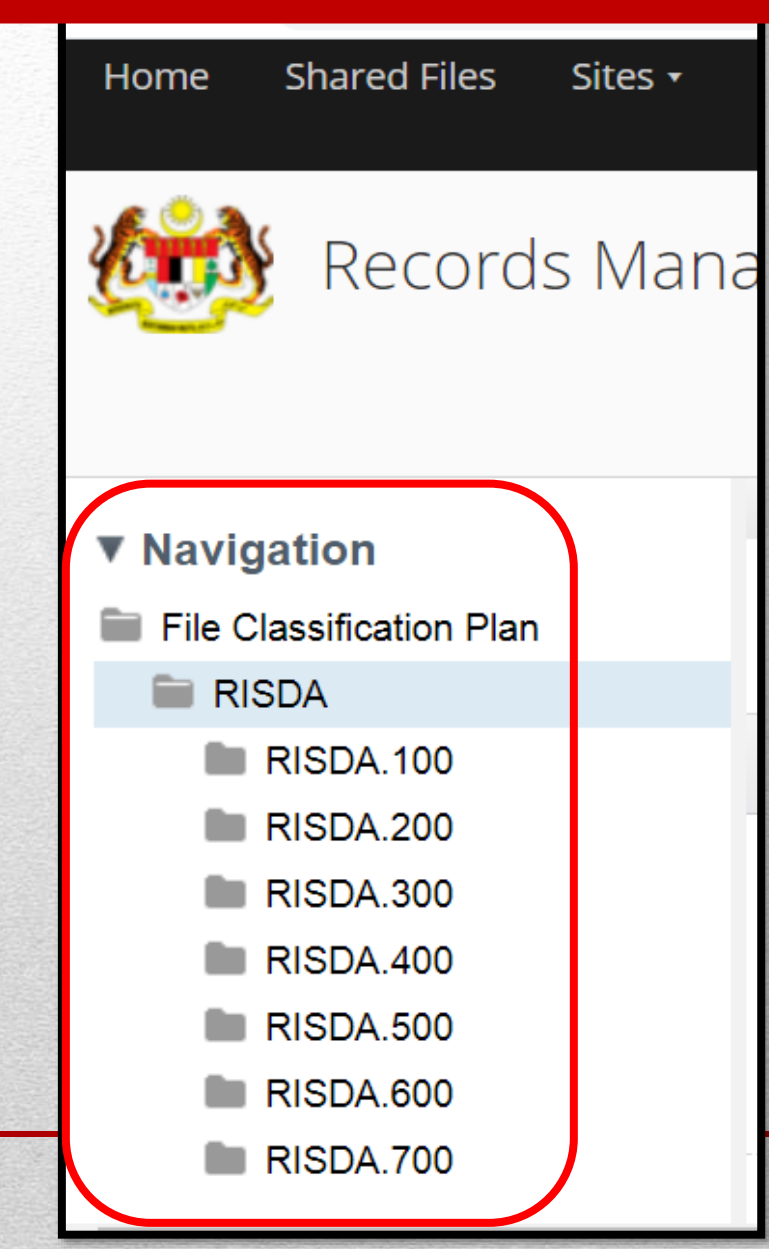

#### **File Classification Plan**

## Senarai Rekod File yang ada di dalam sistem DDMS

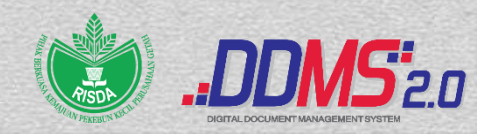

| Home Shared Files Sites - Tasks - People Advanced S          | earch Reports • Admin Tools RAJA NOORZAITUL • 🔍 Search files, people, sites                                                                                                    | $\otimes$ |
|--------------------------------------------------------------|----------------------------------------------------------------------------------------------------|-----------|
| RAJA NOORZAITUL AKMA BINTI RA                                | AJA ABDUL                                                                                                    | 0         |
| My Sites All    All                                          | My Activities My activities  all items  in the last 7 days  Earlier this week                                                                                                    | •         |
| ★ Favorite                                                   | RAJA NOORZAITUL AKMA BINTI RAJA ABDULLAH added document img-707172834.pdf in & Records Management about a day ago 2 more V                                                                                     |           |
| Active Tasks • Start Workflow Active Tasks   Completed Tasks | RAJA NOORZAITUL AKMA BINTI RAJA ABDULLAH previewed document  1625455366666 (2021-1625455352371).pdf in Records Management about a day ago 3 more                                                               | L         |
| Loading                                                      | RAJA NOORZAITUL AKMA BINTI RAJA ABDULLAH added document 🗅 15072021 - PRN Kedah.pdf in 🛞 Records Management<br>3 days ago<br>1 more 🔻                                                                           |           |
|                                                              | RAJA NOORZAITUL AKMA BINTI RAJA ABDULLAH previewed document img-705115931 (2021-1625457892662).pdf in<br>Records Management<br>3 days ago                                                                      | •         |
|                                                              | My Documents                                                                                                    |           |
|                                                              | I've Recently Modified -                                                                                                    |           |
|                                                              | RISDA.200-6/3/5 JLD2(48) (TUGAS KAWALAN KESELAMATAN DAN PERKHIDMATAN PEMBERSIHAN DI PREMI<br>RISDA DALAM TEMPOH PERINTAH KAWALAN PERGERAKAN DIPERKETATKAN (PKPD) DAN PELAN PEMULIH<br>NEGERA (PPN) FASA 1 & 2) | S<br>IAN  |

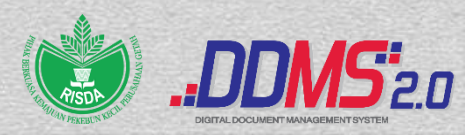

| Н | lome    | Shared Files | Sites 🕶               | Tasks 🕶 | People   |
|---|---------|--------------|-----------------------|---------|----------|
| Ł |         | RAJA N       | IOORZ                 | (AITUL  | AKM/     |
|   | My Site | es           |                       |         |          |
|   | All •   |              |                       |         |          |
| 1 |         | Records Ma   | nagement<br>agement S | ite     | <b>^</b> |
|   |         | ★ Favorite   | _                     |         | -        |

#### **File Classification Plan**

1. Klik Records Management

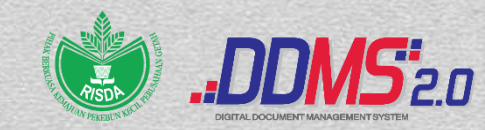

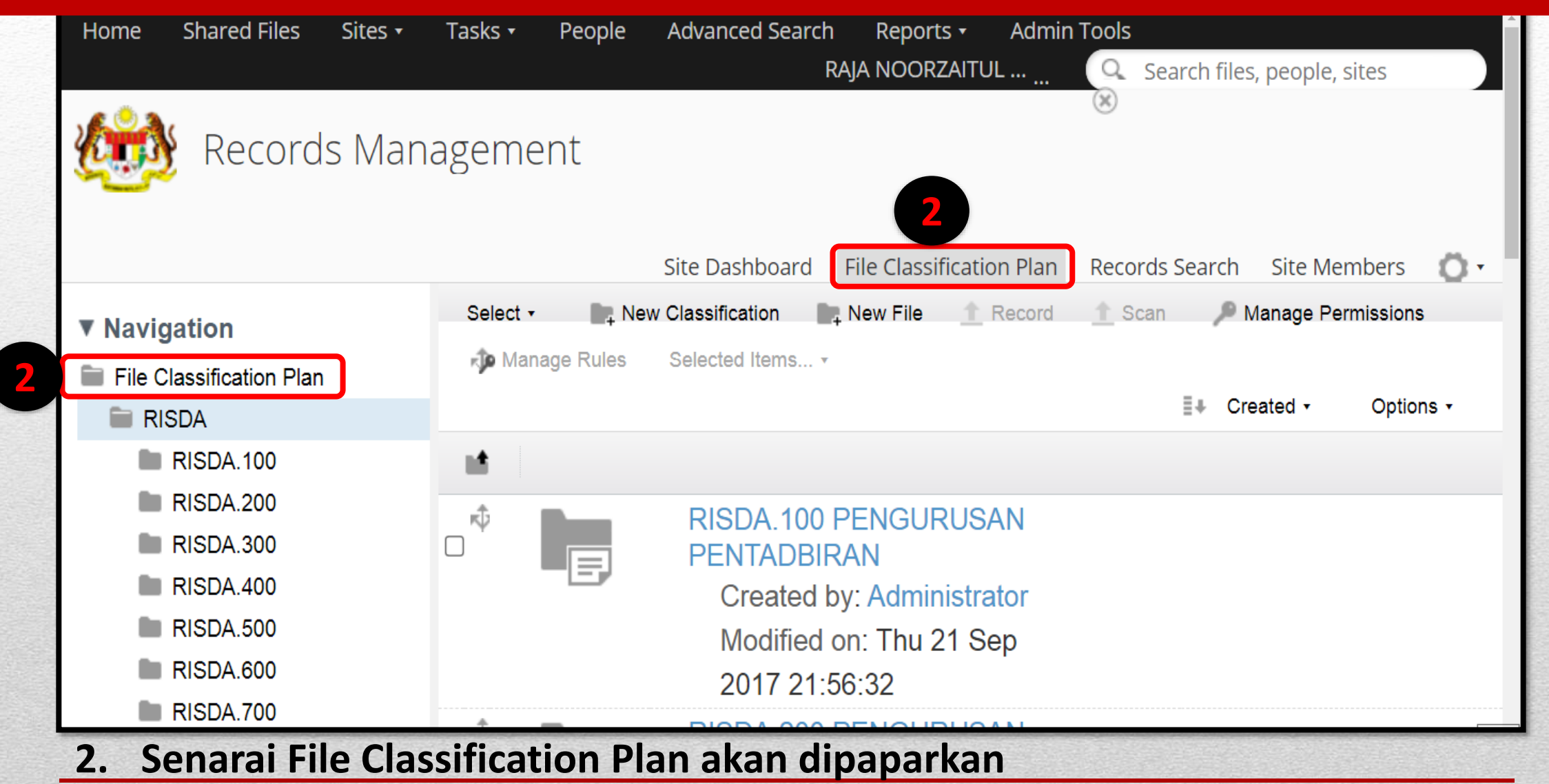

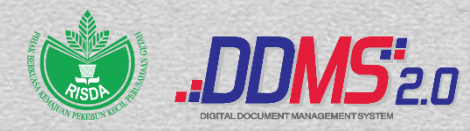

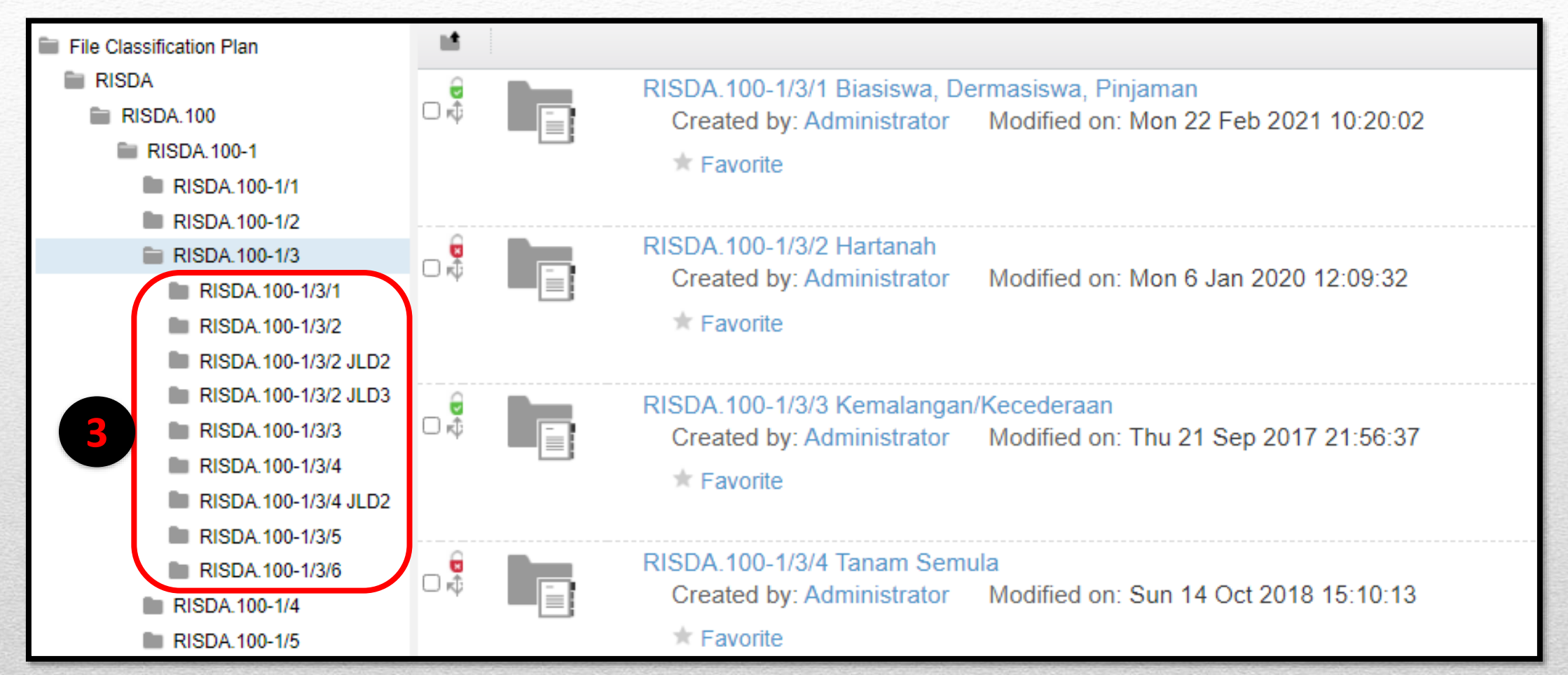

3. Senarai file-file akan dipaparkan mengikut Klasifikasi Fail PT masing-masing

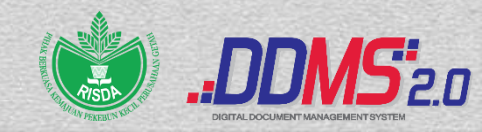

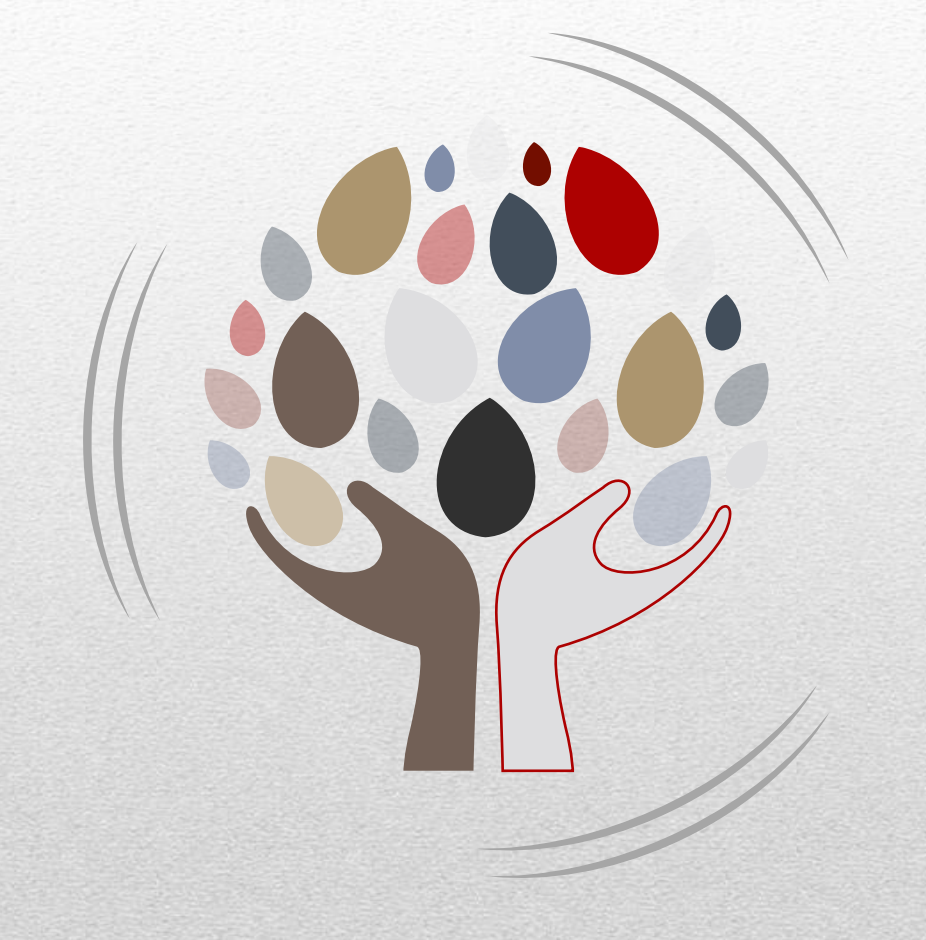

## **SEARCH MENU**

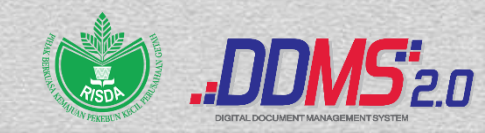

## Search Menu

| Home Shared Files Sites •                                                                   | Tasks 🔹 People | Advanced Search Reports • Admin Tools<br>RAJA NOORZAITUL Q Search files, people, sites |
|---------------------------------------------------------------------------------------------|----------------|----------------------------------------------------------------------------------------|
| i Records Man                                                                               | agement        | Site Dashboard File Classification Plan Records Search Site Members 🚺 🔹                |
| Navigation                                                                                  | Select • New   | Classification New File <u>1</u> Record <u>1</u> Scan P Manage Permissions             |
| <ul> <li>File Classification Plan</li> <li>RISDA</li> </ul>                                 |                | Treated                                                                                |
| <ul><li>RISDA.100</li><li>RISDA.100-1</li></ul>                                             |                | RISDA 100-7/3/1 JI D2(24) (DESKRIPSI                                                   |
| <ul><li>RISDA.100-2</li><li>RISDA.100-3</li></ul>                                           |                | TUGAS JAWATAN KETUA PEMBANTU TADBIR<br>DI BAHAGIAN KOMUNIKASI KORPORAT)                |
| <ul><li>RISDA.100-4</li><li>RISDA.100-5</li></ul>                                           |                | Date Filed: Wed 22 Jan 2020 10:28:12<br>Modified by: NURUL AIN BINTI MOHD SHARIAE      |
| <ul> <li>RISDA.100-6</li> <li>Modified or</li> <li>RISDA.100-7</li> <li>Favorite</li> </ul> |                | Modified on: Wed 22 Jan 2020 10:30:51 3 MB                                             |
| RISDA.100-7/1<br>RISDA.100-7/2                                                              |                | RISDA.100-7/3/1 JLD2(23)<br>(PERMOHONAN UNTUK MEMINJAM                                 |

• Capaian pantas bagi pencarian rekod.

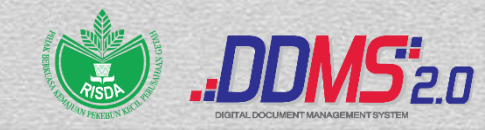

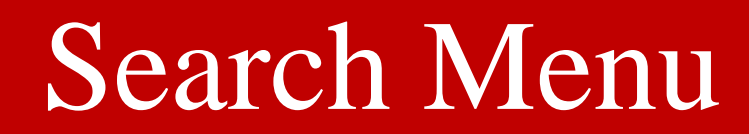

### Semakan Penerimaan Surat Dari Luar

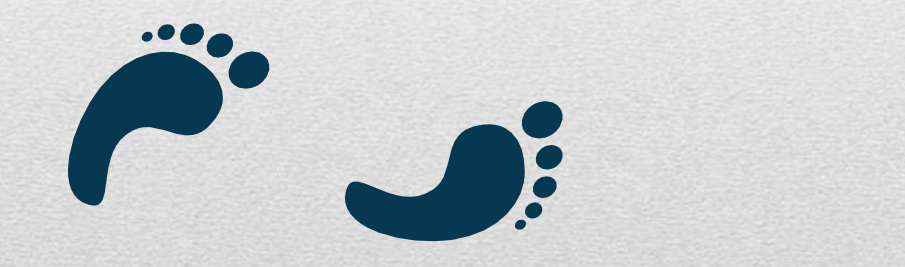

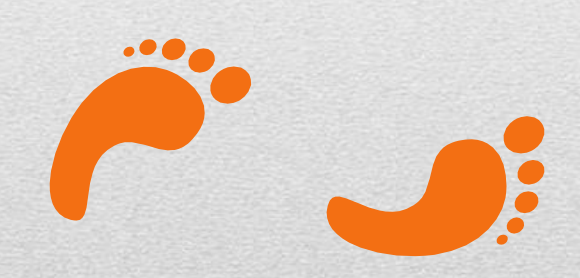

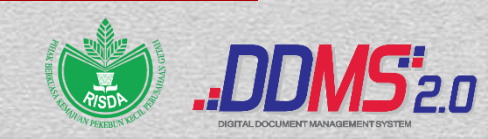

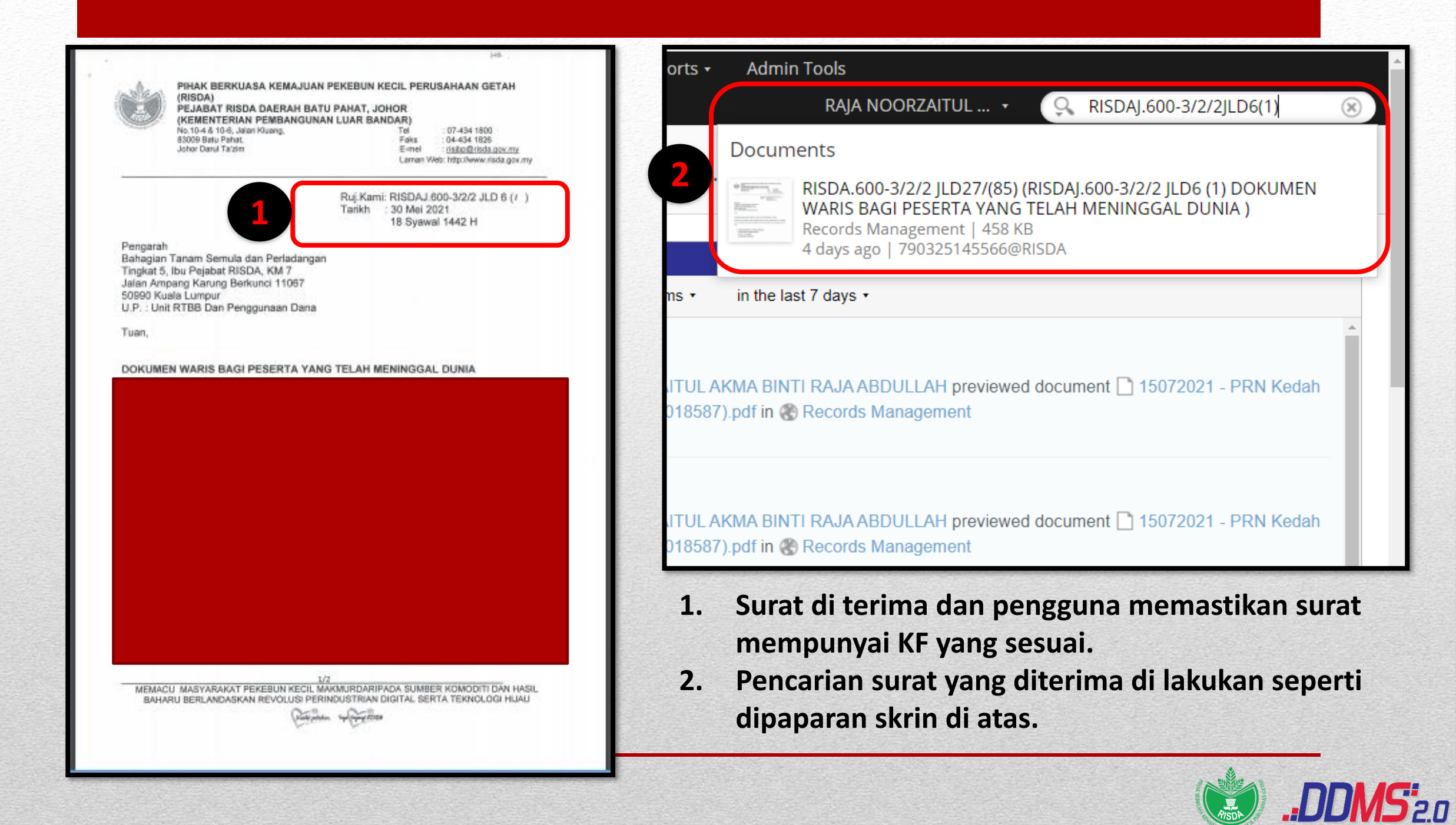

#### Tidak Perlu di muat naik/ tawan

 Rekod akan dipaparkan sekiranya surat telah di muat naik terlebih dahulu pada senarai carian dan surat tersebut tidak perlu lagi di muat naik ke dalam sistem DDMS.

### Perlu di muat naik/ tawan

• Sekiranya surat tersebut tidak dipaparkan dalam senarai carian maka hendaklah di muat naik seperti biasa.

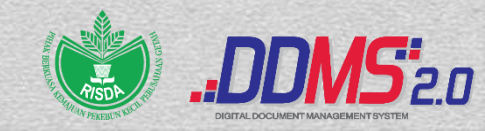

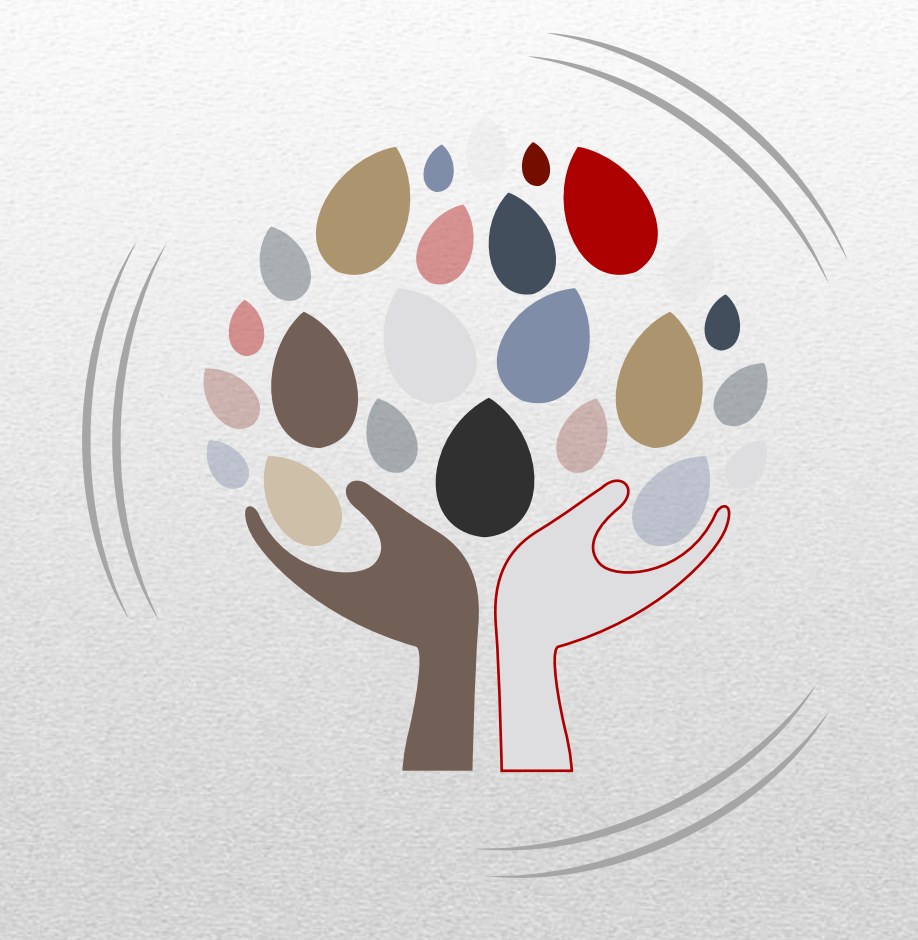

## **RECORD/SCAN**

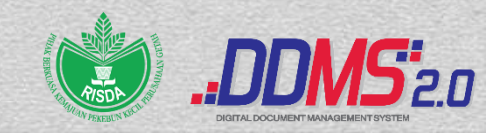

## Record/ Scan

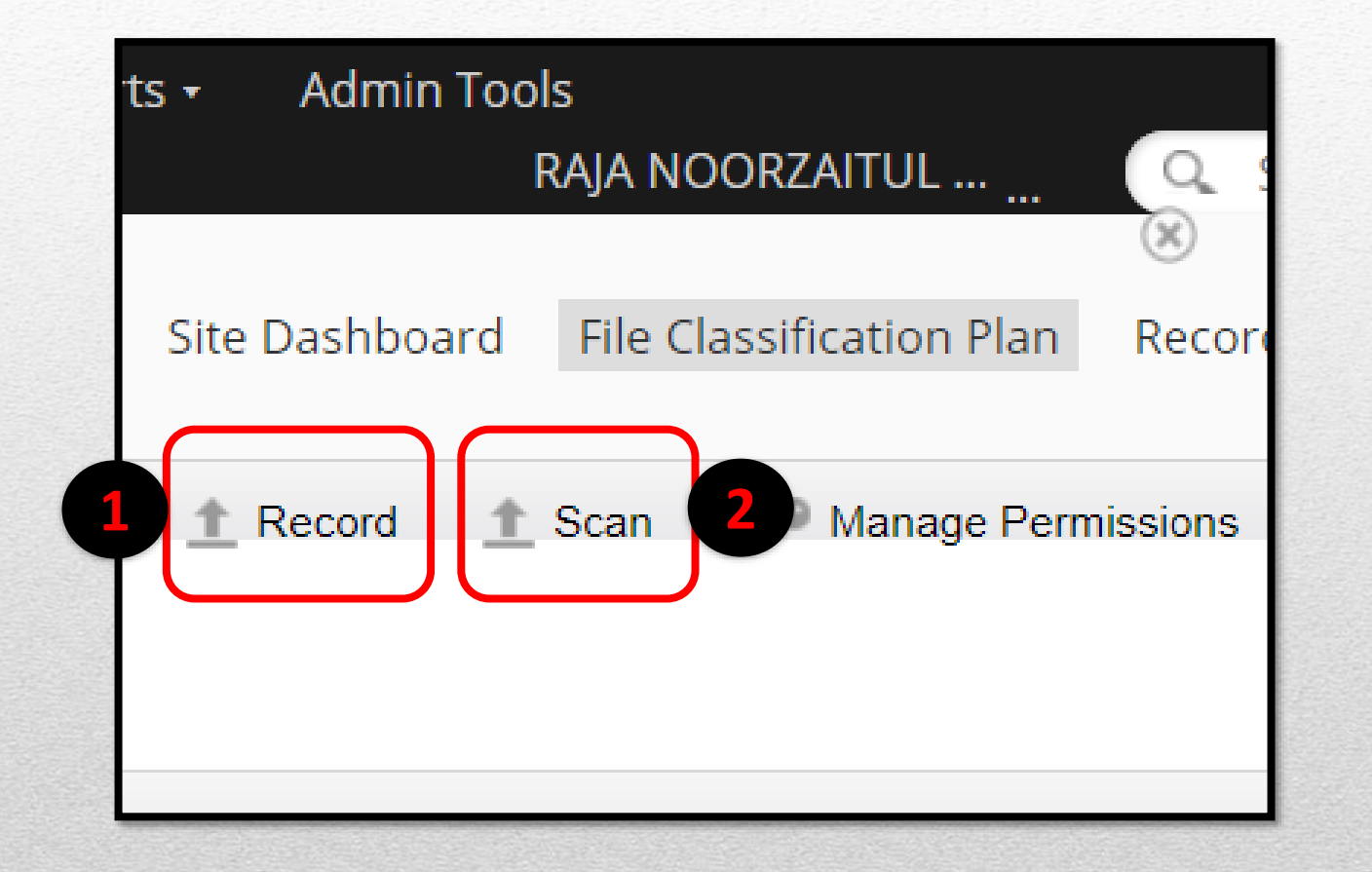

- 1. Record Surat yang ditawan terus dari PC
- 2. Scan Surat/ rekod yang ditawan terus dari Mesin Pengimbas

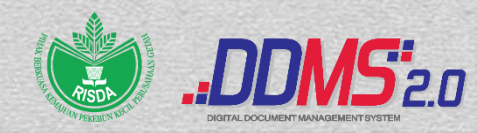

### Record

| Home Shared Files Sites •                                                                                                    | Tasks • People                                                                                                    | Advanced Search Reports  Admin Tools RAJA NOORZAITUL  Site Dashboard File Classification Plan Records Search Site Members                                                                                                    |
|----------------------------------------------------------------------------------------------------|----------------------------------------------------------------------------------------------------|----------------------------------------------------------------------------------------------------|
| <ul> <li>Navigation</li> <li>File Classification Plan</li> <li>RISDA</li> <li>RISDA.100</li> <li>RISDA.100-1</li> </ul>                  | Select • New Selected Items •                                                                                                    | Classification New File Record Scan Manage Permissions Manage Rules<br>Created  Options  RISDA.100-12/2/11 JLD3(74) (SESI PEMBENTANGAN                                                                                                    |
| <ul> <li>RISDA.100-2</li> <li>RISDA.100-3</li> <li>RISDA.100-4</li> <li>RISDA.100-5</li> <li>RISDA.100-6</li> <li>RISDA.100-7</li> </ul> | INTERNATIONAL CONTRACTOR DE LA CONTRACTOR DE LA CONTRACTO | PENENTUAN PENARAFAN STAR RATING PENGURUSAN REKOD<br>DI PUSAT TANGGUNGJAWAB RISDA - PRN KEDAH)<br>Date Filed: Mon 5 Jul 2021 23:13:37<br>Modified by: RAJA NOORZAITUL AKMA BINTI RAJA ABDULLAH<br>Modified on: Mon 5 Jul 2021 23:19:14 55 KB<br>Tavorite                                             |
| <ul> <li>RISDA.100-8</li> <li>RISDA.100-9</li> <li>RISDA.100-10</li> <li>RISDA.100-11</li> <li>RISDA.100-12</li> </ul>                   |                                                                                                    | RISDA.100-12/2/11 JLD3(73) (SESI PEMBENTANGAN<br>PENENTUAN PENARAFAN STAR RATING PENGURUSAN REKOD<br>DI PUSAT TANGGUNGJAWAB RISDA - PRN PULAU PINANG)<br>Date Filed: Mon 5 Jul 2021 23:11:34<br>Modified by: RAJA NOORZAITUL AKMA BINTI RAJA ABDULLAH<br>Modified on: Mon 5 Jul 2021 23:17:24 55 KB |

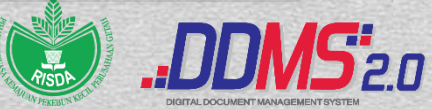
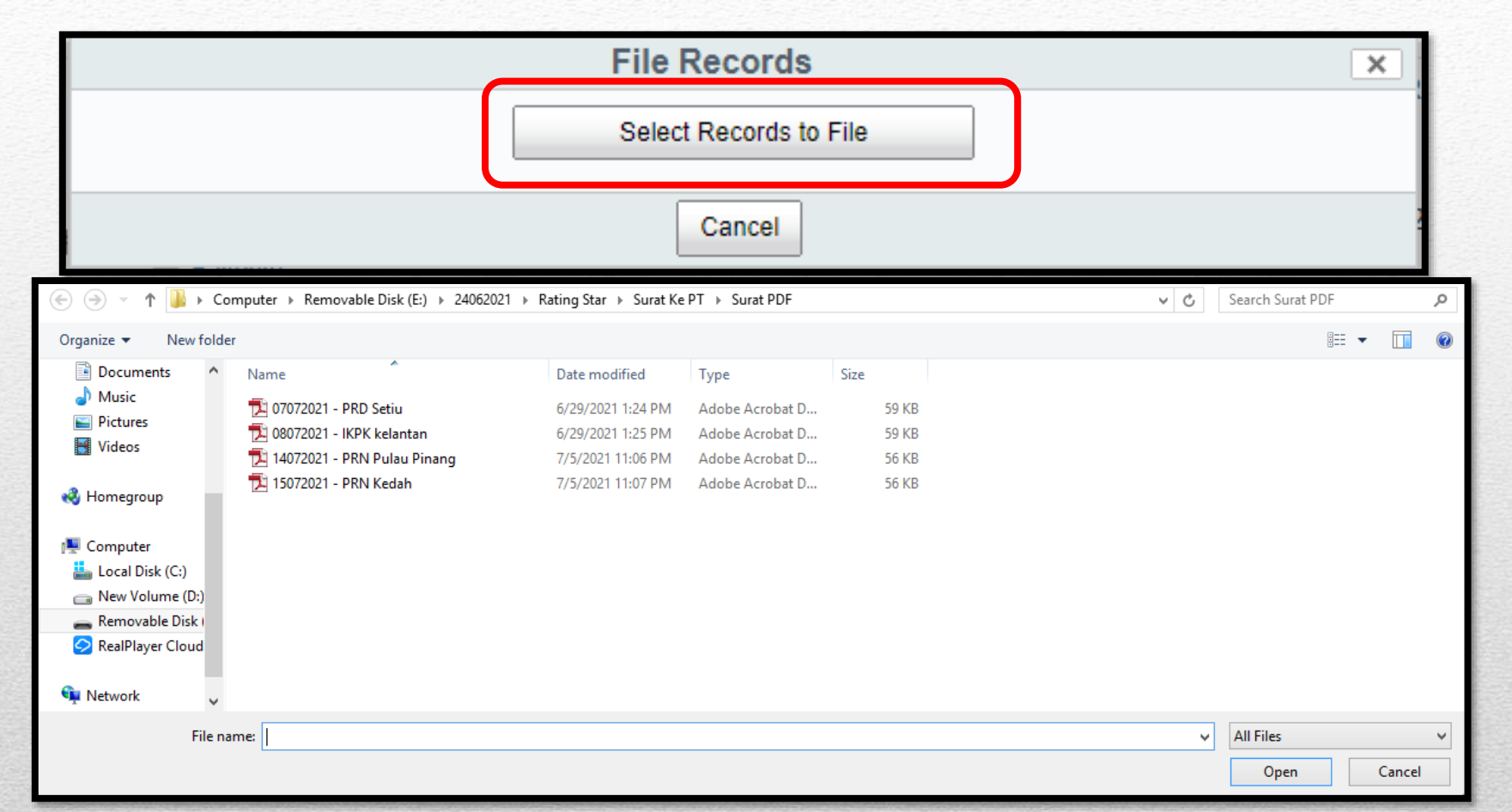

Select Records to File – Klik butang di atas dan pilih surat/ rekod yang ingin dimuat naik ke dalam sistem DDMS melalui PC pengguna

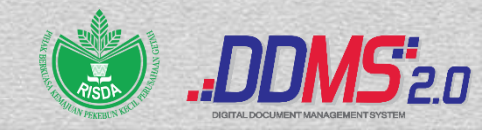

#### Skrin berikut dipaparkan. Pilih 1 antara 33 jenis rekod dari ruangan Record Type.

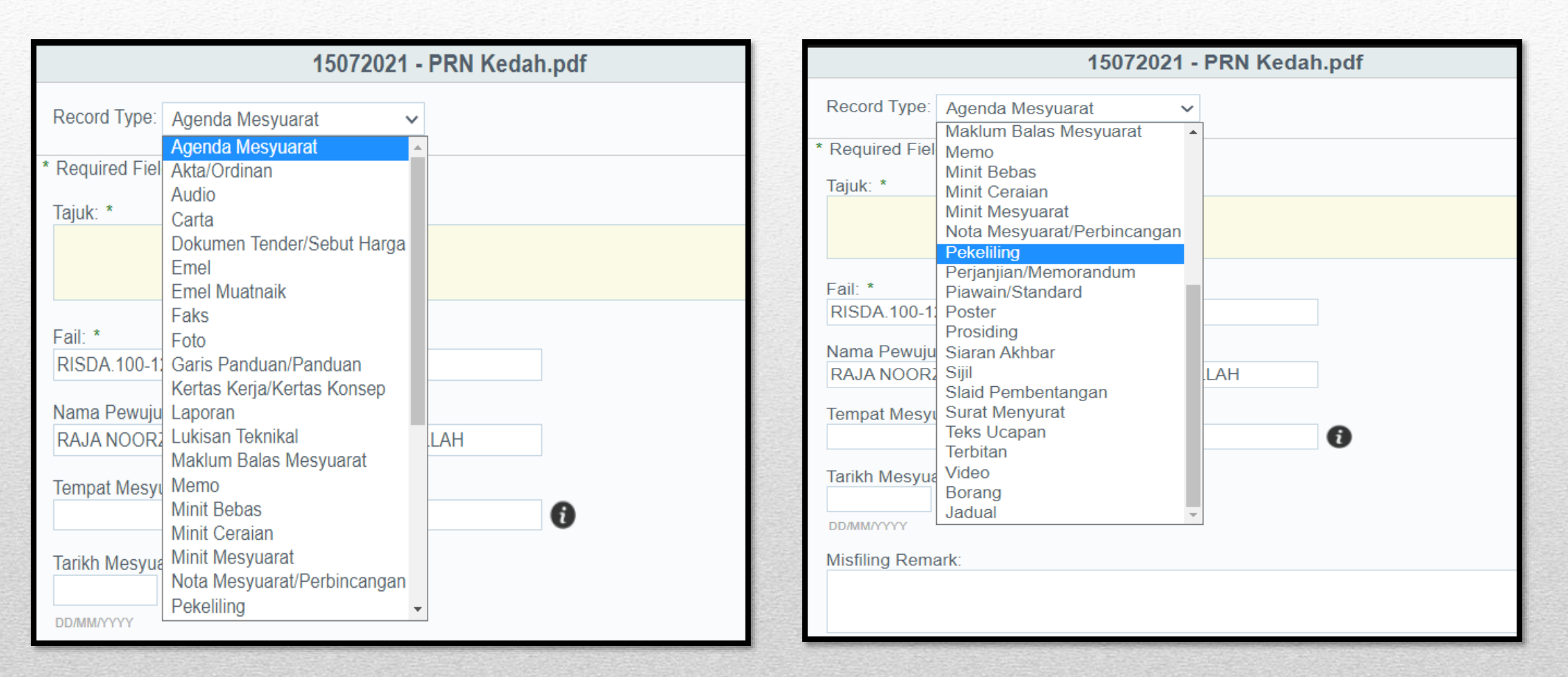

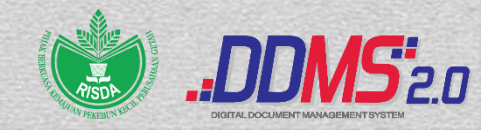

| 145.                                                                                                    | img 846757575.pdf                                                                                                    | ×                          |
|----------------------------------------------------------------------------------------------------|----------------------------------------------------------------------------------------------------|----------------------------|
| PIHAK BERKUASA KEMAJUAN PEKEBUN KECIL PERUSAHAAN GETAH<br>(RISDA)<br>PEJABAT RISDA DAERAH BATU PAHAT, JOHOR<br>(KEMENTERIAN PEMBANGUNAN LUAR BANDAR)<br>No.10.4.8.106, Jalan Kuang, Tel. 107-434 1800 | Record Type: Surat Menyurat                                                                                                    |                            |
| 83009 Batu Panat. Faks : 04-434 1823<br>Johor Danul Tatzim E-mel : <u>isibo@risda.cov.my</u><br>Laman Web: http://www.risda.gov.my                                                                    | * Required Fields                                                                                                    |                            |
|                                                                                                    | Tajuk: *                                                                                                    |                            |
| Tarikh 30 Mai 2021<br>18 Syawai 1442 H                                                                                                    | RISDAJ.600-3/2/2JLD6(1) DOKUMEN WARIS BAGI PESERTA YANG MENINGGA                                                                                                    | L DUNIA                    |
| ah                                                                                                    |                                                                                                    |                            |
| in Tanam Semula dan Perladangan<br>5, Ibu Pejabat RISDA, KM 7<br>mener Kenung Berkung 11097                                                                                                    |                                                                                                    | 11                         |
| (uala Lumpur<br>Init RTBB Dan Penggunaan Dana                                                                                                    | Fail: *                                                                                                    |                            |
|                                                                                                    | RISDA.600-3/2/2 JLD27                                                                                                    |                            |
|                                                                                                    | Jenis Surat: *                                                                                                    |                            |
| MEN WARIS BAGI PESERTA YANG TELAH MENINGGAL DUNIA                                                                                                    | Surat Masuk 🗸                                                                                                    |                            |
|                                                                                                    |                                                                                                    |                            |
|                                                                                                    | No. Rujukan Tuan:                                                                                                    |                            |
|                                                                                                    |                                                                                                    |                            |
|                                                                                                    | Pastikan No. Rujukan dan Tajuk Surat ya<br>ditaip dengan betul bagi jenis surat masuk.<br>Contoh :<br>RISDAJ.600-3/2/2JLD6(1) Dokumen Waris Ba<br>Yang Meninggal Dunia | ng diterima<br>agi Peserta |
| 1/2<br>ACU MASYARAKAT PEKEBUN KECIL MAKMURDARIPADA SUMBER KOMODITI DAN HASIL<br>HARU BERLANDASKAN REVOLUSI PERINDUSTRIAN DIGITAL SERTA TEKNOLOGI HUAU                                                 |                                                                                                    |                            |
| Praticion approxime                                                                                                    |                                                                                                    |                            |
| Press Press                                                                                                    |                                                                                                    |                            |

•Pastikan taip no. rujukan tuan dan tajuk surat yang diterima mengikut sepertimana surat fizikal yang diterima oleh PT di ruangan TAJUK.

 Surat fizikal yang dihantar oleh PT kepada penerima hendaklah diletakkan nombor folio surat (nombor bilangan surat) oleh pemula surat selepas di muat naik ke dalam sistem DDMS sebelum dihantar kepada penerima.

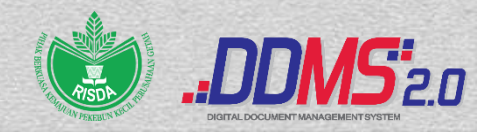

| 15072021 - PRN Kedah.pdf                 | ×        |
|------------------------------------------|----------|
| Record Type: Agenda Mesyuarat            |          |
| * Required Fields                        |          |
| Tajuk: *                                 |          |
|                                          |          |
|                                          | <i>h</i> |
| Fail: *                                  |          |
| RISDA.100-12/2/11 JLD3                   |          |
| Nama Pewujud: *                          |          |
| RAJA NOORZAITUL AKMA BINTI RAJA ABDULLAH |          |
| Town at Manuscraft                       |          |
|                                          |          |
|                                          |          |
|                                          |          |
| DD/MM/YYYY                               |          |
| Misfiling Remark:                        |          |
| 5                                        |          |
|                                          |          |
|                                          |          |
|                                          |          |
| OK Cancel                                |          |

Dan bagi surat keluar, lengkapkan maklumat di medan metadata dan klik butang OK bagi proses berikutnya.

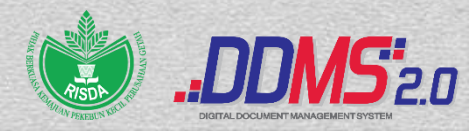

#### Skrin muat naik dipaparkan.

|                       | File Records                           |       | × |
|-----------------------|----------------------------------------|-------|---|
| 100%                  | Record Type: recordtype:Surat_Menyurat | 55 KB | Ş |
|                       |                                        |       |   |
|                       |                                        |       |   |
|                       |                                        |       |   |
|                       |                                        |       |   |
|                       |                                        |       |   |
| I Inloading 1 files ( | (55 KB)                                |       |   |
| Uploading 1 files (   | (55 KB)                                |       |   |

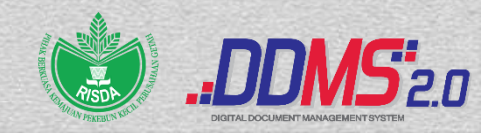

## Rekod telah berjaya di muat naik ke dalam sistem DDMS dan perlu diminit kepada penerima.

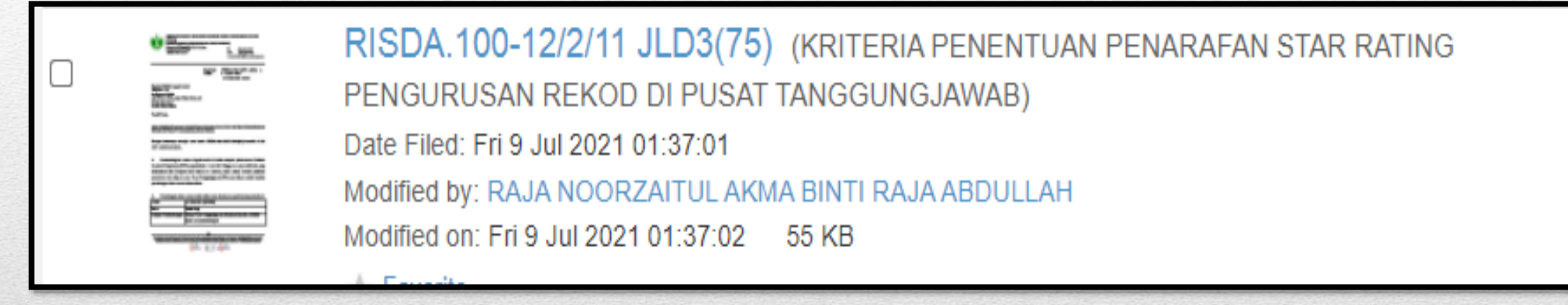

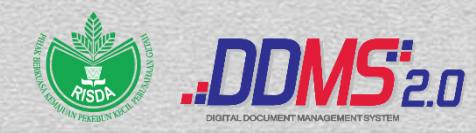

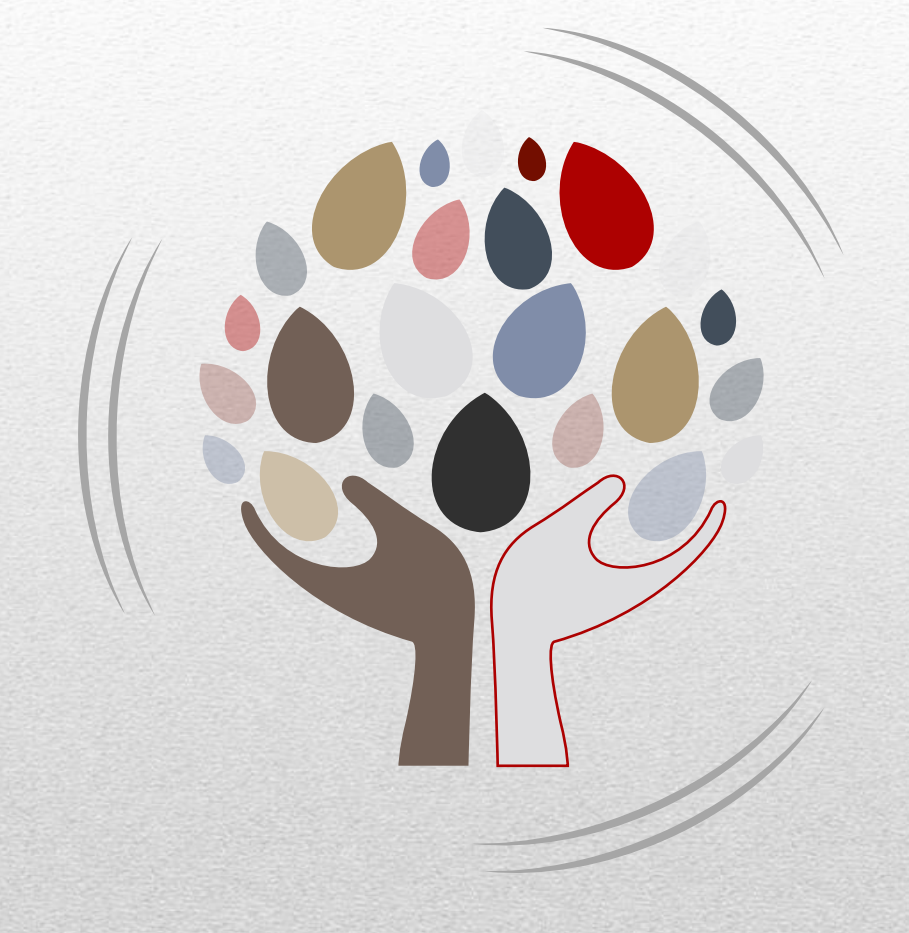

# **ADD ATTACHMENT**

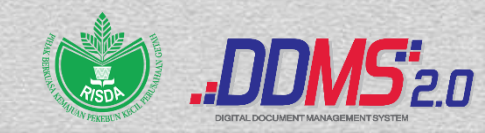

Pada menu kanan, menu Add Attachment akan dipaparkan pada rekod yang telah dimuat naik terlebih dahulu. Klik "Add Attachment" bagi muat naik lampiran yang berkaitan.

| Home Shared Files Sites •                                                                                         | Tasks •       People       Advanced Search       Reports •       Admin Tools       RAJA NOORZAITUL       O is         agement       Site Dashboard       File Classification Plan       Record                                                                                                    | earch files, people, sites                                                                      |
|----------------------------------------------------------------------------------------------------|----------------------------------------------------------------------------------------------------|-------------------------------------------------------------------------------------------------|
| Navigation                                                                                                    | Select • 💽 New Classification 💽 New File 🛨 Record 🛨 Scan 🔎 Manage Permissions 🎝 Manage Rules S                                                                                                    | elected Items                                                                                   |
| File Classification Plan RISDA                                                                                    |                                                                                                    |                                                                                                 |
| <ul> <li>RISDA.100</li> <li>RISDA.100-1</li> <li>RISDA.100-2</li> <li>RISDA.100-3</li> <li>RISDA.100-4</li> </ul> | <ul> <li>RISDA.100-12/2/11 JLD3(75) (KRITERIA PENENTUAN PENARAFAN STAR RATING</li> <li>PENGURUSAN REKOD DI PUSAT TANGGUNGJAWAB)</li> <li>Date Filed: Fri 9 Jul 2021 01:37:01</li> <li>Modified by: RAJA NOORZAITUL AKMA BINTI RAJA ABDULLAH</li> <li>Modified on: Fri 9 Jul 2021 01:37:02 55 KB</li> </ul> | Download     Edit Metadata     Reopen Record     More                                           |
| RISDA.100-5<br>RISDA.100-6<br>RISDA.100-7                                                                         |                                                                                                    | <ul> <li>Move to</li> <li>Delete</li> <li>View Audit Log</li> <li>Manage Permissions</li> </ul> |
| <ul> <li>RISDA.100-8</li> <li>RISDA.100-9</li> <li>RISDA.100-10</li> <li>RISDA.100-11</li> </ul>                  | - Equarita                                                                                                    |                                                                                                 |

#### Skrin berikut dipaparkan. Pilih 1 antara 33 jenis rekod dari ruangan Record Type.

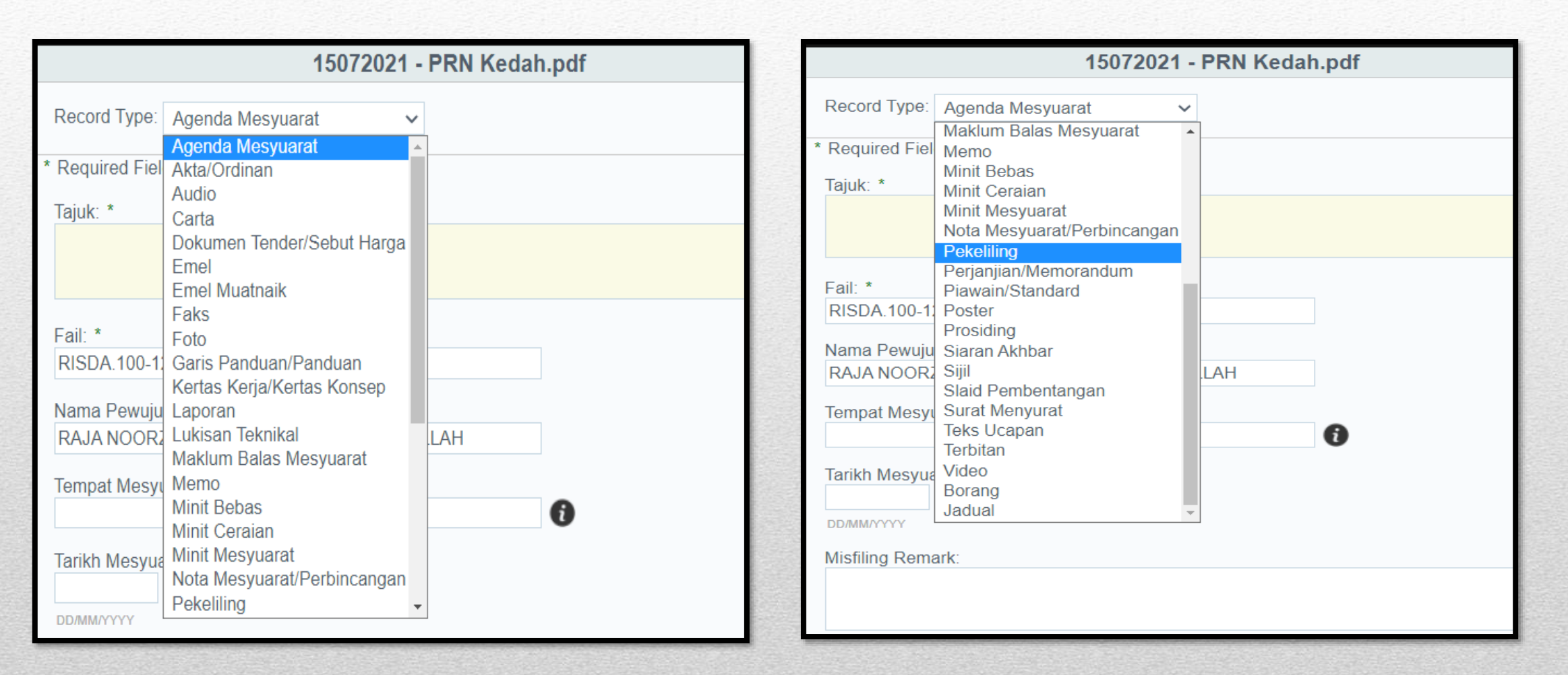

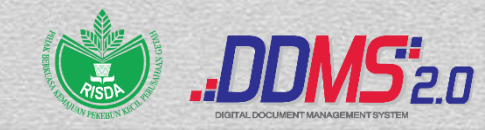

#### Masukkan maklumat metadata dan klik butang OK.

| 15072021 - PRN Kedah.pdf                 | ×        |
|------------------------------------------|----------|
| Record Type: Agenda Mesyuarat            |          |
| * Required Fields                        |          |
| Tajuk: *                                 |          |
|                                          | <i>,</i> |
| Fail: *                                  |          |
| RISDA.100-12/2/11 JLD3                   |          |
| Nama Pewujud: *                          |          |
| RAJA NOORZAITUL AKMA BINTI RAJA ABDULLAH |          |
| Tempat Mesyuarat                         |          |
| <b>1</b>                                 |          |
| Tarikh Mesyuarat: *                      |          |
| Misfiling Remark:                        |          |
|                                          |          |
|                                          | 1        |
|                                          |          |
|                                          |          |
| OK Cancer                                |          |

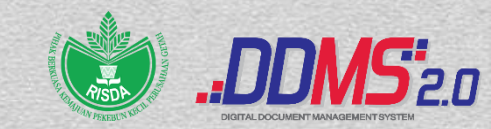

|                   | File Records                                                              |       | × |
|-------------------|---------------------------------------------------------------------------|-------|---|
| 100%              | 15072021 - PRN Kedah.pdf           Record Type: recordtype:Surat_Menyurat | 55 KB | ç |
|                   |                                                                           |       |   |
|                   |                                                                           |       |   |
|                   |                                                                           |       |   |
| Jploading 1 files | (55 KB)                                                                   |       |   |
|                   |                                                                           |       |   |
|                   | Ornel                                                                     |       |   |

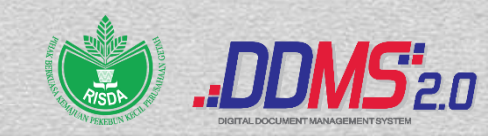

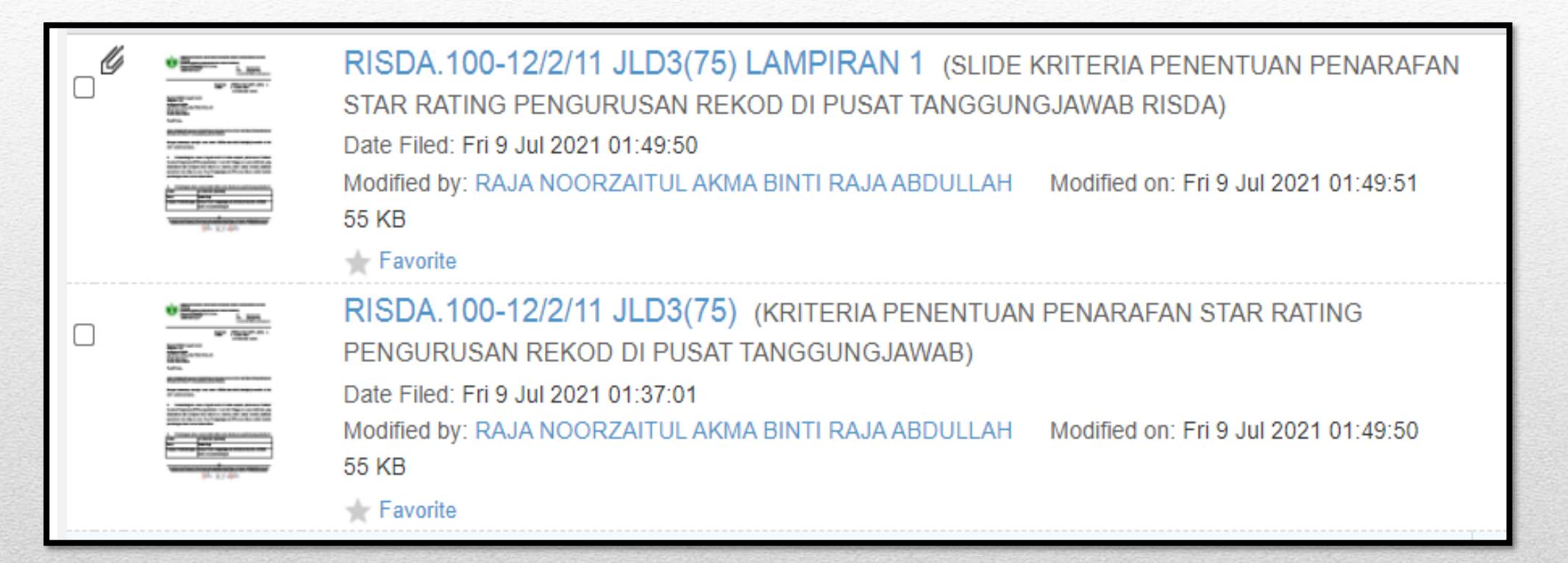

Lampiran telah berjaya di muat naik ke sistem DDMS dan perlu diminit kepada penerima semula.

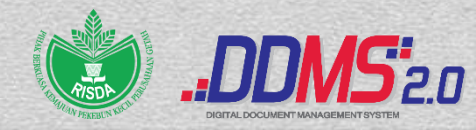

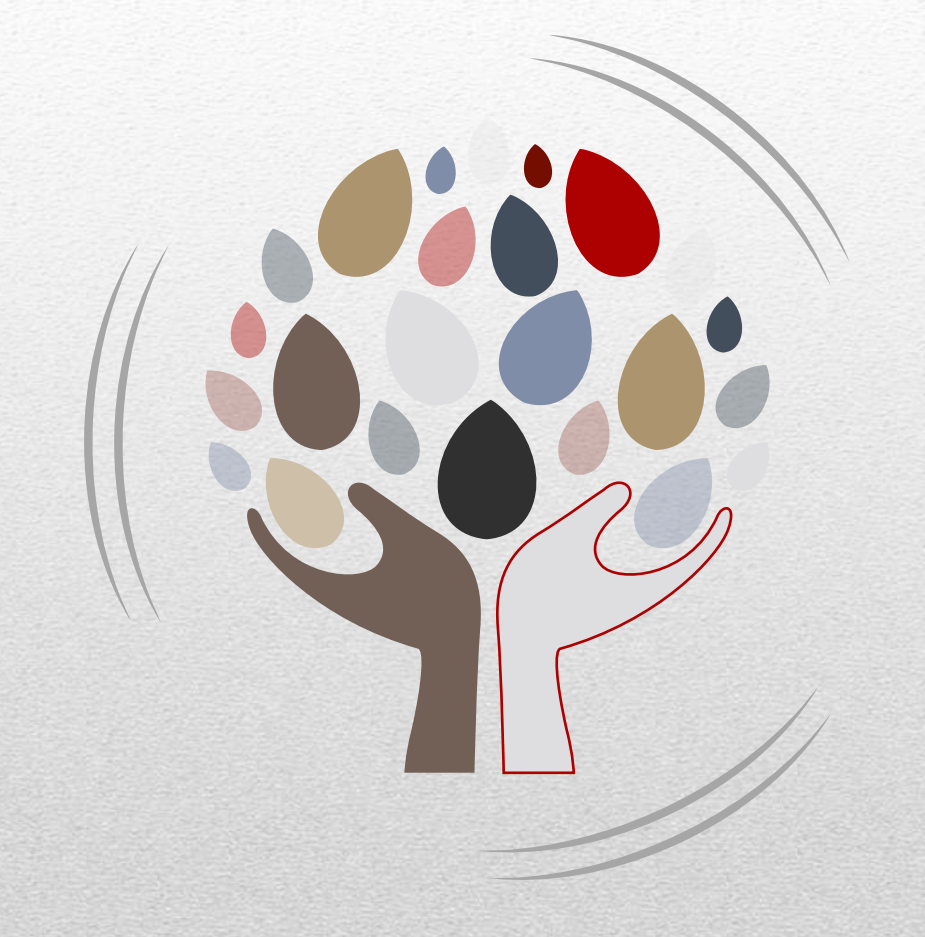

# PRINT AND DOWNLOAD

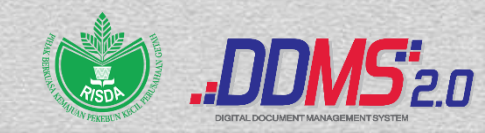

### Print and Download

RISDA.500-5/5/2 JLD5(48) (JEMPUTAN MENYERTAI PROGRAM LATIHAN INSPIM: 1) SEMINAR PEMANDUAN DEFENSIF DAN PROFESIONAL DALAM PENUGASAN PEMANDU JABATAN. 2) KURSUS PROFESIONAL KERJA SETIAUSAHA PEJABAT:KENALI DIRI,BOS DAN PENGURUSAN ORGANISASI) Modified by ABD KARIM BIN RAUH on Fri 25 Jan 2019 11:18:07

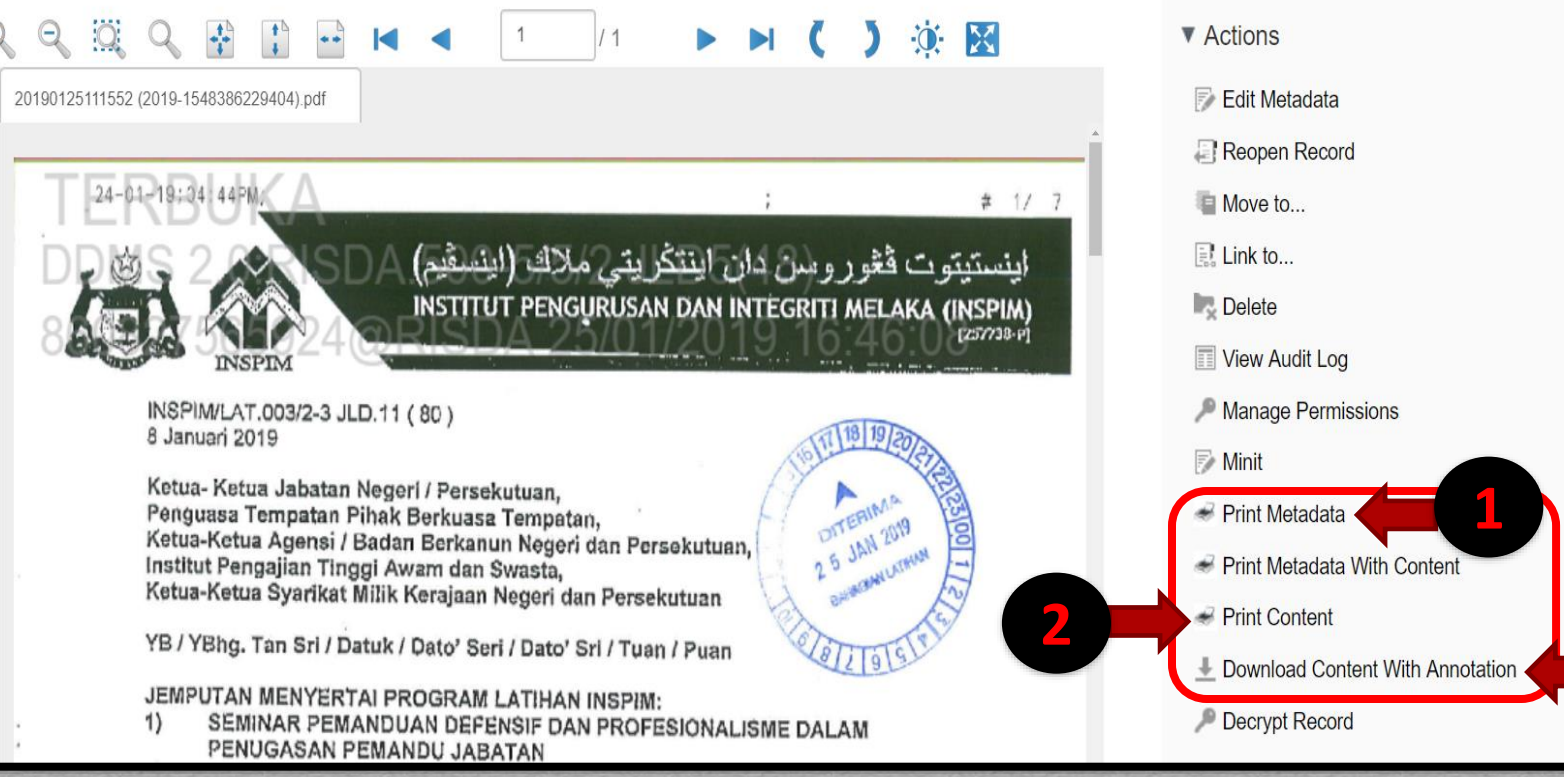

Print Metadata -1. **Cetak records** bersama data minit*minit history* **Print Content – Muat** turun dan Cetakkan surat sahaja **Download Content** 3. With Annotation – Muat turun dan cetakkan surat bersama "Watermark"

Download

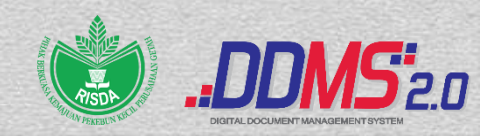

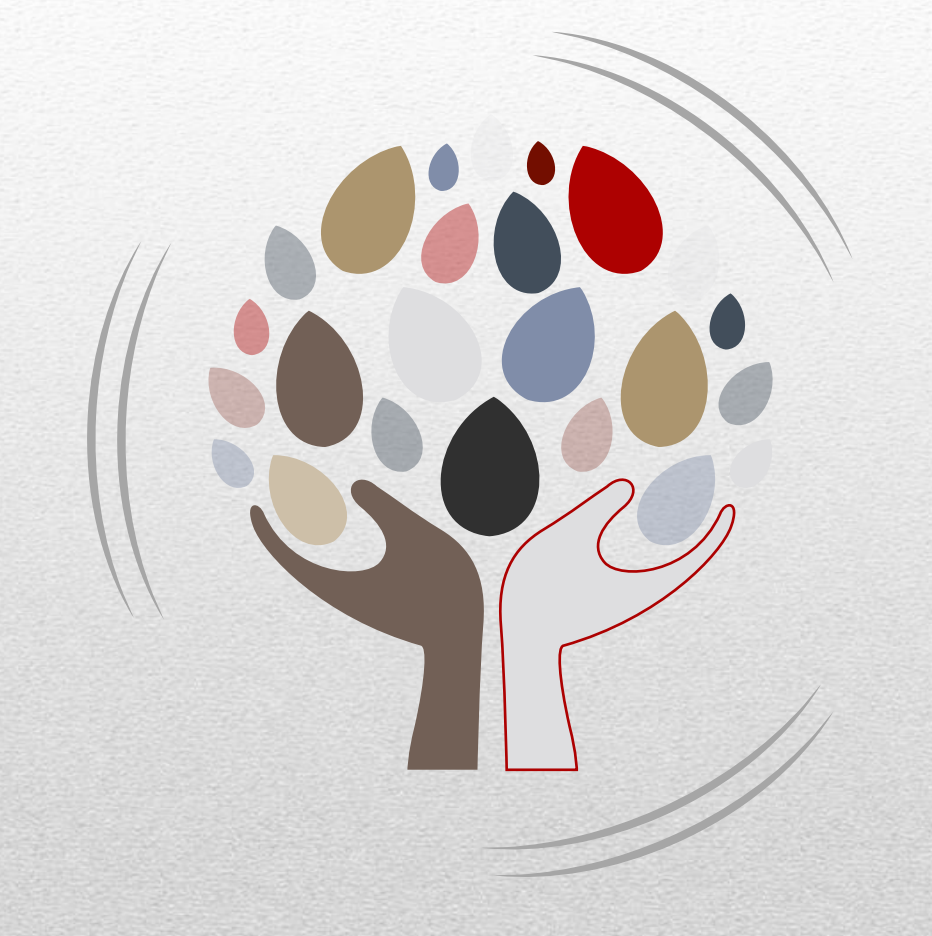

## MINIT

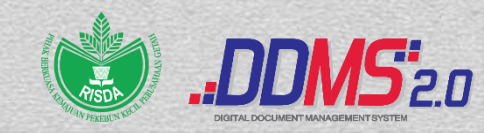

|                                       |        |                                                                                                    |                                               |                               | Minit                                                                     |                                                                 |
|---------------------------------------|--------|----------------------------------------------------------------------------------------------------|-----------------------------------------------|-------------------------------|---------------------------------------------------------------------------|-----------------------------------------------------------------|
| Minit History                         |        |                                                                                                    |                                               |                               |                                                                           |                                                                 |
|                                       |        |                                                                                                    |                                               |                               | isda.gov.my                                                               | То *:                                                           |
| May 20 2021<br>15:52:07               | high   | Tindakan<br>Penyelarasan<br>pengurusan<br>rekod. Maklumar<br>kepada semua<br>pegawai dan<br>staf. Tindakan<br>yang perlu. | nMD NAJIP<br>BIN ISHAK                        | mdnajip@risda<br>.gov.my      | melaty@risda.go<br>v.my                                                   | Favorite User Agency User<br>Cc:                                |
| May 19 2021<br>09:27:58               | low    | Tindakan<br>kemaskini                                                                                                    | MUHAMMA<br>D ADNIN<br>BAKIR B<br>ABU<br>BAKAR | adnin@risda.g<br>ov.my        | zurairi@risda.go<br>v.my                                                  | Favorite User Agency User                                       |
| May 18 2021<br>12:36:41               | high   | Dipanjangkan<br>untuk tindakan<br>bersama                                                                                 | NORIEZA<br>BINTI<br>ASMADDIN                  | norieza@risda<br>gov.my       | raja.zul@risda.g<br>ov.my                                                 | Due Date:                                                       |
| May 17 2021<br>07:55:51               | medium | Maklum.                                                                                                    | AZLIDA<br>BINTI<br>AZMAN                      | azlida.azman@<br>risda.gov.my | )                                                                         | Days for Reminder:                                              |
| May 12 2021<br>11:15:32               | high   | Tindakan                                                                                                    | MUHAMAD<br>MAHATHIR<br>BIN ABDUL<br>RAHIM     | mahathir@risd<br>a.gov.my     | fakhrizzaki@risd normas<br>a.gov.my a.gov.r                               | 0 ✓<br>Subject<br>RISDA.100-12/2/11 JLD3/(69) KRITERIA PENENTUA |
| May <mark>1</mark> 1 2021<br>10:02:01 | high   | Make sure BPPS<br>fulfill all criteria.                                                                                   | MOHAMAD<br>ASMIZI BIN<br>ALIAS                | asmizi@risda.g<br>ov.my       | seripah@risda.g<br>ov.my,rosnani@ri<br>sda.gov.my,asma<br>wati@risda.gov. | Pre-Defined Minit:<br>Untuk tindakan                            |

#### Minit – Minit terus kepada penerima

 Minit history tidak boleh diubah atau dipadam

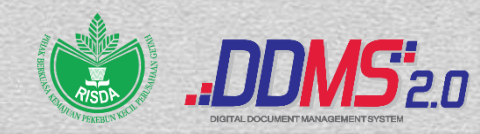

|                         |          |                                                                    |                                           |                            | Minit                                            |                                        |                                                        |
|-------------------------|----------|--------------------------------------------------------------------|-------------------------------------------|----------------------------|--------------------------------------------------|----------------------------------------|--------------------------------------------------------|
| Minit History           |          |                                                                    |                                           |                            |                                                  |                                        |                                                        |
| Timestamp               | Priority | Minit                                                              | Sent By                                   | From                       | То                                               | CC                                     | To *:                                                  |
| Nov 01 2019<br>16:00:39 | low      | untuk tindakan                                                     | MUHAMMA<br>D FIROS<br>BIN<br>MUSTAFFA     | firos@risda.go<br>v.my     | nabilah@risda.g<br>ov.my                         |                                        |                                                        |
| Nov 01 2019<br>15:35:26 | low      | Dipanjangkan<br>untuk tindakan<br>UPK                              | NIK<br>MUHAMMA<br>D BIN NIK<br>MUSTAPHA   | nikmat@risda.<br>gov.my    | firos@risda.gov.<br>my                           | nabilah@ri<br>ov.my                    | Favorite User Agency User                              |
| Oct 31 2019<br>15:16:53 | high     | Untuk tindakan                                                     | SUHANA<br>BINTI<br>HABARUDI<br>N          | suhana.sh@ris<br>da.gov.my | s nikmat@risda.go<br>v.my                        | )                                      | Favorite User Agency User                              |
| Oct 31 2019<br>15:07:11 | high     | Untuk perhatian<br>dan tindakan<br>pihak tuan/puan<br>selanjutnya. | SYARIFAH<br>SARAH<br>BINTI SYED<br>OTHMAN | syarifah@risda<br>.gov.my  | arahimah@risda.(<br>av.my,firos@risd<br>a.gov.my | gsuhana.sh<br>a.gov.my,h<br>@risda.gov |                                                        |
|                         |          |                                                                    |                                           |                            |                                                  |                                        | Days for Reminder:                                     |
|                         |          |                                                                    |                                           |                            |                                                  |                                        | Subject<br>RISDA.100-7/3/1 JLD2/(19) PERMOHONAN MEMIN. |
|                         |          |                                                                    |                                           |                            |                                                  |                                        | Pre-Defined Minit:<br>Untuk tindakan                   |
|                         |          |                                                                    |                                           | Send                       | Save Car                                         | ncel                                   |                                                        |

 Favorite User – Senarai *"user"* yang telah ditetapkan oleh pengguna
 Boleh diubah

Boleh diubah atau dipadam

2. Agency User – Senarai semua user dalam sistem DDMS di PT mengikut databased masingmasing

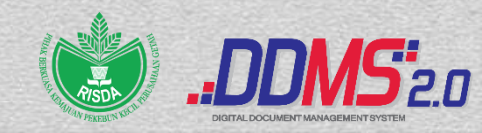

|                         |     |                           |                            |                         | Minit                                                                                                    |                                                                                                    | X        |
|-------------------------|-----|---------------------------|----------------------------|-------------------------|----------------------------------------------------------------------------------------------------|----------------------------------------------------------------------------------------------------|----------|
| Minit History           |     |                           |                            |                         |                                                                                                    |                                                                                                    |          |
| 09:43:01                | IUW | perhatian                 | BINTI<br>ZAMANI            | da.gov.my               | y,suzziyati@risd<br>a.gov.my                                                                                                    | Due Date:                                                                                                    | <b>^</b> |
| May 21 2021<br>17:57:41 | low | untuk tindakan<br>bersama | MELATY<br>BTE MAT<br>HUSIN | melaty@risda.<br>gov.my | adi.lutfi@risda.g<br>ov.my,adi.syami<br>m@risda.gov.my,<br>fadlee.marzukee<br>@risda.gov.my,a<br>melia@risda.gov.<br>my,amirah@risd<br>a.gov.my,fatin.naj<br>wa@risda.gov.m<br>y,ismail_jaafar@r<br>isda.gov.my,jarin<br>ah@risda.gov.m<br>y,akma@risda.g<br>ov.my,faizul.idris<br>@risda.gov.my,mo<br>hd.hanapiah@ri<br>sda.gov.my,moh<br>d.haziq@risda.g<br>ov.my,sharkawi<br>@risda.gov.my,no<br>azier@risda.gov.<br>my,norazwa@ris<br>da.gov.my,norain<br>@risda.gov.my a | DDMMVYYY<br>Days for Reminder:<br>0 •<br>Subject<br>RISDA.100-12/2/11 JLD3/(69) KRITERIA PENENTUA<br>Pre-Defined Minit:<br>Untuk tindakan •<br>Minit *:<br>Priority:<br>Low • Attach History:<br>NO •<br>NO • |          |
|                         |     |                           |                            | Send                    | Save Cancel                                                                                                    |                                                                                                    |          |

Attach History –

Yes: Sejarah minit akan disertakan bersama di dalam e-mel penerima

No: Sejarah minit tidak akan disertakan bersama di dalam e-mel penerima

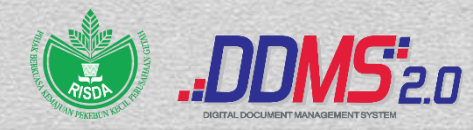

|                             |                           |                            |                         | Minit                                                                                                    |                              |
|-----------------------------|---------------------------|----------------------------|-------------------------|----------------------------------------------------------------------------------------------------|------------------------------|
| Minit History               |                           |                            |                         |                                                                                                    |                              |
| 09.43.01                    | pernauan                  | ZAMANI                     | da.gov.my               | y,suzziyati@risd<br>a.gov.my                                                                                                    | Due Date:                    |
| May 21 2021<br>17:57:41 Iow | untuk tindakan<br>bersama | MELATY<br>BTE MAT<br>HUSIN | melaty@risda.<br>gov.my | adi.lutfi@risda.g<br>ov.my,adi.syami<br>m@risda.gov.my,<br>fadlee.marzukee<br>@risda.gov.my,a<br>melia@risda.gov.<br>my,amirah@risd<br>a.gov.my,fatin.naj<br>wa@risda.gov.m<br>y,ismail_jaafar@r<br>isda.gov.my,jarin<br>ah@risda.gov.m<br>y,akma@risda.g<br>ov.my,faizul.idris<br>@risda.gov.my,mo<br>hd.hanapiah@ri<br>sda.gov.my,moh<br>d.haziq@risda.g<br>ov.my,sharkawi<br>@risda.gov.my,n<br>azier@risda.gov.<br>my,norazwa@ris<br>da.gov.my,a<br>zita@risda.gov.my,a | DDMMYYYY  Days for Reminder: |
|                             |                           |                            | Send                    | Save Cancel                                                                                                    |                              |

Attach Document –

Yes: Rekod akan disertakan bersama di dalam e-mel penerima

No: Rekod tidak akan disertakan bersama di dalam e-mel penerima

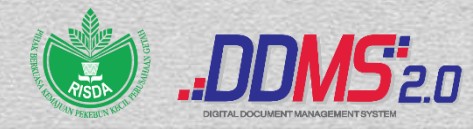

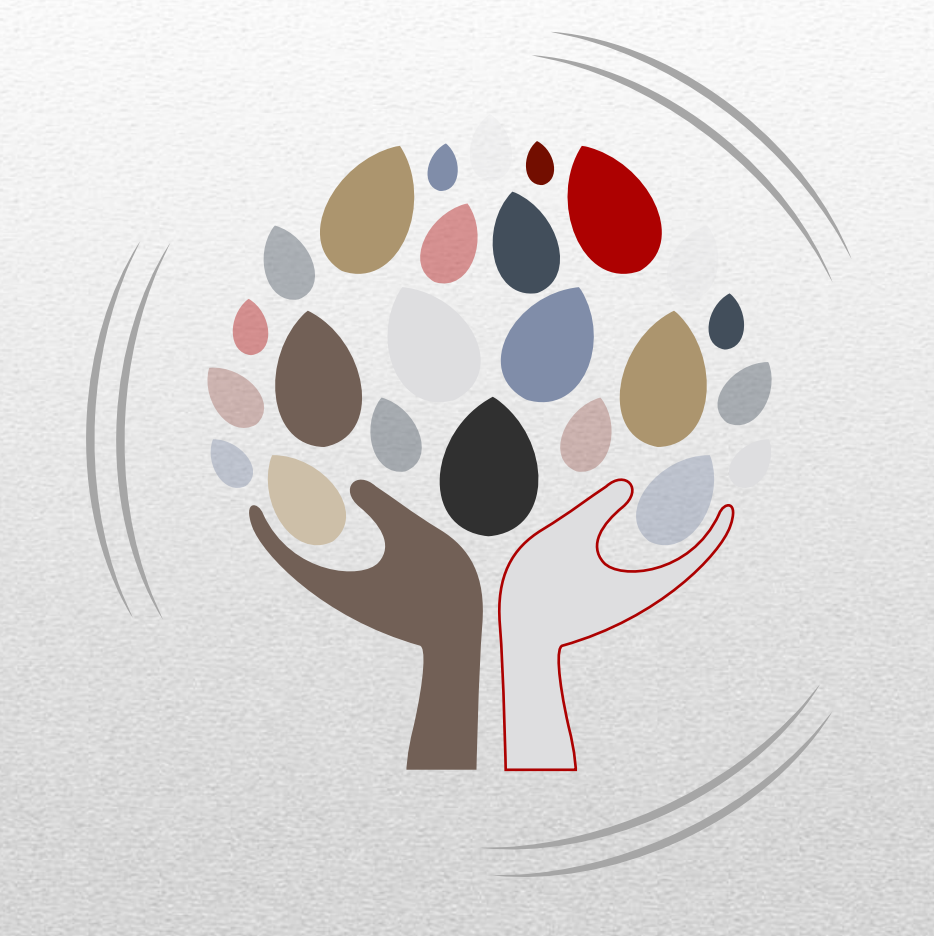

# ADD "MY FAVORITES"

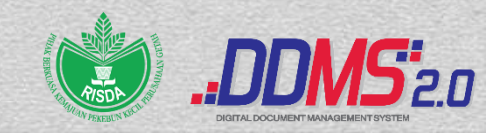

| Home      | Shared Files 🧧 Sites 🕶 Tasks 🕶 Peo            | ple Advanced Search Reports <del>-</del> | Admin Tools RAJA N                                                      | NOORZAITUL 🔹 🔍 Search files, people, sites 🔅   |
|-----------|-----------------------------------------------|------------------------------------------|-------------------------------------------------------------------------|------------------------------------------------|
| <u>ki</u> | Y RAJA NOORZAITUL AKI                         | MA BINTI RA <mark>J</mark> A ABDUL       |                                                                         | Help                                           |
| MyS       | ites                                          | My Activities                            | Home                                                                    | e Page                                         |
| AI        | •                                             | My activities •                          | all items • in the last 7 days •                                        | Use Current Page                               |
|           | Records Management<br>Records Management Site | Earlier this we RAJA                     | eek<br>NOORZAITUL AKMA BINTI RAJA ABDULLAH added docum 🔎 o<br>a day ago | Use My Dashboard Change Password               |
| My        | asks                                          | 2 mor                                    | e ▼ NOORZAITUL AKMA BINTI RAJA ABDULLAH previewed document              | t D 16254553666666 (2021-1625455352371) pdf in |

1. Klik di ruangan "My Profile" di halaman utama.

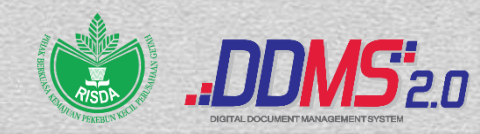

| Home   | Shared Files    | Sites *   | Tasks 🔹   | People  | Advanced Search | Reports • | Admin Tools |
|--------|-----------------|-----------|-----------|---------|-----------------|-----------|-------------|
|        | y User P        | rofile F  | Page      |         |                 |           |             |
| Info C | Change Password | d Minit F | Favorites | 2       |                 |           |             |
| Abou   | ıt              |           |           |         |                 |           |             |
|        |                 |           |           |         |                 |           |             |
| Cont   | act Informatio  | n         |           |         |                 |           |             |
|        |                 |           |           |         |                 |           |             |
|        |                 |           |           |         |                 |           |             |
| 2 0    | oilib di ru     | Innan     | ~ "Mir    | nit Eau | voritos"        |           |             |

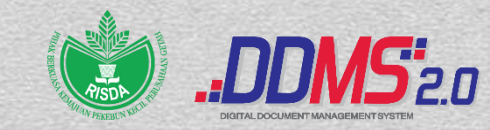

| Home       | Shared Files   | Sites •   | Tasks 🔹  | People | Advanced Search | Reports • | Admin Tools | Raja Noorzaitul 🔹 | Q. Search files, people, sites | $\otimes$ |
|------------|----------------|-----------|----------|--------|-----------------|-----------|-------------|-------------------|--------------------------------|-----------|
|            | User Ed        | dited (   | Conten   | t      |                 |           |             |                   |                                |           |
| Info C     | hange Password | Minit F   | avorites |        |                 |           |             |                   |                                |           |
| Minit User | Favorites      |           |          | 3      |                 |           |             |                   |                                |           |
| Exte       | ernal User     | Interr    | al User  |        |                 |           |             |                   |                                |           |
|            |                |           |          |        |                 |           |             |                   |                                |           |
| << first < | prev 1 next    | > last >> |          |        |                 |           |             | 1                 |                                |           |

| Full Name                           | Email                      | Туре     | Created Date | Position                                       | Department                         | Action          |
|-------------------------------------|----------------------------|----------|--------------|------------------------------------------------|------------------------------------|-----------------|
| AMRAN BIN MOHAMAD                   | amran_mohamad@risda.gov.my | Internal | 2021-07-09   | PENGARAH, PEGAWAI TADBIR, N52                  | BAHAGIAN PENTADBIRAN               | Select Action 🗸 |
| NOR ELINA BINTI KAMARUDDIN          | norelina@risda.gov.my      | Internal | 2021-07-09   | PEGAWAI TADBIR, N44                            | BAHAGIAN PENTADBIRAN               | Select Action 🗸 |
| NUR IZZATI BINTI KHAIRUDIN          | nur_izzati@risda.gov.my    | Internal | 2021-02-22   | PEMBANTU TADBIR (PVO), GRED N19                | BAHAGIAN PENTADBIRAN<br>SEKSI DDMS | Select Action 🗸 |
| NURUL HIDAYATI BINTI<br>YUSSOFF     | hidayati@risda.gov.my      | Internal | 2019-04-10   | PEN.PENGARAH(KANAN),PEGAWAI TADBIR<br>GRED N44 | BAHAGIAN PENTADBIRAN               | Select Action   |
| SYAMIMI ZAKARIA                     |                            | External | 2019-04-10   |                                                |                                    | Select Action 🗸 |
| SYARIFAH SARAH BINTI SYED<br>OTHMAN | syarifah@risda.gov.my      | Internal | 2021-07-09   | PENOLONG PEGAWAI TADBIR GRED N29               | BAHAGIAN PENTADBIRAN<br>SEKSI DDMS | Select Action   |
|                                     |                            |          |              |                                                |                                    |                 |

<< first < prev 1 next > last >>

#### 3. Skrin "Minit User Favorites" akan dipaparkan.

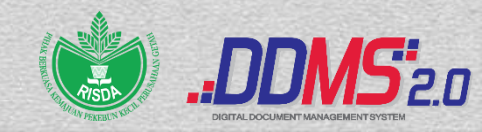

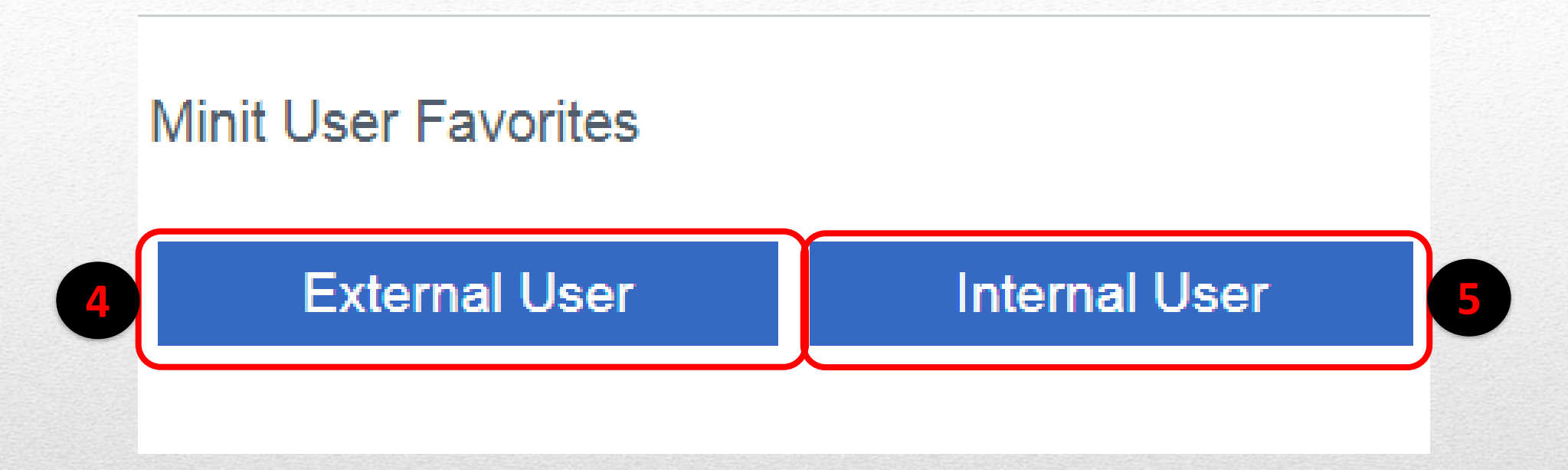

- 4. Pengguna perlu menambahkan senarai emel pada <u>Internal User</u> bagi pengguna <u>daripada database yang sama</u> dan
- 5. External User bagi pengguna luar daripada database yang berlainan.

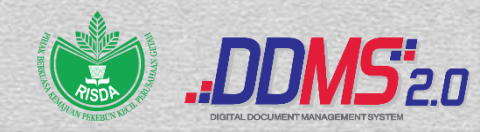

|        |                                     | Sea                             | arch                                |                                       |   |
|--------|-------------------------------------|---------------------------------|-------------------------------------|---------------------------------------|---|
| Select | Full Name                           | Email                           | Position                            | Department                            |   |
|        | MAISARAH HANIM<br>BINTI MOHD SAID   | maisarah.hanim@risda.g<br>ov.my | PEMBANTU TADBIR<br>(PVO), GRED N19  | BHG. KEWANGAN &<br>BELANJAWAN         |   |
|        | SYARIFAH SARAH<br>BINTI SYED OTHMAN | syarifah@risda.gov.my           | PENOLONG PEGAWAI<br>TADBIR GRED N29 | BAHAGIAN<br>PENTADBIRAN SEKSI<br>DDMS | - |
|        |                                     |                                 |                                     |                                       |   |
|        |                                     |                                 |                                     |                                       |   |
|        |                                     |                                 |                                     |                                       |   |
|        |                                     |                                 |                                     |                                       | - |
|        |                                     |                                 |                                     |                                       |   |

6. Klik pada butang *Internal User* dan pilih nama penerima yang ingin ditetapkan sebagai *Favorites* dan klik butang *Select*.

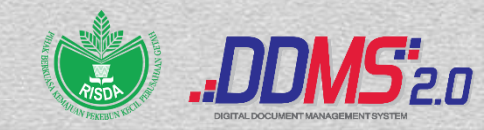

| Home Shared Files Sites • T          | asks • People Advanced Sear | th Report | ts • Admin Tools |                                                | RAJA NOORZAITUL 🔹 🤇                | Search files, people, sites | $\otimes$ |  |  |
|--------------------------------------|-----------------------------|-----------|------------------|------------------------------------------------|------------------------------------|-----------------------------|-----------|--|--|
| User Edited Content                  |                             |           |                  |                                                |                                    |                             |           |  |  |
| Info Change Password Minit Favorites |                             |           |                  |                                                |                                    |                             |           |  |  |
| Minit User Favorites                 | Minit User Favorites        |           |                  |                                                |                                    |                             |           |  |  |
| External User Internal               | User                        |           |                  |                                                |                                    |                             |           |  |  |
|                                      |                             |           |                  |                                                |                                    |                             |           |  |  |
| << first < prev 1 next > last >>     |                             |           |                  |                                                |                                    |                             |           |  |  |
| Full Name                            | Email                       | Туре      | Created Date     | Position                                       | Department                         | Action                      |           |  |  |
| AMRAN BIN MOHAMAD                    | amran_mohamad@risda.gov.my  | Internal  | 2021-07-09       | PENGARAH, PEGAWAI TADBIR, N52                  | BAHAGIAN PENTADBIRAN               | Select Action               | ~         |  |  |
| NOR ELINA BINTI KAMARUDDIN           | norelina@risda.gov.my       | Internal  | 2021-07-09       | PEGAWAI TADBIR, N44                            | BAHAGIAN PENTADBIRAN               | Select Action               | ~         |  |  |
| NUR IZZATI BINTI KHAIRUDIN           | nur_izzati@risda.gov.my     | Internal  | 2021-02-22       | PEMBANTU TADBIR (PVO), GRED N19                | BAHAGIAN PENTADBIRAN<br>SEKSI DDMS | Select Action               | ~         |  |  |
| NURUL HIDAYATI BINTI<br>YUSSOFF      | hidayati@risda.gov.my       | Internal  | 2019-04-10       | PEN.PENGARAH(KANAN),PEGAWAI TADBIR<br>GRED N44 | BAHAGIAN PENTADBIRAN               | Select Action               | ~         |  |  |
| SYAMIMI ZAKARIA                      |                             | External  | 2019-04-10       |                                                |                                    | Select Action               | ~         |  |  |
| SYARIFAH SARAH BINTI SYED<br>OTHMAN  | syarifah@risda.gov.my       | Internal  | 2021-07-09       | PENOLONG PEGAWAI TADBIR GRED N29               | BAHAGIAN PENTADBIRAN<br>SEKSI DDMS | Select Action               | ~         |  |  |
| << first < prev 1 next > last >>     |                             |           |                  |                                                | ·                                  |                             |           |  |  |

## 7. Nama-nama penerima yang telah ditetapkan sebagai *Favorites* akan wujud seperti paparan di atas

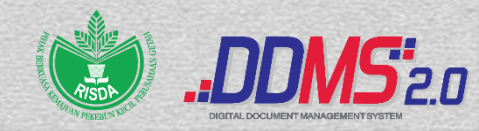

|   |                            |                       |          |            |                                  | BAHAGIAN          |               |   |  |  |
|---|----------------------------|-----------------------|----------|------------|----------------------------------|-------------------|---------------|---|--|--|
|   | SYARIFAH SARAH BINTI       | syarifah@risda.gov.my | Internal | 2021-07-09 | PENOLONG PEGAWAI TADBIR GRED N29 | PENTADBIRAN SEKSI | Select Action | ~ |  |  |
|   |                            |                       |          |            |                                  | DDMS              | Select Action |   |  |  |
|   | <pre></pre>                | **                    |          |            |                                  |                   | Edit          |   |  |  |
|   | < mist < prev i mext < na: | Remove                |          |            |                                  |                   |               |   |  |  |
| - |                            |                       |          |            |                                  |                   |               |   |  |  |
|   |                            |                       |          |            |                                  |                   |               |   |  |  |

- 8. Terdapat dua (2) fungsi yang boleh dilakukan :
- Edit: Mengubah maklumat penerima (hanya boleh dilakukan bagi penerima berlainan database/ agensi berlainan)
- **Remove:** Memadam penerima daripada senarai *Favourites*

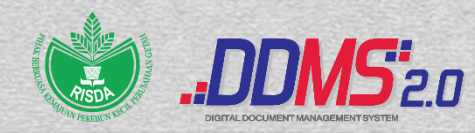

| User Edited Content                  |
|--------------------------------------|
| Info Change Password Minit Favorites |
| Minit User Favorites                 |
| External User Internal User          |
|                                      |

| Add External Users to Minit Favorites |  |  |  |  |  |  |
|---------------------------------------|--|--|--|--|--|--|
| First Name *:                         |  |  |  |  |  |  |
| SITI NURHALIZA                        |  |  |  |  |  |  |
| Last Name :                           |  |  |  |  |  |  |
| ABDULLAH                              |  |  |  |  |  |  |
| Email *:                              |  |  |  |  |  |  |
| siti@mampu.gov.my                     |  |  |  |  |  |  |
|                                       |  |  |  |  |  |  |
| Add Favorites Cancel                  |  |  |  |  |  |  |

9. Semasa menambah *External User*, pengguna diminta untuk memasukkan alamat emel yang penuh bagi mengelakkan kesalahan berlaku semasa penghantaran Minit dilakukan. Isi medan mandatori dan pastikan medan emel diisi dengan betul. Kemudian, klik pada butang *Add Favorite*.

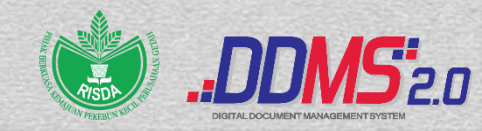

| linit I linton (    |          |                                                               |                                                       |                             |                                                     |                                                          |
|---------------------|----------|---------------------------------------------------------------|-------------------------------------------------------|-----------------------------|-----------------------------------------------------|----------------------------------------------------------|
| IINIT HISTORY       |          |                                                               |                                                       |                             |                                                     | To t:                                                    |
| Timestamp           | Priority | Minit                                                         | Sent By                                               | From                        | То                                                  | 10 *.                                                    |
| ul 05 2021 23:19:14 | low      | Dipanjangkan<br>untuk makluman<br>dan tindakan<br>pihak tuan. | RAJA<br>NOORZAITU<br>L AKMA BINTI<br>RAJA<br>ABDULLAH | noorzaitul@risda<br>.gov.my | a registrik@risda.go<br>v.my                        | Favorite User Agency User                                |
| ul 05 2021 23:18:38 | low      | Dipanjangkan<br>untuk makluman<br>pihak puan.                 | RAJA<br>NOORZAITU<br>L AKMA BINTI<br>RAJA<br>ABDULLAH | noorzaitul@risda<br>.gov.my | hidayati@risda.go<br>v.my,syarifah@ris<br>da.gov.my | сс.<br>                                                  |
|                     |          |                                                               |                                                       |                             |                                                     | Favorite User Agency User                                |
|                     |          |                                                               |                                                       |                             |                                                     | Due Date:                                                |
|                     |          |                                                               |                                                       |                             |                                                     | Days for Reminder:                                       |
|                     |          |                                                               |                                                       |                             |                                                     | Subject<br>RISDA.100-12/2/11 JLD3/(74) SESI PEMBENTANGAI |
|                     |          |                                                               |                                                       |                             |                                                     | Pre-Defined Minit:<br>Untuk tindakan                     |
|                     |          |                                                               |                                                       |                             |                                                     | Minit *:                                                 |
|                     |          |                                                               |                                                       | Send Save                   | Cancel                                              |                                                          |

10. Pengguna boleh memilih penerima *Favorites*, klik pada butang Favourite User di ruangan minit

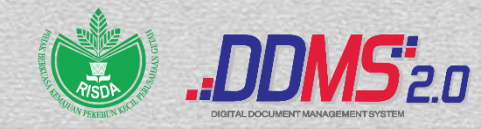

|            |                                                                                   | Minit                 | 1                                                           |                                    | ×    |
|------------|-----------------------------------------------------------------------------------|-----------------------|-------------------------------------------------------------|------------------------------------|------|
| Minit Hist |                                                                                   | User's Fav            | orites List                                                 |                                    |      |
| Timestarr  | Search User :                                                                     |                       | Search                                                      |                                    |      |
| Jul 05 202 | Full Name     NUR IZZATI BINTI                                                    | Email                 | Position<br>PEMBANTU TADBIR (PVO),                          | Department<br>BAHAGIAN PENTADBIRAN |      |
| Jul 05 202 | KHAIRUDIN<br>NURUL HIDAYATI BINTI<br>YUSSOFF                                      | hidayati@risda.gov.my | GRED N19<br>PEN.PENGARAH(KANAN),P<br>EGAWAI TADBIR GRED N44 | SEKSI DDMS<br>BAHAGIAN PENTADBIRAN |      |
|            | <ul> <li>SYAMIMI ZAKARIA</li> <li>SYARIFAH SARAH BINTI<br/>SYED OTHMAN</li> </ul> | syarifah@risda.gov.my | PENOLONG PEGAWAI<br>TADBIR GRED N29                         | BAHAGIAN PENTADBIRAN<br>SEKSI DDMS |      |
|            | Full Name Email                                                                   | Position              | Departmen                                                   | t Remove                           |      |
|            |                                                                                   |                       |                                                             |                                    |      |
|            |                                                                                   |                       |                                                             |                                    | IGAI |
|            |                                                                                   |                       |                                                             |                                    |      |
|            |                                                                                   | Select                | Cancel                                                      |                                    |      |
|            |                                                                                   | Send Sav              | e Cancel                                                    |                                    |      |

11. Senarai *Favorite User* ini memaparkan nama-nama penerima yang pengguna telah tetapkan di bahagian *Minit Favorites*.

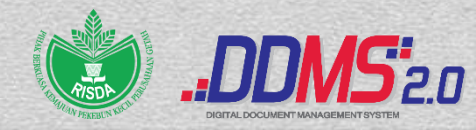

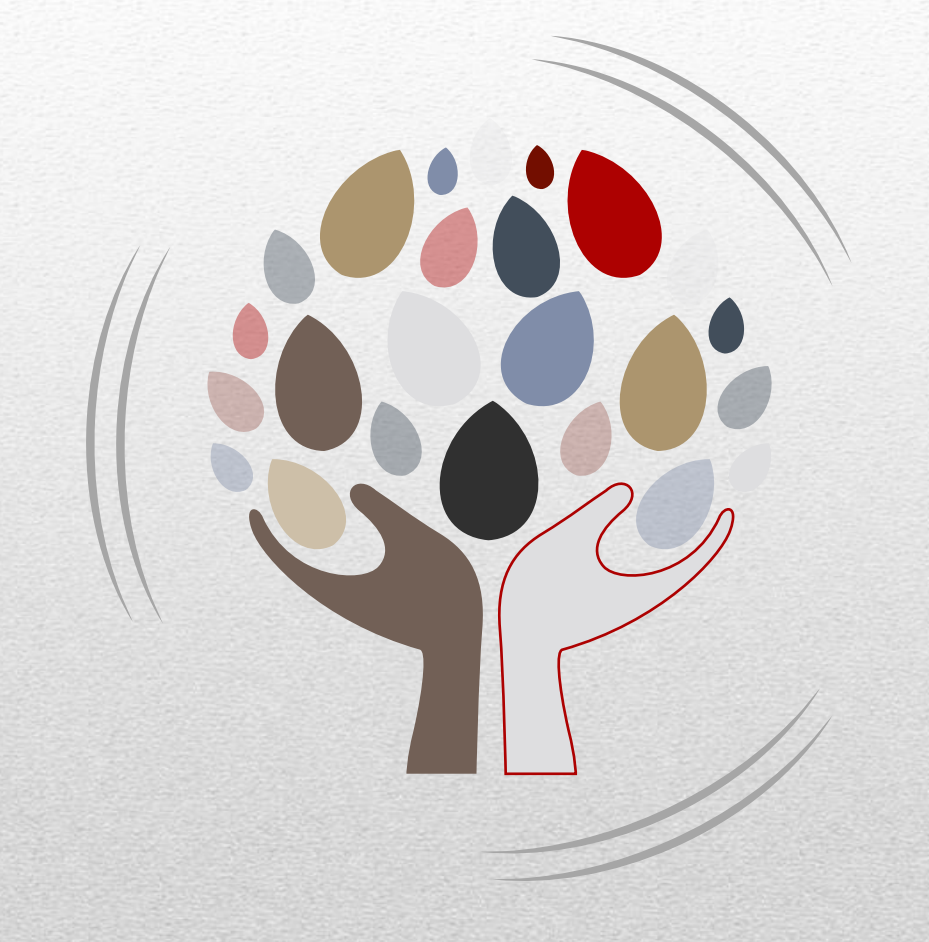

## CREATED

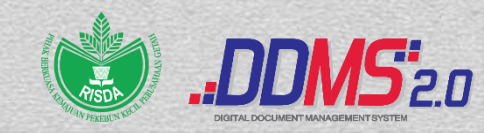

#### Created

|       |             |                                                                                                    |                     |                                                     |                          | 8                                                                                   |                        |
|-------|-------------|----------------------------------------------------------------------------------------------------|---------------------|-----------------------------------------------------|--------------------------|-------------------------------------------------------------------------------------|------------------------|
|       |             |                                                                                                    |                     | Site Dashboard                                      | File Classification Plan | Records Search Site                                                                 | Members 🔘 🔹            |
| Selec | t • 💦 New C | lassification 📄 New File 🚹 Record                                                                                                | 🛨 Scan 🎾 Manag      | e Permissions 🧳 Manage Rule                         | es Selected Items •      | ≣∔ Created                                                                          |                        |
| 18    |             |                                                                                                    |                     |                                                     |                          |                                                                                     |                        |
|       |             | RISDA.100-12/2/11 JLD3(1) (<br>Date Filed: Thu 26 Nov 2020 15:41:04<br>Modified by: HAZARUDIN BIN HAMZAI                         | PERINGATAN: PELANGG | GARAN PENGURUSAN REKO                               | ))                       |                                                                                     |                        |
|       |             | RISDA.100-12/2/11 JLD3(2) (<br>MELAKA)<br>Date Filed: Mon 30 Nov 2020 13:04:40<br>Modified by: NOR ELINA BINTI KAMAF<br>Favorite | PEMAKLUMAN BERKAIT  | AN SLOGAN BAHARU KERAJ<br>1 Dec 2020 10:02:54 72 KB | AAN NEGERI               | <ul> <li>▲ Downloa</li> <li>➢ Edit Met</li> <li>☑ Reopen</li> <li>… More</li> </ul> | ad<br>tadata<br>Record |
|       |             | RISDA.100-12/2/11 JLD3(3) (<br>MELAKA)<br>Date Filed: Mon 30 Nov 2020 15:13:57                                                   | KEBENARAN MENGGUN   | IAKAN SLOGAN BAHARU KEF                             | RAJAAN NEGERI            |                                                                                     |                        |
|       |             | Modified by: RAJA NOORZAITUL AKM.                                                                                                | BINTI RAJA ABDULLAH | Modified on: Mon 30 Nov 2020                        | 15:13:57 35 KB           |                                                                                     |                        |

• Paparan menjadi lebih tersusun dan teratur.

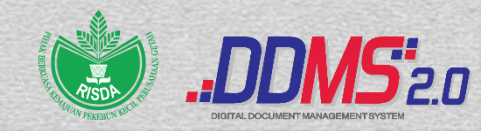

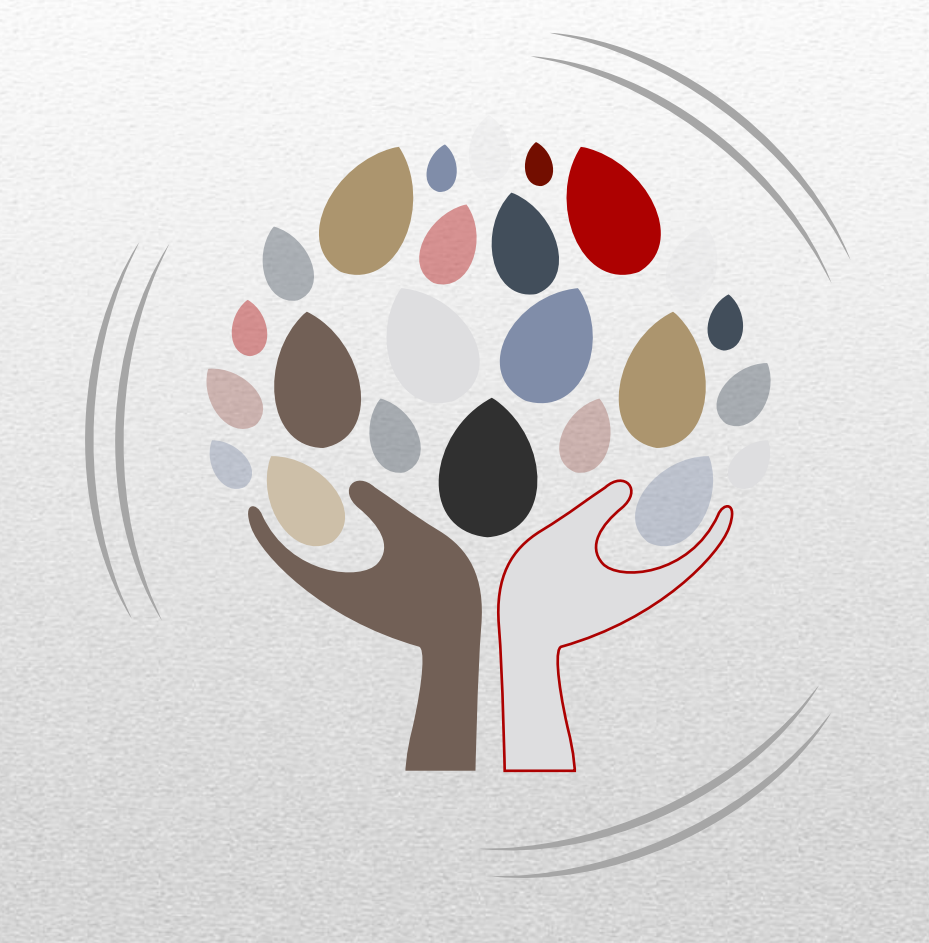

## **SHARED FILES**

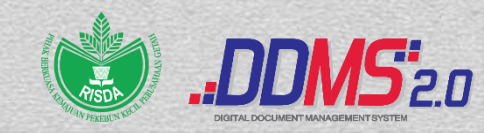

### Shared Files

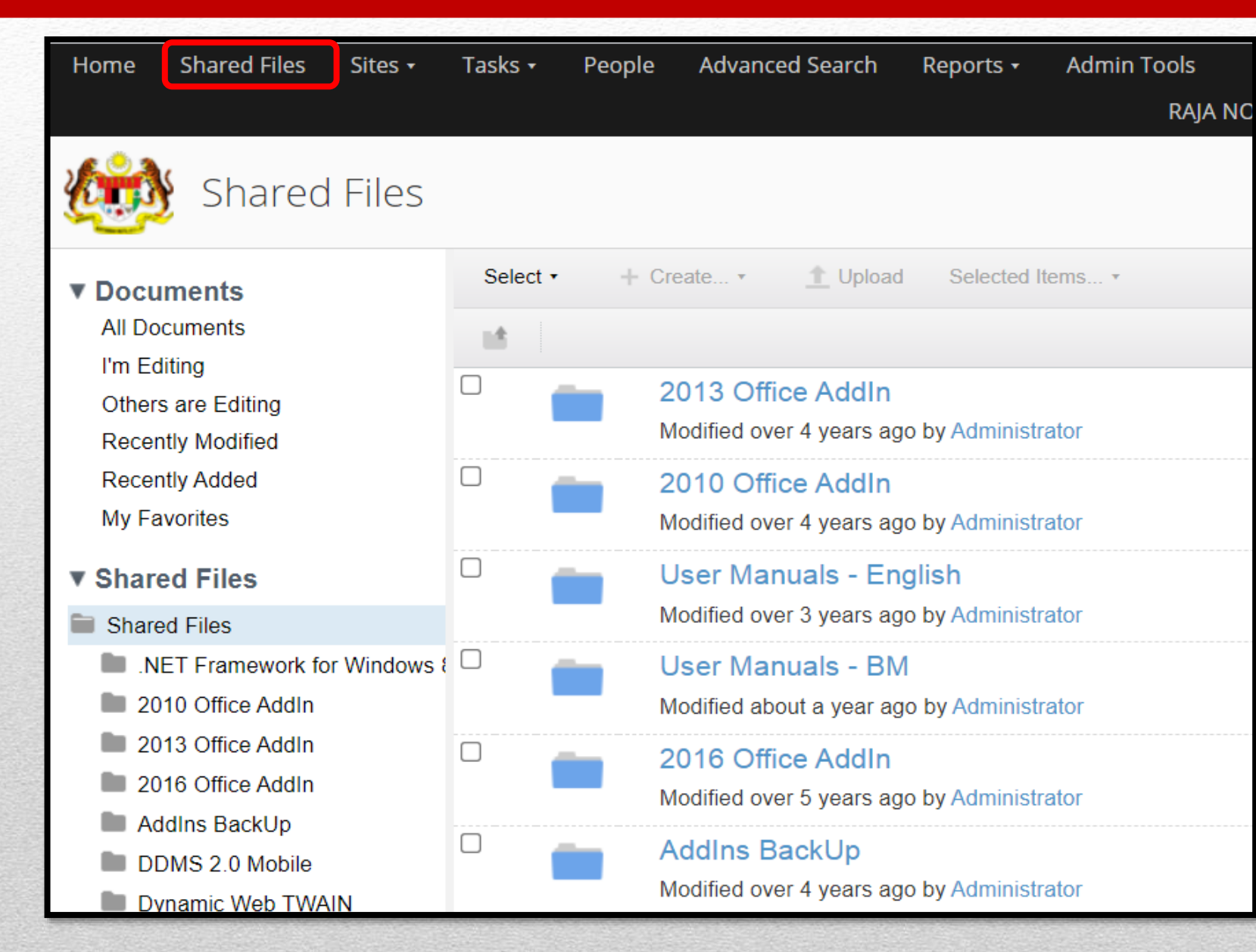

#### Shared Files -

#### **Muat Turun Manual User**

- Bahasa Melayu
- Bahasa Inggeris

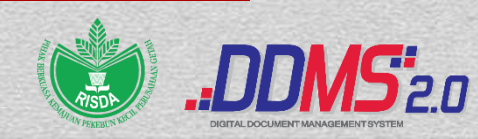

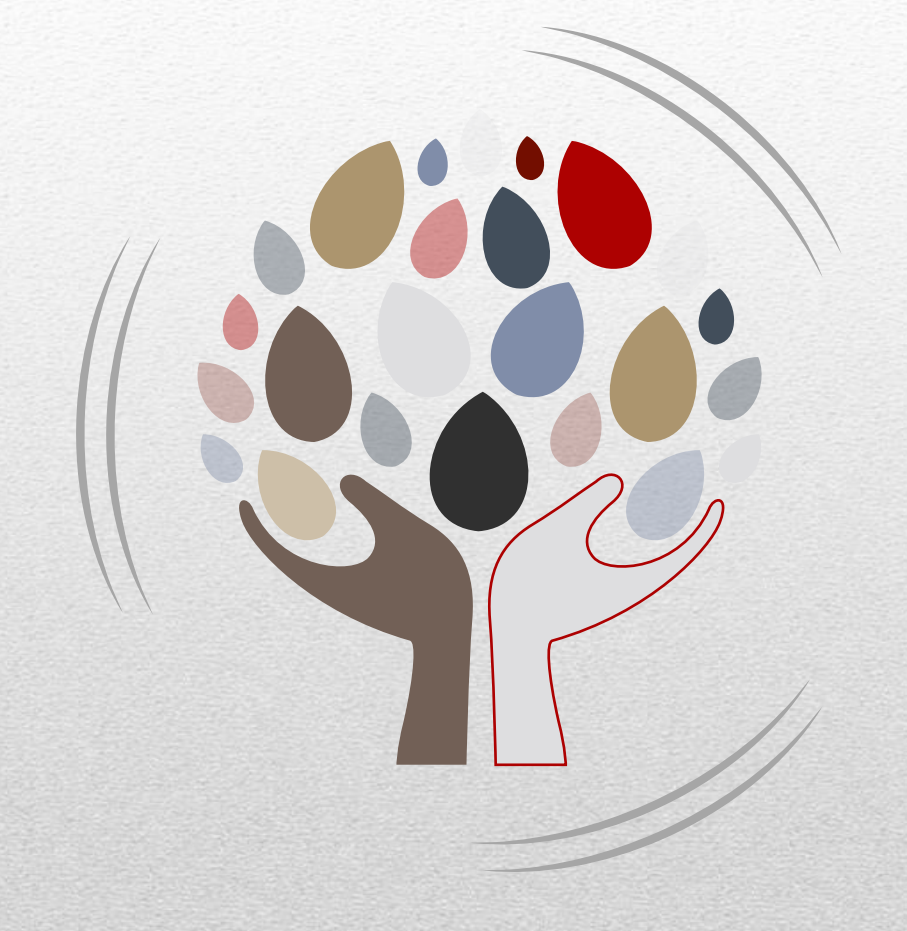

# **BANTUAN DDMS??**

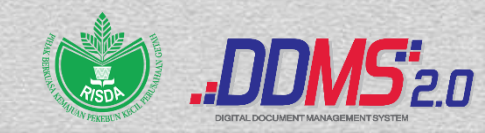
BAHAGIAN TEKNOLOGI MAKLUMAT, IBU PEJABAT ddms.helpdesk@risda.gov.my

IW DI SEKSI PENGURUSAN REKOD DAN KESELAMATAN DOKUMEN, BP:-

- 1. Nur Izzati binti Khairudin (Ext : 620)- Pahang, Sarawak & Sabah
- 2. Mohd Shah Rizal bin Mat Isa (Ext: 618)– Perlis, Kedah, Pulau Pinang, Perak, Negeri Sembilan, Kelantan Anak Syarikat & Agensi Luar
- 3. Norazmila binti Ngamer (Ext: 620) Terengganu, Johor & Selangor & Melaka

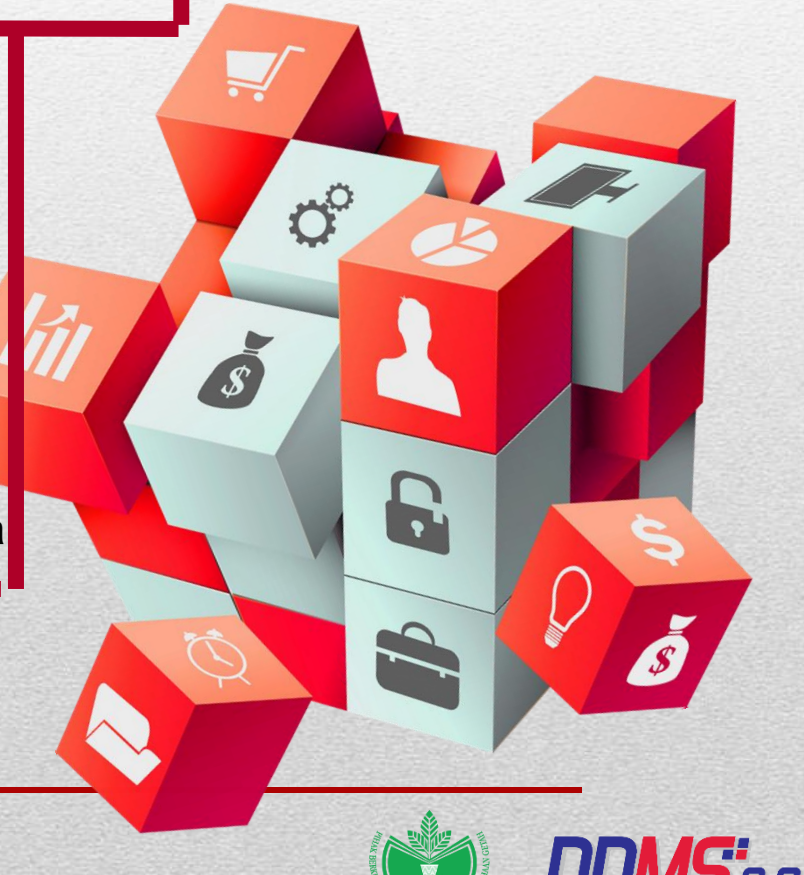

## SEKIAN, TERIMA KASIH

Unit Keselamatan dan Pengurusan Rekod Bahagian Pentadbiran, RISDA

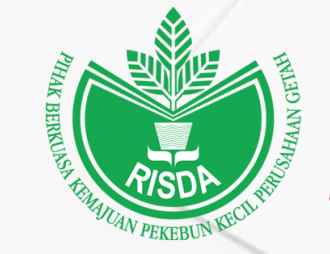

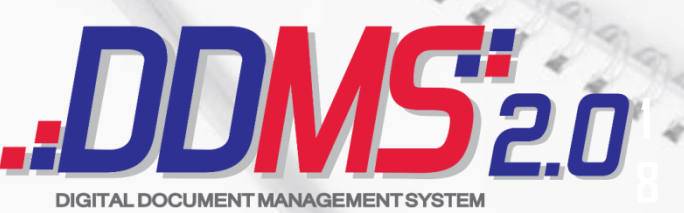